# **BUFFALO**...

# User Manual for Professional Firmware

### WHR-HP-G300N

AirStation NFINITI HighPower Router and Access point

# WHR-HP-GN

AirStation Wireless N Technology HighPower Router and Access point

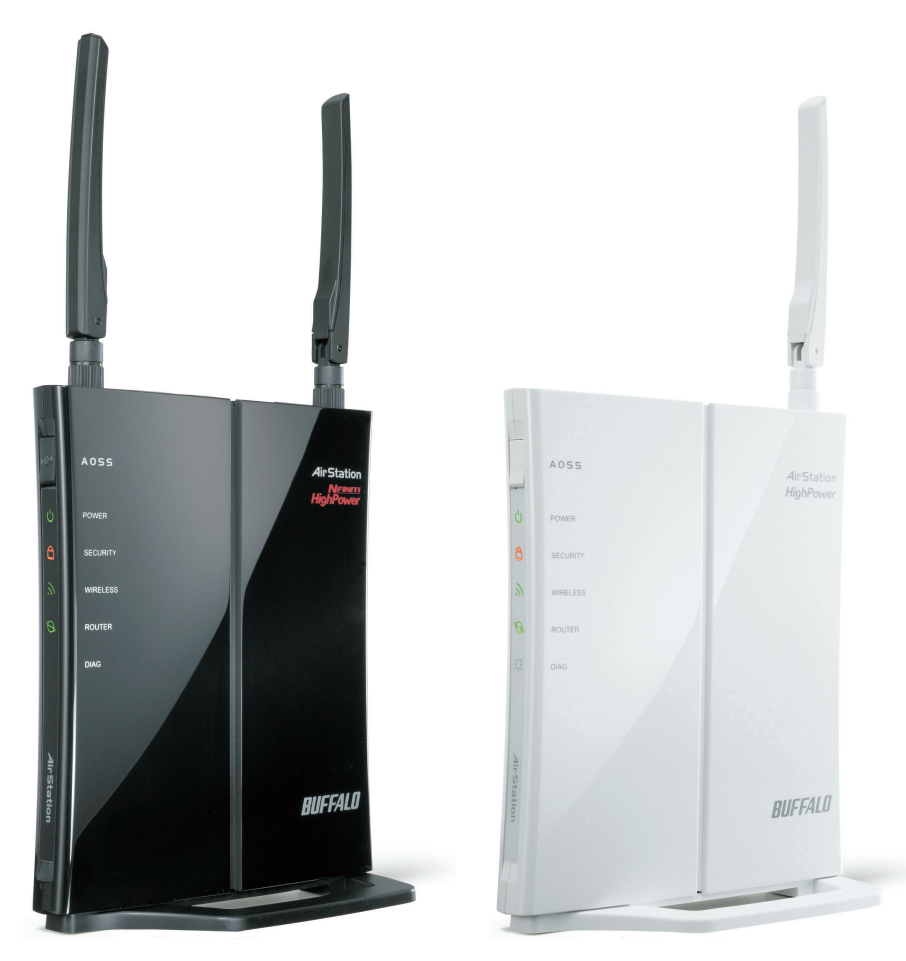

www.buffalotech.com

35011411 ver.01

| 1  | Introduction                                                  | З          |
|----|---------------------------------------------------------------|------------|
| -  | 1 1 Welcome                                                   | 3          |
|    | 1.2 Douigo Configuration                                      | с<br>С     |
|    | 1.2. Device configuration                                     | 3          |
|    | 1.2.1. Factory Settings                                       | 3          |
| ~  | Gaufi muchi a sic the Web Tatenfere                           | 3          |
| 2. | Configuration via the web interface                           | 4          |
|    | 2.1. Preparation                                              | 4          |
|    | 2.2. Web Interface Access                                     | 4          |
|    | 2.3. Web Interface Structure                                  | 5          |
|    | 2.3.1. Setup                                                  | 6          |
|    | 2.3.1.1. Basic Configuration                                  | 6          |
|    | 2.3.1.2. Dynamic DNS (DynDNS or DDNS)                         | 6          |
|    | 2.3.1.3. MAC-Adresse Clone                                    | 7          |
|    | 2.3.1.4. Advanced Routing                                     | 7          |
|    | 2.3.1.5. Networking                                           | 7          |
|    | 2.3.1.6. EOIP Tunnel [WZR-HP-G300-NH only]                    | 8          |
|    | 2.3.2. Wireless                                               | 8          |
|    | 2.3.2.1. Basic Settings                                       | 8          |
|    | 2.3.2.2. Wireless Security                                    | 9          |
|    | 2.3.2.3. AOSS                                                 | 11         |
|    | 2.3.2.4. MAC Filter                                           | 11         |
|    | 2.3.2.5. WDS                                                  | 11         |
|    | 2 3 3 Services                                                | 12         |
|    | 2.3.3.1 Services                                              | 12         |
|    | 2.3.3.1. Dervices<br>2.3.2. FreePadiug $[WZP_UP_G300NU on]v]$ | 12         |
|    | 2.3.3.2. PIEERadius [W2R-IIF-G300Mil OIIIy]                   | 12         |
|    | 2.3.3.3. IFFOR SELVEL                                         | 12         |
|    | 2.5.5.4. VPN                                                  | 10         |
|    | 2.3.3.5. USB [WZR-HP-G300NH OIIIY]                            | 13         |
|    | 2.3.3.6. NAS [WZR-HP-G300NH Only]                             | 13         |
|    | 2.3.3.7. Hotspot                                              | 14         |
|    | 2.3.3.8. Milkfish SIP Router [W2R-HP-G300NH only]             | 14         |
|    | 2.3.3.9. My Ad Network                                        | 14         |
|    | 2.3.4. Security                                               | 14         |
|    | 2.3.4.1. Firewall                                             | 14         |
|    | 2.3.4.2. VPN Passthrough                                      | 14         |
|    | 2.3.5. Access Restrictions                                    | 14         |
|    | 2.3.5.1. WAN Access                                           | 14         |
|    | 2.3.6. NAT / QoS                                              | 14         |
|    | 2.3.6.1. Port Forwarding                                      | 14         |
|    | 2.3.6.2. Port Range Forwarding                                | 15         |
|    | 2.3.6.3. Port Triggering                                      | 15         |
|    | 2.3.6.4. UPnP                                                 | 15         |
|    | 2.3.6.5. DMZ                                                  | 15         |
|    | 2.3.6.6. QoS                                                  | 15         |
|    | 2.3.7. Administration                                         | 15         |
|    | 2.3.7.1. Management                                           | 15         |
|    | 2.3.7.2. Keep Alive                                           | 16         |
|    | 2.3.7.3. Commands                                             | 16         |
|    | 2.3.7.4. WOL                                                  | 16         |
|    | 2.3.7.5. Factory Defaults                                     | 16         |
|    | 2.3.7.6. Firmware Upgrade                                     | 16         |
|    | 2.3.7.7. Backup                                               | 16         |
|    | 238 Status                                                    | 16         |
|    | 2.3.8.1 Router                                                | 16         |
|    | 2.3.8.2 WAN                                                   | 17         |
|    | 2.3.0.2. WALL                                                 | エ /<br>1 ワ |
|    |                                                               | 上 /        |

| 2.3.8.4. Wireless                                                    | 17 |
|----------------------------------------------------------------------|----|
| 2.3.8.5. Bandwidth                                                   | 17 |
| 2.3.8.6. SysInfo                                                     | 17 |
| 3. Use Cases                                                         | 18 |
| 3.1. Access Point                                                    | 18 |
| 3.1.1. Access Point with NAT / DHCP                                  | 18 |
| 3.1.1. Access Point attached to a network / Internet Gateway         | 19 |
| 3.2. Wireless Client                                                 | 20 |
| 3.3. Wireless Client Bridge                                          | 21 |
| 4. License information                                               | 24 |
| 4.1. GNU General Public License                                      | 24 |
| 4.1.1. Preamble                                                      | 24 |
| 4.1.2. GNU General Public License - Terms and Conditions or Copying, |    |
| Distribution and Modification                                        | 25 |
| 4.1.3. NO WARRANTY                                                   | 28 |

#### 1. Introduction

#### 1.1. Welcome

This AirStation wireless router comes with two different firmware packages. You may use either the dd-wrt-based Professional firmware or the simple User-friendly firmware. By default, the Professional firmware is installed.

#### 1.2. Device Configuration

From the factory, the router is configured as a network bridge. That means that all network interfaces can communicate with each other using this default bridge. The router is ready to use with a few simple adjustments.

#### 1.2.1. Factory Settings

Because all interfaces are attached to the bridge by default, they all have the same IP configuration:

| IP address  | 192.168.11.1      |
|-------------|-------------------|
| Subnet Mask | 255.255.255.0     |
| DHCP server | enabled           |
| DHCP-Range  | 192.168.11.2 - 66 |

The Wireless LAN interface is activated by default with a SSID generated from the device's MAC address. For security, unused interfaces should be disabled. Wireless LAN interfaces that are not disabled should be configured with secure encryption (WPA2 or WPA is recommended) and a secure password.

#### 1.2.2. Initial Operation

Connect your computer to the router with an Ethernet LAN cable and power the router on. It will take about 30 seconds to boot. You can then access it via telnet or web browser at the IP address 192.168.11.1. The DHCP server in the router is enabled by default. If your PC's Ethernet is configured for DHCP it should receive an IP address from the router's DHCP server. If not, please configure the Ethernet interface with an address from the 192.168.11.x subnet.

Because all relevant settings can be made using the web interface, this manual refers to configuration via the web GUI only.

#### 2. Configuration via the Web Interface

The router contains an integrated web server that provides an easy to use web interface. It allows configuration, administration, and status checking in a simple but effective way.

When accessing the web GUI for the first time, change the default username and password. By default, the router's status page can be accessed without authentication, but this can be disabled.

The web interface was successfully tested on the following browsers:

- Internet Explorer 7.x and newer versions
- Firefox 2.x and newer versions
- Safari 2.x und newer versions

#### 2.1. Preparation

Connect your PC to the router and power the router on as described in 1.4.2. After the router has loaded its operating system, you can communicate with it via your LAN network interface.

The easiest way to test if your PC can communicate with the router is to ping 192.168.11.1.

#### 2.2. Web Interface Access

Open a browser window. Enter the address http://192.168.11.1 into the address bar. The status page will be displayed.

When you click on a tab, the login window will pop up. Enter the username and password you previously set.

| Authentifizierung erforderlich |                                                                                                    |  |
|--------------------------------|----------------------------------------------------------------------------------------------------|--|
| ?                              | http://192.168.1.1 verlangt einen Benutzernamen und ein Passwort. Ausgabe der Website:<br>"DD-WRT" |  |
| Benutzername:                  |                                                                                                    |  |
| Passwort:                      |                                                                                                    |  |
|                                | OK Abbrechen                                                                                       |  |

#### 2.3. Web Interface Structure

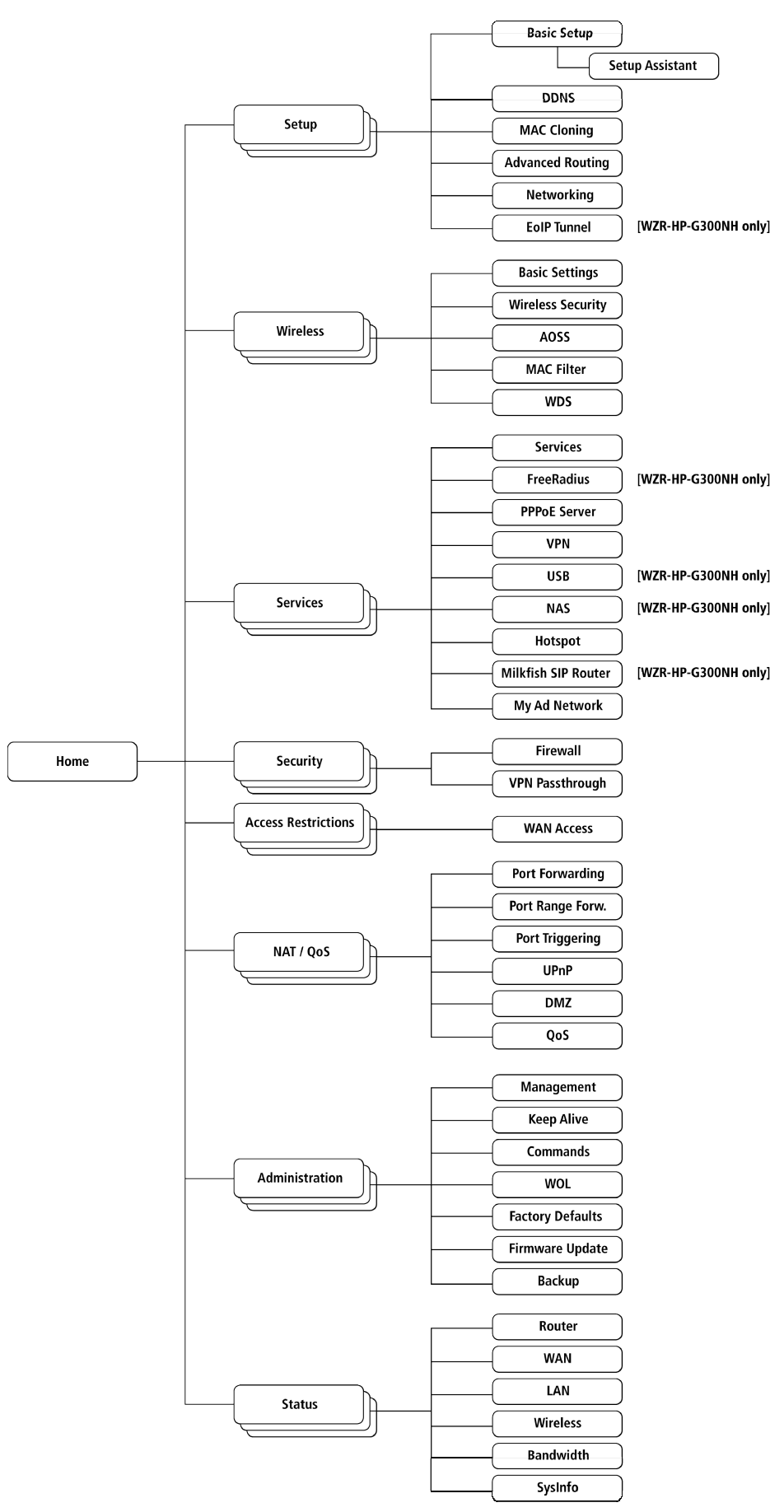

#### 2.3.1. Setup

#### 2.3.1.1. Basic Configuration

Setup Assistant

The setup assistant provides a step-by-step interface for basic router configuration. This configures most common settings automatically.

#### WAN Setup

Here you'll find the most important settings to configure your internet access and WAN port. DHCP is enabled by default, but you can also use PPPOE, PPTP, L2TP, static IP, or HeartBeat Signal. If you don't use a password to log in to your ISP, you may need to enter "0000" for the password. Also, for some ISPs you should not enter the service name, as it will prevent establishing the connection. If you experience connection problems, then leave the service name empty.

| WAN Connection Type               | Description                                                                                                    |
|-----------------------------------|----------------------------------------------------------------------------------------------------|
| Disabled                          | The WAN port is disabled.                                                                                                    |
| Static IP                         | A static IP address will be used - enter the IP address, subnet mask, gateway, and server manually.                              |
| Automatic<br>Configuration - DHCP | The router obtains its WAN-side IP address from a DHCP server.                                                                   |
| PPPOE                             | Configure as PPPoE-client. For VDSL, check<br>the "VDSL-Tagging" box.                                                            |
| PPTP                              | Establishes connection via PPTP.                                                                                                 |
| L2TP                              | Establishes connection via L2TP.                                                                                                 |
| HeartBeat Signal                  | If you use a HeartBeat connection, consult<br>your ISP for setup information. HeartBeat<br>Signal is used only in Australia.     |
| 3G/UMTS [WZR-HP-<br>G300NH only]  | Configures Internet Access via 3G/UMTS.<br>Enable USB in the "Services" section and<br>attach a 3g/UMTS USB stick to the router. |

Network Setup

Network Setup configures the router's basic settings to match the local network. By default these settings are valid for all network ports except the WAN because they are all attached to the default bridge. If ports are disassociated from the bridge they will have different settings.

#### 2.3.1.2. Dynamic DNS (DynDNS or DDNS)

Dynamic DNS allows the assignment of a DNS record to a dynamically assigned WAN-side IP address. A DynDNS client updates DNS records when your WAN-side IP address changes.

The router's firmware offers presets for the most common DynDNS services plus an option to define individual settings.

| DynDNS Service     | Description                             |
|--------------------|-----------------------------------------|
| Disabled           | Default, no DynDNS                      |
| DynDNS.org         |                                         |
| freedns.afraid.org |                                         |
| ZoneEdit.com       |                                         |
| No-IP.com          |                                         |
| 3322.org           |                                         |
| easyDNS.com        |                                         |
| TZO.com            |                                         |
| DynSIP.org         |                                         |
| Custom             | Individual DynDNS service configuration |

#### 2.3.1.3. MAC Address Cloning

MAC address cloning lets you assign a different MAC address to the router than the one encoded in the hardware.

#### 2.3.1.4. Advanced Routing

#### Operating Mode

The default operating mode of the router is *Gateway*. Other routing protocols are available.

| Modus       | Description       |
|-------------|-------------------|
| Gateway     | Gateway (default) |
| BGP         | BGP Routing       |
| Rip2 Router | Rip2 Routing      |
| Router      | Router            |

#### Static Routing

The Static Routing section lets you add static routes. The input parameters are equivalent to the parameters of the Linux command "route".

#### 2.3.1.5. Networking

The Networking section allows detailed network configuration.

VLAN Tagging Use this option to configure VLAN tagging.

#### Bridging

By default, one bridge (br0) is defined and active. In this section you can define additional bridges and change the interface assignment according to your requirements.

#### Bonding

Bonding offers the ability to "bond" interfaces together. Bonding can be used to enhance throughput or provide failover capabilities.

Port Setup The port setup section allows further configuration of the routers network interfaces. Network interfaces can be separated from the bridge and it is possible to assign separate network settings for each interface. If an interface is separated from the bridge, add routing rules to allow communication between the interface and the bridge or other unbridged interfaces.

DHCPD Besides the default DHCP server, you can define additional DHCP servers.

#### 2.3.1.6. EoIP Tunnel [WZR-HP-G300-NH only]

EoIP (Ethernet over IP) tunnels can transport Ethernet data packages via a tunnel over existing IP connections. You can define up to 10 tunnels that can also be bonded.

#### 2.3.2. Wireless

2.3.2.1. Basic Settings

Each Wireless LAN interface has its own section in the wireless basic settings screen. The wireless interfaces are labelled ath0 and ath0.1 - ath0.4 depending on the number of radios installed. To correctly identify the antenna connectors, please compare the MAC addresses printed on the enclosure with the addresses displayed in the web interface.

Wireless Mode This parameter is used to define the operating mode of the Wireless LAN interface. You can select among the following modes:

| Modus         | Description                                                                                                    |
|---------------|----------------------------------------------------------------------------------------------------|
| АР            | WLAN Access Point mode (default)                                                                                                    |
| Client        | WLAN Client mode                                                                                                    |
| Client-Bridge | Client-Bridge mode allows connecting to<br>another Wireless LAN access point and<br>establishing a network bridge with that<br>access point                                                                |
| AdHoc         | AdHoc operating mode, required for building mesh networks                                                                                                    |
| WDS Station   | WDS Station is the client in a WDS-AP <-> WDS<br>station bridge. This is a special wireless<br>networking mode that offers better<br>flexibility and security than the classical<br>MAC address based WDS. |
| WDS AP        | WDS AP is the AP side for WDS AP <-> WDS<br>Station. A WDS AP allows connections from WDS<br>Stations and Wireless Clients.                                                                                |

Wireless Network Mode Defines the IEEE802.11 networking mode.

| Mode             | Description                                                                 |
|------------------|-----------------------------------------------------------------------------|
| Disabled         | Interface is disabled                                                       |
| Mixed            | 2.4 GHz 802.11b / 802.11g / 802.11n mixed mode                              |
| B-Only           | 2.4 GHz 802.11b mode (802.11g and 802.11n devices cannot connect)           |
| G-Only           | 2.4 GHz 802.11g mode (802.11b, and 802.11n devices cannot connect)          |
| BG-Mixed         | 2.4 GHz 802.11b & 802.11g mixed mode (802.11n devices cannot connect)       |
| NG-Mixed         | 2.4 GHz 802.11n & 802.11g mixed mode (802.11b devices cannot connect)       |
| N-Only (2.4 GHz) | 2.4 GHZ 802.11n mode (802.11a, 802.11b, and 802.11g devices cannot connect) |

#### Channel Width

Some wireless network modes support wireless channel widths besides the standard 20 MHz. 802.11g & 802.11n offer the option to use 40 MHz channels for enhanced throughput. Both the AP and the client must support 40 MHz channels to use them.

#### Wireless Channel (AP only)

Set the desired wireless channel, or let the router choose a free channel automatically. If the router is in classic WDS (MAC address based) mode, then the wireless channel must be selected manually.

#### Wireless Network Name (SSID)

The name of the wireless network the radio transmits or connects to (depending on the wireless mode)

#### Wireless SSID Broadcast (AP only)

The name of the wireless network (SSID) may be broadcasted or not. This does not prevent the network from being detected by a wireless network sniffer; it just hides the name.

#### Advanced Settings

Check this box to get access to advanced wireless settings. These advanced parameters should be only modified by experienced users.

#### 2.3.2.2. Wireless Security

Because wireless data packets can easily be sniffed, wireless connections require a greater level of security to ensure that data cannot be read by unauthorized users.

Security Mode

| Mode     | Description                          |
|----------|--------------------------------------|
| Disabled | No encryption set (not recommended!) |

| WPA Personal                       | WPA encryption with a passphrase (text password)                                                      |
|------------------------------------|----------------------------------------------------------------------------------------------------|
| WPA Enterprise (AP only)           | WPA encryption with Radius Client<br>authentication according to 802.1x                               |
| WPA2 Personal                      | WPA2 encryption with a passphrase (text password)                                                     |
| WPA2 Enterprise (AP only)          | WPA2 encryption with Radius Client<br>authentication according to 802.1x                              |
| WPA2 Personal Mixed                | WPA & WPA2 encryption in WPA/WPA2 mixed mode with a passphrase (text password)                        |
| WPA2 Enterprise Mixed<br>(AP only) | WPA & WPA2 encryption in WPA/WPA2 mixed with<br>Radius Client authentication according to<br>802.1x   |
| RADIUS                             |                                                                                                    |
| WEP                                | WEP 64 Bit / 128 Bit encryption (insecure; not recommended!)                                          |
| 802.1x (Client only)               | Client side mode to connect to AP's working<br>with WPA Enterprise Modes via RADIUS<br>authentication |

When using WEP encryption (not recommended), the user can choose between 64 bit and 128 bit keys. Keys can be entered as passphrases that are used to generate the Hex keys. Theoretically 128 bit keys offer a higher level of security but because of design flaws, that's not the case in actual use.

| Key length                                | Description |
|-------------------------------------------|-------------|
| 64 Bit (10<br>Hexadecimal<br>characters)  | Standard    |
| 128 Bit (26<br>Hexadecimal<br>characters) |             |

With WPA or WPA2 encryption, there are several encryption algorithms to choose from. AES is more secure but TKIP is more widely supported. There is also a TKIP + AES setting, but that does not offer more security than TKIP.

| Algorithm  | Description                                                                                                    |
|------------|----------------------------------------------------------------------------------------------------|
| TKIP       | TKIP encryption, supported by most clients devices                                                                                                    |
| AES        | AES encryption offers a better level of<br>security but might not be supported by a<br>number of client devices and requires less<br>cpu processing power. |
| TKIP + AES | Mixed mode - offers best compatibility but doesn't work in all environments                                                                                |

If RADIUS security is used, the MAC address format has to be set accordingly.

| RADIUS MAC format options | Description |
|---------------------------|-------------|
| aabbcc-ddeeff             | Standard    |
| aabbccddeeff              |             |
| aa:bb:cc:dd:ee:ff         |             |
| aa-bb-cc-dd-ee-ff         |             |

#### 2.3.2.3. AOSS

AOSS (AirStation Onetouch Secure Setup) is Buffalo Technology's system to automatically connect wireless clients to an access point. AOSS can only be used in AP mode.

Enable AOSS Enables the AOSS Service. When disabled AOSS cannot be used.

Start AOSS Negotiation To initiate the AOSS process you can either click the AOSS button in the GUI or hold down the AOSS button on the front of the router for 3 seconds.

Security Modes You may choose which security modes are offered in the AOSS negotiation process. The use of WEP in general is not recommended due to security concerns.

#### 2.3.2.4. MAC Filter

The MAC Filter defines a list of client MAC addresses that are allowed to connect wirelessly. MAC addresses that aren't on the list aren't allowed to connect.

#### 2.3.2.5. WDS

Wireless Distribution System (WDS) is a special access point mode that allows the connection of several access points to form a combined network. Such a network can be used to extend wireless network coverage.

The MAC addresses of the access points nearest to the current access point are entered as WDS nodes. Avoid creating "double" connections, i.e. A <-> B + A <-> B <-> C. These modes are available to connect WDS nodes:

| WDS Client Mode | Description        |
|-----------------|--------------------|
| disabled        | Standard           |
| Point-to-Point  | Commonly used mode |
| LAN             |                    |

If WDS is enabled, then WDS NAT modes are also available.

| WDS NAT Mode | Description |
|--------------|-------------|
| WLAN -> WDS  | Standard    |
| WDS -> WLAN  |             |

#### 2.3.3. Services

#### 2.3.3.1. Services

The services section allows the configuration of basic service settings. Telnet and SSH can be configured this way. Remote access options are configured in the *Administration* section.

| Available DHCP Server<br>Domains | Description |
|----------------------------------|-------------|
| WAN                              | Standard    |
| LAN / WLAN                       |             |

| Rflow / MACupd<br>Interface Options | Description |
|-------------------------------------|-------------|
| LAN & WLAN                          | Standard    |
| LAN                                 |             |
| WLAN                                |             |

#### 2.3.3.2. FreeRadius [WZR-HP-G300NH only]

Certain applications (for example, Chillispot hotspot software) benefit from a RADIUS server for management of user credentials and settings.

Server Certificate This section contains the parameters to generate the RADIUS server certificate. The certificate needs to be generated before clients can be configured to connect to the RADIUS server.

Certificate Status Displays the server certificate creation status.

Settings Choose the port that the RADIUS server uses for client communication. The default port is 1812.

Clients This section is used to define RADIUS clients (required for HotSpot usage).

Users Lists the users defined in the RADIUS servers. Allows creation and modification of accounts.

#### 2.3.3.3. PPPoE Server

Some applications require a PPPoE server on the router, which can be configured here. The PPPoE server is disabled by default.

2.3.3.4. VPN

The router can also be configured as VPN server or VPN client.

PPTP

When defining the PPTP server's IP range, avoid overlap with the range of IP addresses handed out by DHCP if DHCP is enabled. The IP range is defined using the following syntax:

xxx.xxx.<start-ip>-<end-ip>

for example

192.168.1.20-30

Enter client login data follows:

<username> \* <password> \*

for example

testuser \* test \*

The encryption options can be set as follows

| PPTP server type    | Settings                                                                         |
|---------------------|----------------------------------------------------------------------------------|
| DD-WRT Router       | mppe required (Standard)                                                         |
| Windows PPTP Server | <pre>mppe required,no40,no56,stateless or mppe required,no40,no56,stateful</pre> |

OpenVPN [WZR-HP-G300NH only]

OpenVPN is a powerful and flexible VPN solution. OpenVPN security is based on certificates that cannot created on the router itself. Please refer to OpenVPN's online documentation for instructions on creating certificates and configuring OpenVPN.

#### 2.3.3.5. USB [WZR-HP-G300NH only]

The router's USB port can be used for several purposes. Here the basic and advanced USB parameters are defined. Besides enabling USB and defining the USB hardware standard to use you can also define if printer and storage support for USB shall be enabled.

#### 2.3.3.6. NAS [WZR-HP-G300NH only]

If USB hard drive support is enabled, you can start the integrated ProFTPd server to share data on an attached hard disk via FTP.

The User/Password data are entered as follows:

<username> \* <password> \*

for example

testuser \* test \*

Be careful enabling anonymous login. If anonymous login is enabled, everybody accessing your network has permission to read and write data.

2.3.3.7. Hotspot

Most hotspot software requires a server to store user settings and login information. Please note that Sputnik is a commercial hotspot service that requires an agreement with Sputnik for usage.

#### 2.3.3.8. Milkfish SIP Router [WZR-HP-G300NH only]

This package is an implementation of the Milkfish SIP router.

2.3.3.9. My Ad Network

Allows the creation of an AnchorFree Hotspot that can be used to create revenue via AnchorFree.

#### 2.3.4. Security

2.3.4.1. Firewall

Aside from enabling and disabling the firewall, you can also set additional filters, block certain network requests for the WAN interface, and manage logs.

2.3.4.2. VPN Pass-through

VPN settings effect how the firewall handles IPSec, PPTP, and L2TP connections. By default, pass-through is enabled. Please note that disabling pass-through will usually prevent you from establishing VPN connections from computers located in your local network to VPN servers on the internet.

#### 2.3.5. Access Restrictions

2.3.5.1. WAN Access

The WAN access settings allow the definition of time and service related access rules.

#### 2.3.6. NAT / QoS

#### 2.3.6.1. Port Forwarding

Port forwarding allows the assigning of WAN ports to specific internal IP addresses and matching ports. Bidirectional external traffic can be

forwarded to specific internal devices and computers. Each port forwarding entry defines a source port and a target IP address.

Before adding or removing a port forwarding entry, save all changed settings. Any changes not saved will be lost when a port forwarding entry is added or deleted.

#### 2.3.6.2. Port Range Forwarding

Port range forwarding works similarly to port forwarding. Unlike port forwarding, instead of a single port, a range of ports is forwarded to the same range of ports at the internal target IP address.

#### 2.3.6.3. Port Triggering

Port triggering is a kind of port range forwarding where outgoing traffic on specific ports enables previously defined port forwards for the activating device. This temporarily opens required ports when specific applications are opened on computers on the LAN. This offers a greater level of security than port forwarding or port range forwarding because the ports are only opened when needed.

#### 2.3.6.4. UPnP

UPnP allows UPnP capable applications and devices to open and close required ports automatically as needed. This is simple to use and does not require further configuration steps.

#### 2.3.6.5. DMZ

A DMZ computer is a special computer in the internal network that gets all incoming traffic forwarded. The task of that computer is managing this traffic. When the DMZ feature is activated the internal firewall is activated. This can pose a security issue if not handled with care. Furthermore, several services of the router, that have to be accessible from the WAN side, will not work because the associated traffic is forwarded to the DMZ computer.

#### 2.3.6.6. QoS

QoS (Quality of Service) is a procedure to prioritise network traffic by application. Specific services can be assigned specific bandwidth.

Aside from upstream and downstream bandwidth, you can define settings for specific services and IP and MAC address ranges.

#### 2.3.7. Administration

#### 2.3.7.1. Management

The Management section contains settings for remotely accessing the router and other basic settings that are usually not changed. The settings for the language used in the Web GUI are also located here. You may choose between Chinese (simplified & traditional), Dutch, French, German, Hungarian, Italian, Japanese, Polish, Portuguese, Slovenian, Spanish, and Swedish. The default setting is English. Before using Telnet or SSH, activate the associated service(s) in this section.

#### 2.3.7.2. Keep Alive

Keep-Alive lets you configure monitoring options that automatically reboot the router if a service malfunction causes it to fail to respond.

#### 2.3.7.3. Commands

Entering Linux commands is one of the most powerful ways to access the router's functionality. This enables you to access services and configure options that are not accessible via the Web GUI. Using shell commands can lead to unexpected results. Use them with utmost care.

Aside from executing the shell commands directly you can also save custom start up and firewall scripts.

#### 2.3.7.4. WOL

With Wake-on-LAN, you can send special data packets to compatable devices on your LAN, causing them to exit sleep mode.

WOL data packets can be triggered manually or scheduled automatically.

#### 2.3.7.5. Factory Defaults

With this feature you can reset the router's settings to factory defaults. After a reset, the router will restart.

#### 2.3.7.6. Firmware Upgrade

The firmware upgrade option can be used to install a different firmware version. When doing this you can choose if the router's settings will be restored to factory defaults or kept.

#### 2.3.7.7. Backup

You can use this feature to store your current configuration into a backup file, or to restore from a previously stored configuration. This also makes it simple to set up a number of routers with the exact same configuration.

#### 2.3.8. Status

#### 2.3.8.1. Router

The status screen displays information about the router, such as cpu load, memory consumption, and currently active IP connections. Status is updated automatically.

#### 2.3.8.2. WAN

If the WAN interface is enabled, this screen displays WAN settings and throughput statistics.

#### 2.3.8.3. LAN

Here you can find LAN-related information like active clients and DHCP clients.

#### 2.3.8.4. Wireless

The wireless LAN status screen displays the current wireless LAN interface configuration, wireless LAN clients (in AP modes), and access points (in client modes). If there's more than one wireless LAN interface, you can switch between them via the interface pull down menu.

#### 2.3.8.5. Bandwidth

Bandwidth monitoring displays real time diagrams for incoming and outgoing traffic for each network interface.

#### 2.3.8.6. SysInfo

The SysInfo screen combines the most important information of the other status pages. By default, the SysInfo page can be accessed from LAN devices without authentication. That can be changed in the *Management* section of the *Administration* area.

#### 3. Use Cases

The following use cases relate to the most commonly used router configurations. The related router configuration is explained step by step.

#### 3.1. Access Point

Access Point (AP, sometimes also called "Infrastructure Mode") is the mode where the router is also the central wireless hub that connects to the LAN and provides access to wireless devices. These wireless clients of the AP can communicate with each other and with wired devices on the network such as the Internet.

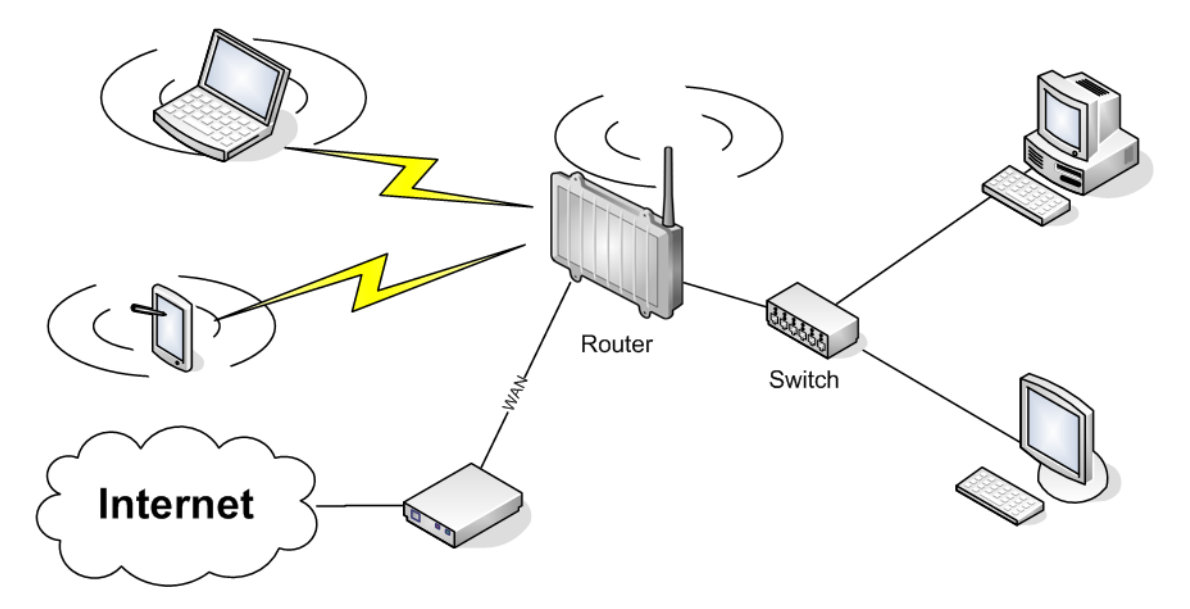

Connect your computer to the router as described in 2.1. and access the web interface according to 2.2.

#### 3.1.1. Access Point with NAT / DHCP

#### Setup -> Basic Setup

- WAN Setup
  - o In "Connection Type", choose the type of WAN connection you want to use and complete the related settings.
- Network Setup
  - o Enter the desired LAN IP address for the router into "Router IP".
  - o Set "DHCP Type" to "DHCP Server" (this is the default).
  - o "Enable" DHCP Server (this is the default).
  - o Adjust the DHCP address range to match your requirements.
- Time Settings o Choose your time zone.
- Click "Save".

Wireless -> Basic Settings

- Enter your country in "Regulatory Domain"
- In the "Antenna Gain" field, please enter the gain of the antenna on your router. The firmware will adjust the transmit power accordingly to meet regulatory requirements. Please keep in mind that very long cables can dampen the HF signal thus reducing the usable antenna gain.
- Configure "Wireless Mode" to "AP"
- Set your desired wireless mode in "Wireless Network Mode". Please note that mixed modes will lead to reduced performance because of maintaining compatibility.
- Enter a name for your wireless network into "Wireless Network Name (SSID)"
- Click "Save"

#### Wireless -> Wireless Security

- Choose and configure a security mode. Please note that WEP is insecure and should only be used if no other option is available.
- Click "Apply Settings"

You can now connect the router to the Internet and your local network. After you successfully connect wireless devices, they will then be displayed on the "SysInfo" and "WLAN Status" pages.

#### 3.1.1. Access Point attached to a network / Internet gateway

#### Setup -> Basic Setup

- WAN Setup
  - o For "Connection Type", choose "Disabled".
- Network Setup
  - o Enter the desired LAN-side IP address for the router into "Router IP".
  - o Set the "DHCP Type" to "DHCP Server" (this is the default).
  - o "Disable" "DHCP Server".
- Time Settings
  - o Choose your time zone.
- Click "Save".

#### Wireless -> Basic Settings

- Enter your country in "Regulatory Domain"
- In the "Antenna Gain" field, please enter the gain of the antenna on your router. The firmware will adjust the transmit power accordingly to meet regulatory requirements. Please keep in mind that very long cables can dampen the HF signal thus reducing the usable antenna gain.
- Configure "Wireless Mode" to "AP"
- Choose a wireless mode in "Wireless Network Mode". Please note that mixed modes will lead to reduced performance because of maintaining compatibility.

- Enter a name for your wireless network into "Wireless Network Name (SSID)".
- Click "Save".

#### Wireless -> Wireless Security

- Choose and configure your desired security mode. Please note that WEP is insecure and should only be used if no other option is available.
- Click "Apply Settings"

You can now connect the router to the Internet and your local network. If you're running a DHCP server in your LAN, connected wireless devices will get their IP addresses from the server.

#### 3.2. Wireless Client

The router can be also used as a wireless LAN client. This can be useful if you want to connect devices to your wireless LAN that do not have a wireless LAN interface. In this configuration, the wireless LAN interface acts as a wireless client. Attached wired Ethernet devices can also access the WAN through the wireless connection.

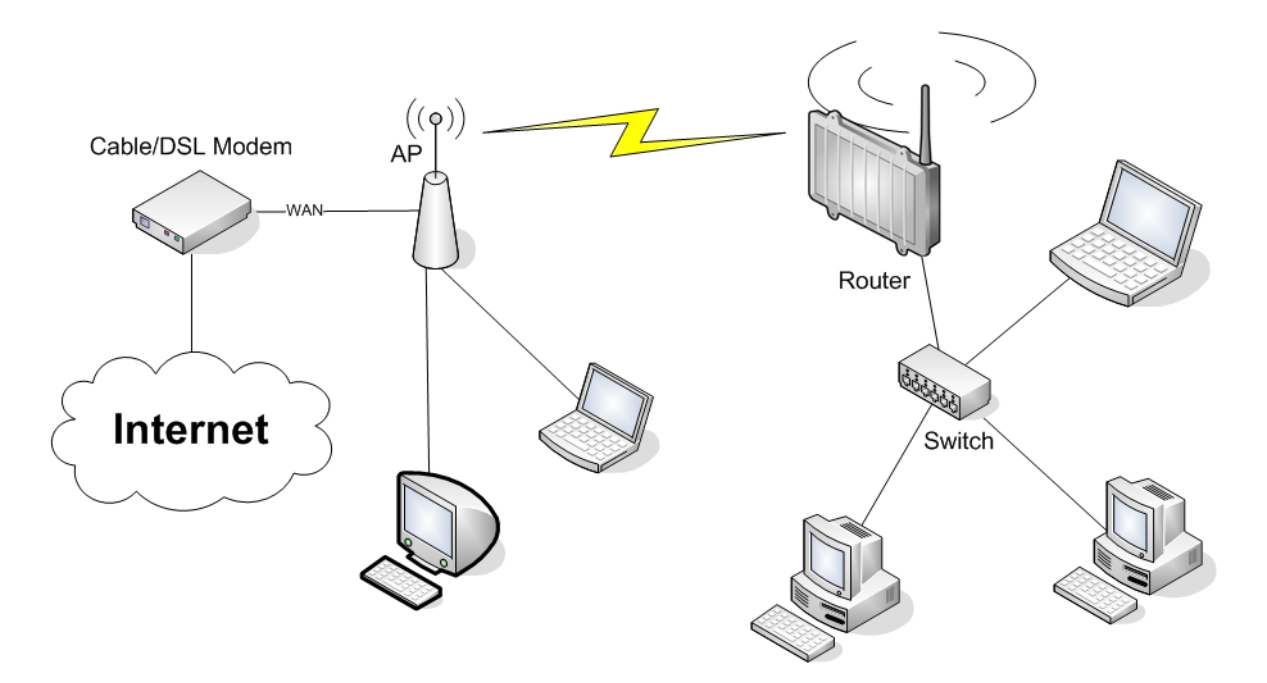

#### Setup -> Basic Setup

- WAN Setup
  - o Set "Connection Type" to "DHCP" to have the AirStation get its IP address from a DHCP server, or to a "Static IP" if no DHCP server is available.
- Network Setup
  - o Enter the desired LAN-side IP address for the router in "Router IP".
  - o Set the "DHCP Type" to "DHCP Server" (this is the default setting).
  - o "Enable" "DHCP Server" (this is the default setting).
  - o Adjust the DHCP address range to match your requirements.

- Time Settings o Choose your time zone.
- Click "Save".

#### Wireless -> Basic Settings

- Enter your country in "Regulatory Domain"
- In the "Antenna Gain" field, please enter the gain of your AirStation's antenna. The firmware will adjust the transmit power automatically to meet regulatory requirements. Please note that the use of a long extension cable for your antenna will reduce the usable antenna gain.
- Configure "Wireless Mode" to "Client".
- Configure "Wireless Network Mode" to match the capabilities of the access point you want to connect to.
- Enter the network name (SSID) of the AP you want to connect to into "Wireless Network Name (SSID)".
- Click "Save".

#### Wireless -> Wireless Security

- Configure the security mode to match the security settings of the access point you want to connect to.
- Click "Apply Settings".

After the router reboots, please confirm that it has connected to the access point. If there is a DHCP server available on the access point side, and the router is configured to request an IP address, then it should receive an IP address for its WAN-side interface.

You can now either connect wired clients to the access point or configure another wireless network interface as an access point to grant access to wireless clients.

#### 3.3. Wireless Client Bridge

A wireless client bridge offers the ability to transparently integrate the router's LAN into a different LAN that another access point is connected to. Clients connected to such a router can access devices in both LANs and vice versa. In that configuration the router's WAN interface is disabled.

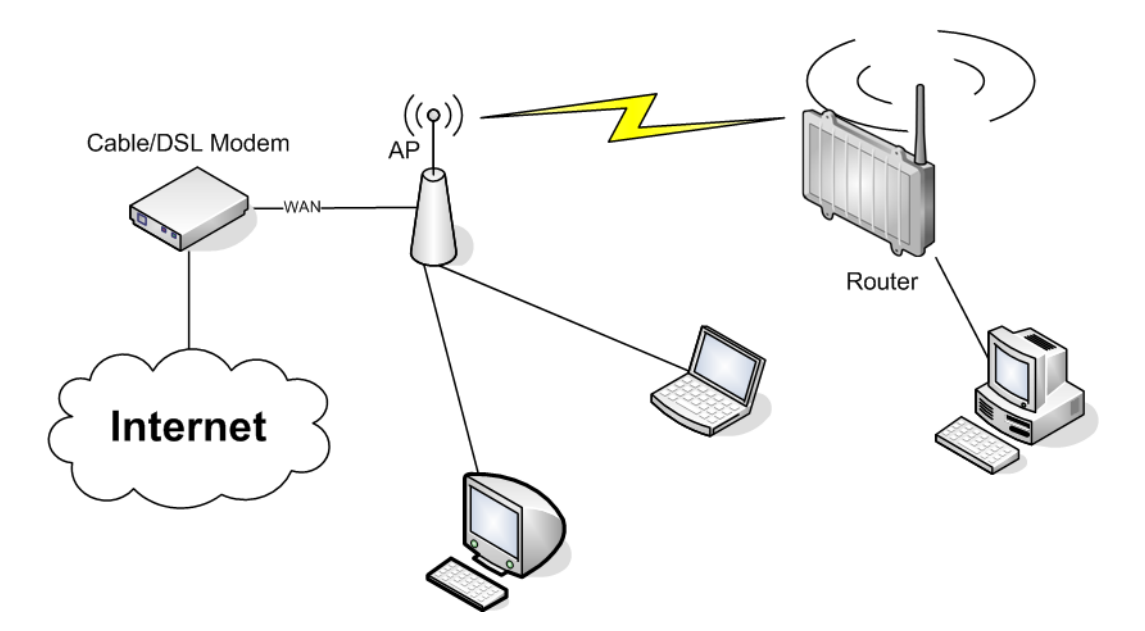

#### Setup -> Basic Setup

- WAN Setup
  - o Choose "Disabled" for "Connection Type" (this will be set automatically).
- Network Setup
  - o Enter the desired LAN-side IP address for the router into "Router IP".
  - o "Disable" "DHCP Server".
- Time Settings o Choose your time zone.
- Click "Save".

#### Wireless -> Basic Settings

- Enter your country in "Regulatory Domain".
- In the "Antenna Gain" field, please enter the gain of your AirStation's antenna. The firmware will adjust the transmit power automatically to meet regulatory requirements. Please note that the use of a long extension cable for your antenna will reduce the usable antenna gain.
- Configure "Wireless Mode" to "Client Bridge".
- Set "Wireless Network Mode" to match the access point you want to connect to.
- Enter the network name (SSID) of the AP you want to connect to.
- Click "Save".

#### Wireless -> Wireless Security

- Configure security to match the security settings of the access point you want to connect to.
- Click "Apply Settings".

After the router reboots, please confirm that it has connected to the access point. If there is a DHCP server available on the access point

side, a pc in the router's LAN configured to request an address from DHCP should receive an IP address.

#### 4. License information

Die Firmware, die in diesem Produkt verwendet wird, beinhaltet Software, die der GNU Public Licenz (GPL) bzw. der GNU Lesser Public License (LGPL) unterliegt. Soweit im Rahmen der GPL und der LGPL anwendbar sind die Bedingungen der GPL und der LGPL sowie die diesbezüglichen Quellcodes vom Hersteller verfügbar. Der der GPL bzw. der LGPL unterliegende Code der Software wird bereitgestellt, ohne dass sich daraus Gewährleistungs- oder Haftungsansprüche ableiten lassen. Weitere Details entnehmen Sie bitte den Bedingung der GPL bzw. der LGPL.

#### 4.1. GNU General Public License

Version 2, June 1991 Copyright (C) 1989, 1991 Free Software Foundation, Inc. 51 Franklin Street, Fifth Floor, Boston, MA 02110-1301, USA Everyone is permitted to copy and distribute verbatim copies of this license document, but changing it is not allowed.

#### 4.1.1. Preamble

The licenses for most software are designed to take away your freedom to share and change it. By contrast, the GNU General Public License is intended to guarantee your freedom to share and change free software--to make sure the software is free for all its users. This General Public License applies to most of the Free Software Foundation's software and to any other program whose authors commit to using it. (Some other Free Software Foundation software is covered by the GNU Library General Public License instead.) You can apply it to your programs, too.

When we speak of free software, we are referring to freedom, not price. Our General Public Licenses are designed to make sure that you have the freedom to distribute copies of free software (and charge for this service if you wish), that you receive source code or can get it if you want it, that you can change the software or use pieces of it in new free programs; and that you know you can do these things.

To protect your rights, we need to make restrictions that forbid anyone to deny you these rights or to ask you to surrender the rights. These restrictions translate to certain responsibilities for you if you distribute copies of the software, or if you modify it.

For example, if you distribute copies of such a program, whether gratis or for a fee, you must give the recipients all the rights that you have. You must make sure that they, too, receive or can get the source code. And you must show them these terms so they know their rights.

We protect your rights with two steps: (1) copyright the software, and (2) offer you this license which gives you legal permission to copy, distribute and/or modify the software.

Also, for each author's protection and ours, we want to make certain that everyone understands that there is no warranty for this free software. If the software is modified by someone else and passed on, we want its recipients to know that what they have is not the original, so that any problems introduced by others will not reflect on the original authors' reputations.

Finally, any free program is threatened constantly by software patents. We wish to avoid the danger that redistributors of a free program will individually obtain patent licenses, in effect making the program proprietary. To prevent this, we have made it clear that any patent must be licensed for everyone's free use or not licensed at all.

The precise terms and conditions for copying, distribution and modification follow.

#### 4.1.2. GNU General Public License - Terms and Conditions or Copying, Distribution and Modification

0. This License applies to any program or other work which contains a notice placed by the copyright holder saying it may be distributed under the terms of this General Public License. The "Program", below, refers to any such program or work, and a "work based on the Program" means either the Program or any derivative work under copyright law: that is to say, a work containing the Program or a portion of it, either verbatim or with modifications and/or translated into another language. (Hereinafter, translation is included without limitation in the term "modification".) Each licensee is addressed as "you".

Activities other than copying, distribution and modification are not covered by this License; they are outside its scope. The act of running the Program is not restricted, and the output from the Program is covered only if its contents constitute a work based on the Program (independent of having been made by running the Program). Whether that is true depends on what the Program does.

1. You may copy and distribute verbatim copies of the Program's source code as you receive it, in any medium, provided that you conspicuously and appropriately publish on each copy an appropriate copyright notice and disclaimer of warranty; keep intact all the notices that refer to this License and to the absence of any warranty; and give any other recipients of the Program a copy of this License along with the Program.

You may charge a fee for the physical act of transferring a copy, and you may at your option offer warranty protection in exchange for a fee.

2. You may modify your copy or copies of the Program or any portion of it, thus forming a work based on the Program, and copy and distribute such modifications or work under the terms of Section 1 above, provided that you also meet all of these conditions:

a) You must cause the modified files to carry prominent notices stating that you changed the files and the date of any change.

b) You must cause any work that you distribute or publish, that in whole or in part contains or is derived from the Program or any part thereof, to be licensed as a whole at no charge to all third parties under the terms of this License.

c) If the modified program normally reads commands interactively when run, you must cause it, when started running for such interactive use in the most ordinary way, to print or display an announcement including an appropriate copyright notice and a notice that there is no warranty (or else, saying that you provide a warranty) and that users may redistribute the program under these conditions, and telling the user how to view a copy of this License. (Exception: if the Program itself is interactive but does not normally print such an announcement, your work based on the Program is not required to print an announcement.)

These requirements apply to the modified work as a whole. If identifiable sections of that work are not derived from the Program, and can be reasonably considered independent and separate works in themselves, then this License, and its terms, do not apply to those sections when you distribute them as separate works. But when you distribute the same sections as part of a whole which is a work based on the Program, the distribution of the whole must be on the terms of this License, whose permissions for other licensees extend to the entire whole, and thus to each and every part regardless of who wrote it.

Thus, it is not the intent of this section to claim rights or contest your rights to work written entirely by you; rather, the intent is to exercise the right to control the distribution of derivative or collective works based on the Program.

In addition, mere aggregation of another work not based on the Program with the Program (or with a work based on the Program) on a volume of a storage or distribution medium does not bring the other work under the scope of this License.

3. You may copy and distribute the Program (or a work based on it, under Section 2) in object code or executable form under the terms of Sections 1 and 2 above provided that you also do one of the following:

a) Accompany it with the complete corresponding machine-readable source code, which must be distributed under the terms of Sections 1 and 2 above on a medium customarily used for software interchange; or,

b) Accompany it with a written offer, valid for at least three years, to give any third party, for a charge no more than your cost of physically performing source distribution, a complete machine-readable copy of the corresponding source code, to be distributed under the terms of Sections 1 and 2 above on a medium customarily used for software interchange; or,

c) Accompany it with the information you received as to the offer to distribute corresponding source code. (This alternative is allowed only for non-commercial distribution and only if you received the program in object code or executable form with such an offer, in accord with Subsection b above.)

The source code for a work means the preferred form of the work for making modifications to it. For an executable work, complete source code means all the source code for all modules it contains, plus any associated interface definition files, plus the scripts used to control compilation and installation of the executable. However, as a special exception, the source code distributed need not include anything that is normally distributed (in either source or binary form) with the major components (compiler, kernel, and so on) of the operating system on which the executable runs, unless that component itself accompanies the executable.

If distribution of executable or object code is made by offering access to copy from a designated place, then offering equivalent access to copy the source code from the same place counts as distribution of the source code, even though third parties are not compelled to copy the source along with the object code.

4. You may not copy, modify, sublicense, or distribute the Program except as expressly provided under this License. Any attempt otherwise to copy, modify, sublicense or distribute the Program is void, and will automatically terminate your rights under this License. However, parties who have received copies, or rights, from you under this License will not have their licenses terminated so long as such parties remain in full compliance.

5. You are not required to accept this License, since you have not signed it. However, nothing else grants you permission to modify or distribute the Program or its derivative works. These actions are prohibited by law if you do not accept this License. Therefore, by modifying or distributing the Program (or any work based on the Program), you indicate your acceptance of this License to do so, and all its terms and conditions for copying, distributing or modifying the Program or works based on it.

6. Each time you redistribute the Program (or any work based on the Program), the recipient automatically receives a license from the original licensor to copy, distribute or modify the Program subject to these terms and conditions. You may not impose any further restrictions on the recipients' exercise of the rights granted herein. You are not responsible for enforcing compliance by third parties to this License.

7. If, as a consequence of a court judgment or allegation of patent infringement or for any other reason (not limited to patent issues), conditions are imposed on you (whether by court order, agreement or otherwise) that contradict the conditions of this License, they do not excuse you from the conditions of this License. If you cannot distribute so as to satisfy simultaneously your obligations under this License and any other pertinent obligations, then as a consequence you may not distribute the Program at all. For example, if a patent license would not permit royalty-free redistribution of the Program by all those who receive copies directly or indirectly through you, then the only way you could satisfy both it and this License would be to refrain entirely from distribution of the Program. If any portion of this section is held invalid or unenforceable under any particular circumstance, the balance of the section is intended to apply and the section as a whole is intended to apply in other circumstances.

It is not the purpose of this section to induce you to infringe any patents or other property right claims or to contest validity of any such claims; this section has the sole purpose of protecting the integrity of the free software distribution system, which is implemented by public license practices. Many people have made generous contributions to the wide range of software distributed through that system in reliance on consistent application of that system; it is up to the author/donor to decide if he or she is willing to distribute software through any other system and a licensee cannot impose that choice.

This section is intended to make thoroughly clear what is believed to be a consequence of the rest of this License.

8. If the distribution and/or use of the Program is restricted in certain countries either by patents or by copyrighted interfaces, the original copyright holder who places the Program under this License may add an explicit geographical distribution limitation excluding those countries, so that distribution is permitted only in or among countries not thus excluded. In such case, this License incorporates the limitation as if written in the body of this License.

9. The Free Software Foundation may publish revised and/or new versions of the General Public License from time to time. Such new versions will be similar in spirit to the present version, but may differ in detail to address new problems or concerns.

Each version is given a distinguishing version number. If the Program specifies a version number of this License which applies to it and "any later version", you have the option of following the terms and conditions either of that version or of any later version published by the Free Software Foundation. If the Program does not specify a version number of this License, you may choose any version ever published by the Free Software Foundation.

10. If you wish to incorporate parts of the Program into other free programs whose distribution conditions are different, write to the author to ask for permission. For software which is copyrighted by the Free Software Foundation, write to the Free Software Foundation; we sometimes make exceptions for this. Our decision will be guided by the two goals of preserving the free status of all derivatives of our free software and of promoting the sharing and reuse of software generally.

#### 4.1.3. NO WARRANTY

11. BECAUSE THE PROGRAM IS LICENSED FREE OF CHARGE, THERE IS NO WARRANTY FOR THE PROGRAM, TO THE EXTENT PERMITTED BY APPLICABLE LAW. EXCEPT WHEN OTHERWISE STATED IN WRITING THE COPYRIGHT HOLDERS AND/OR OTHER PARTIES PROVIDE THE PROGRAM "AS IS" WITHOUT WARRANTY OF ANY KIND, EITHER EXPRESSED OR IMPLIED, INCLUDING, BUT NOT LIMITED TO, THE IMPLIED WARRANTIES OF MERCHANTABILITY AND FITNESS FOR A PARTICULAR PURPOSE. THE ENTIRE RISK AS TO THE QUALITY AND PERFORMANCE OF THE PROGRAM IS WITH YOU. SHOULD THE PROGRAM PROVE DEFECTIVE, YOU ASSUME THE COST OF ALL NECESSARY SERVICING, REPAIR OR CORRECTION.

12. IN NO EVENT UNLESS REQUIRED BY APPLICABLE LAW OR AGREED TO IN WRITING WILL ANY COPYRIGHT HOLDER, OR ANY OTHER PARTY WHO MAY MODIFY AND/OR REDISTRIBUTE THE PROGRAM AS PERMITTED ABOVE, BE LIABLE TO YOU FOR DAMAGES, INCLUDING ANY GENERAL, SPECIAL, INCIDENTAL OR CONSEQUENTIAL DAMAGES ARISING OUT OF THE USE OR INABILITY TO USE THE PROGRAM (INCLUDING BUT NOT LIMITED TO LOSS OF DATA OR DATA BEING RENDERED INACCURATE OR LOSSES SUSTAINED BY YOU OR THIRD PARTIES OR A FAILURE OF THE PROGRAM TO OPERATE WITH ANY OTHER PROGRAMS), EVEN IF SUCH HOLDER OR OTHER PARTY HAS BEEN ADVISED OF THE POSSIBILITY OF SUCH DAMAGES.

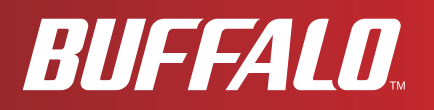

# **User Manual for User-friendly Firmware**

# WHR-HP-G300N

AirStation NFINITI HighPower Router and AccessPoint

# WHR-HP-GN

AirStation Wireless N Technology HighPower Router and Access point

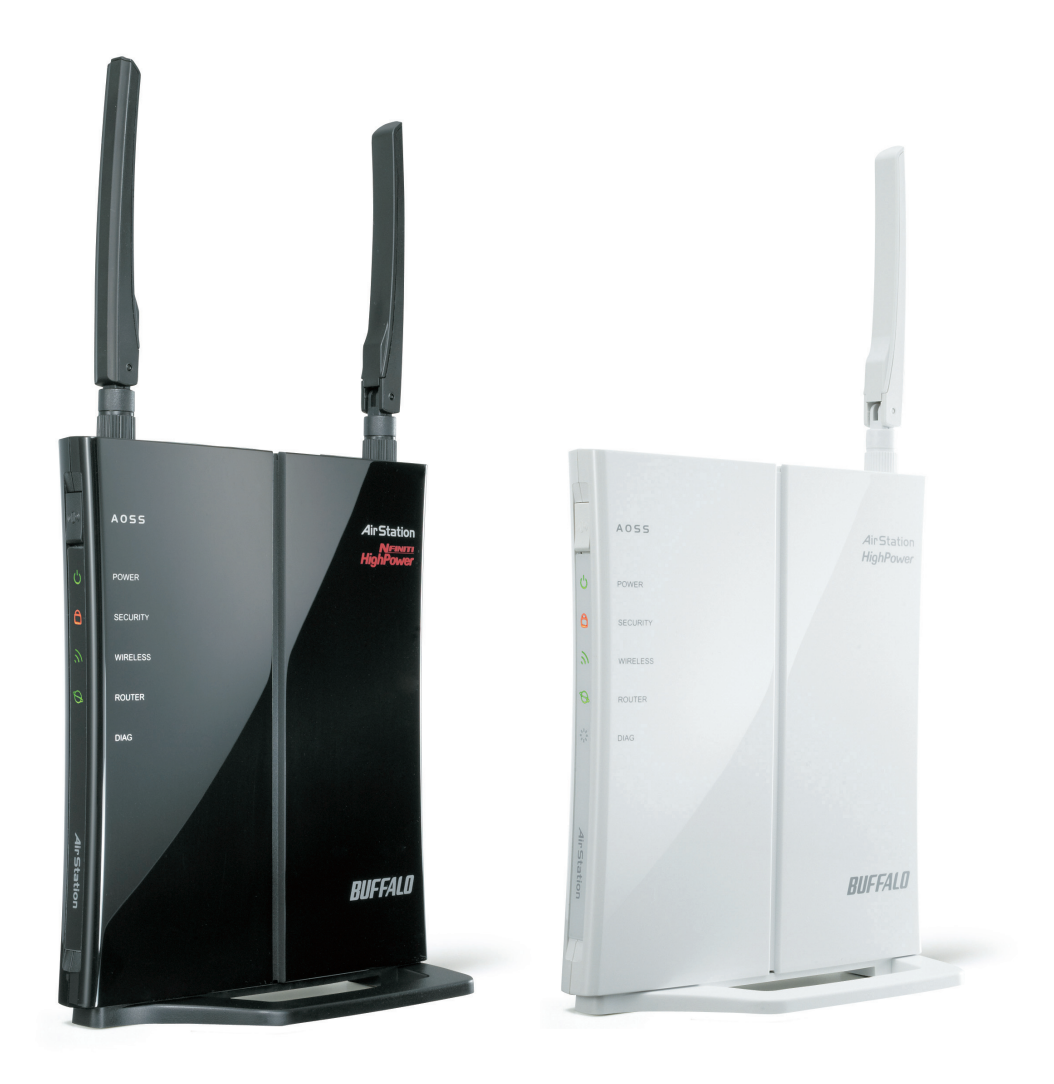

www.buffalotech.com

35011344 ver.01

### Contents

| Chapter 1 Introduction                                                                                                    | 5                            |
|----------------------------------------------------------------------------------------------------|------------------------------|
| Installing Your AirStation                                                                                                    | 5                            |
| Professional or User friendly?                                                                                                    |                              |
| Frolessional of Oser-menory !                                                                                                    |                              |
| Air Newigeter CD Deswiremente                                                                                                    |                              |
| Air Navigator CD Requirements                                                                                                    |                              |
| 300/150 Mbps High Speed Mode                                                                                                    |                              |
| Package Contents                                                                                                    | 7                            |
| Hardware Overview                                                                                                    |                              |
| Front Panel LED's                                                                                                    | 8                            |
| Back Panel                                                                                                    |                              |
| Top                                                                                                    |                              |
| Bottom                                                                                                    |                              |
| Right Side                                                                                                    | 12                           |
| Chapter 2 Placing Vour AirStation                                                                                                    | 10                           |
| Chapter 2 Flacing four Anstation                                                                                                    |                              |
| Antenna Placement                                                                                                    | <b>13</b>                    |
| Antenna Placement                                                                                                    | <b>13</b><br>                |
| Antenna Placement                                                                                                    | <b>13</b><br>13<br>13<br>.14 |
| Antenna Placement<br>Vertical Placement<br>Horizontal Placement                                                                                                    | <b>13</b><br>                |
| Antenna Placement<br>Vertical Placement<br>Horizontal Placement<br>Wall-Mounting                                                                                                    |                              |
| Antenna Placement<br>Vertical Placement<br>Horizontal Placement<br>Wall-Mounting                                                                                                    |                              |
| Antenna Placement<br>Vertical Placement<br>Horizontal Placement<br>Wall-Mounting<br>Automatic Cotum                                                                                               |                              |
| Antenna Placement<br>Vertical Placement<br>Horizontal Placement<br>Wall-Mounting<br><b>Chapter 3 Installation</b><br>Automatic Setup                                                              |                              |
| Antenna Placement<br>Vertical Placement<br>Horizontal Placement<br>Wall-Mounting<br><b>Chapter 3 Installation</b><br>Automatic Setup<br>Manual Setup                                              |                              |
| Antenna Placement<br>Vertical Placement<br>Horizontal Placement<br>Wall-Mounting<br><b>Chapter 3 Installation</b><br>Automatic Setup<br>Manual Setup<br>Firmware Differences                      |                              |
| Antenna Placement<br>Vertical Placement<br>Horizontal Placement<br>Wall-Mounting<br><b>Chapter 3 Installation</b><br>Automatic Setup<br>Manual Setup<br>Firmware Differences<br>Changing Firmware |                              |

| Chapter 4 Configuration26                       |  |
|-------------------------------------------------|--|
| Accessing the Web-based Configuration Interface |  |
| Configuration Menu (Router Mode) 28             |  |
| Configuration Menu (Bridge Mode) 30             |  |
| Sotup                                           |  |
| Setup                                           |  |
| Internet/LAN (LAN Config)                       |  |
| Internet (Router Mode only)                     |  |
| PPPOE (Router Mode only)                        |  |
| DDNS (Router Mode Only)                         |  |
| VPN Server (Rouler Mode Only)                   |  |
| DHCP Lease (Router Mode only) 44                |  |
| NAT (Router Mode only)                          |  |
| Route 46                                        |  |
| Wireless Config 47                              |  |
| WPS 47                                          |  |
| 47<br>4099<br>48                                |  |
| ACCO<br>Basic 50                                |  |
| Advanced 53                                     |  |
| WMM 54                                          |  |
| MAC Filter 56                                   |  |
| Multicast Control                               |  |
| WDS                                             |  |
| Security (Router Mode only)                     |  |
| Firewall (Router Mode only)                     |  |
| IP Filter (Router Mode only)                    |  |
| VPN Pass Through (Router Mode only)             |  |
| LAN Config (Router Mode only)                   |  |
| Port Forwarding (Router Mode only)              |  |
| DMZ (Router Mode only)                          |  |
| UPnP (Router Mode only)                         |  |
| QoS (Router Mode only)67                        |  |

| Admin Config                           | 68 |
|----------------------------------------|----|
| Name                                   |    |
| Password                               | 69 |
| Time/Date                              | 70 |
| NTP                                    | 71 |
| Access                                 | 72 |
| Log                                    | 73 |
| Save/Restore                           | 74 |
| Initialize/Restart                     | 75 |
| Update                                 | 76 |
| Diagnostic                             | 77 |
| System Info                            | 77 |
| Logs                                   | 79 |
| Packet Info                            | 80 |
| Client Monitor                         | 81 |
| Ping                                   | 82 |
|                                        |    |
| napter 5 Connect to a Wireless Network | 83 |
|                                        | 00 |
| Automatic Secure Setup (AUSS/WPS)      | 83 |
| Windows 7/Vista (Client Manager V)     |    |
| Windows XP (Client Manager 3)          | 85 |
| Other Devices (e.g. Game Console)      | 86 |

### Ch

| Automatic Secure Setup (AOSS/WPS)        | 83 |
|------------------------------------------|----|
| Windows 7/Vista (Client Manager V)       | 84 |
| Windows XP (Client Manager 3)            | 85 |
| Other Devices (e.g. Game Console)        | 86 |
| Manual Setup                             | 86 |
| Windows 7 (WLAN AutoConfig)              | 86 |
| Windows Vista (WLAN AutoConfig)          | 87 |
| Windows XP (Wireless Zero Configuration) | 90 |
|                                          |    |

## Chapter 6 Troubleshooting......91

| Cannot connect to the Internet over wired connection | 91 |
|------------------------------------------------------|----|
| Cannot access the web-based configuration utility.   | 91 |
| Cannot connect to the network wirelessly             | 92 |

| You forgot AirStation's SSID, Encryption Key, or Password 92<br>The link speed is slower than 300/150 Mbps (Maximum link speed |
|----------------------------------------------------------------------------------------------------|
| is only 130/65Mbps)                                                                                                    |
| Other Tips                                                                                                    |
| Appendix A Specifications96                                                                                                    |
| WHR-HP-G300N                                                                                                    |
| WHR-HP-GN                                                                                                    |
| Appendix B Default Configuration Settings98                                                                                    |
| Appendix C TCP/IP Settings in Windows103                                                                                       |
| Appendix D Restoring the Default Configuration106                                                                              |
| Appendix E Regulatory Compliance107                                                                                            |
| Appendix F Environmental Information114                                                                                        |
| Appendix G GPL Information115                                                                                                  |
| Appendix H Warranty116                                                                                                    |
| Appendix I Contact Information                                                                                                 |

## Chapter 1 Introduction

### **Installing Your AirStation**

To install your AirStation, insert the software CD from your package into your computer and follow the directions on the screen. For more infomation about installation, turn to chapter 3 of this manual.

### **Professional or User-friendly?**

This AirStation wireless router comes with two different firmware packages. You may use either the dd-wrt-based Professional firmware or the simple User-friendly firmware. By default, the Professional firmware is installed. Turn to page 23 for instructions on switching between the two firmware packages.

Note : Most of this manual documents the User-friendly firmware. For more information on the dd-wrt-based Professional firmware, consult the help files in its web-based configuration interface or go to *www.dd-wrt.com/wiki*.

### **Features**

#### Supports IEEE802.11n and IEEE802.11b/g

With support for Wireless-N, Wireless-G, and Wireless-B standards, the AirStations can transfer data to and from all standard 2.4 GHz wireless clients. The WHR-HP-GN is a single stream, single antenna version, while the WHR-HP-G300N is a dual stream, dual antenna version, with faster Wireless-N performance.

#### Dual speed mode

Dual speed mode makes wireless transmission faster by using 2 channels, allowing 300Mbps transmission.

#### Support for AOSS and WPS

Both AOSS (AirStation One-touch Secure System) and WPS (Wi-Fi Protected Setup) are supported. These automatic connection standards make connection with compatible wireless devices easier.
#### **Security Features**

The AirStations are equipped with the following security features:

- AOSS
- WPS
- WPA-PSK (TKIP/AES)
- WPA2-PSK(TKIP/AES)
- WPA/WPA2 mixed PSK
- WEP(128/64bit)
- Privacy Separator
- MAC filtering
- Stealth SSID
- Firewall with easy rules

#### **Automatic Channel Selection**

Monitors wireless interference and automatically assigns the clearest, best channel.

#### Roaming

You can use multiple AirStations to cover a large area. Wireless clients can automatically switch AirStations for the best signal.

#### Initialization

To restore settings back to the factory defaults, hold down the Reset button on the bottom of the unit.

#### **Browser Based Administration**

These units can be easily configured from a password-protected web page though a browser on your computer.

### Auto Mode (Router/Bridge Automatic Recognition)

Auto mode detects whether your network has a router or not and automatically switches to the appropriate router or bridge mode. You can also manually switch between modes.

### **Air Navigator CD Requirements**

The AirStation wireless router and access point works with most wired and wireless devices. The automatic installation program on the CD requires Windows 7, Vista, or Windows XP to run. Client Manager software is included for Windows 7, Vista, and XP. The use of other operating systems may require that the AirStation be manually configured from a browser window.

# 300/150 Mbps High Speed Mode

With Wireless-N connections, 300 Mbps is the maximum link speed for the WHR-HP-G300N and 150 Mbps is the maximum link speed for the WHR-HP-GN. The speeds are for the total wireless data transferred including overhead. Because the overhead is not available for transfer of user data, the wireless throughput usable by the user will be substantially slower.

### Package Contents

The following items are included with your AirStation. If any of the items are missing, please contact your vender.

| 1                      |
|------------------------|
| 2 for G300N / 1 for GN |
| 1                      |
| 1                      |
| 2                      |
| 1                      |
| 1                      |
| 1                      |
|                        |

### **Hardware Overview**

### Front Panel LED's

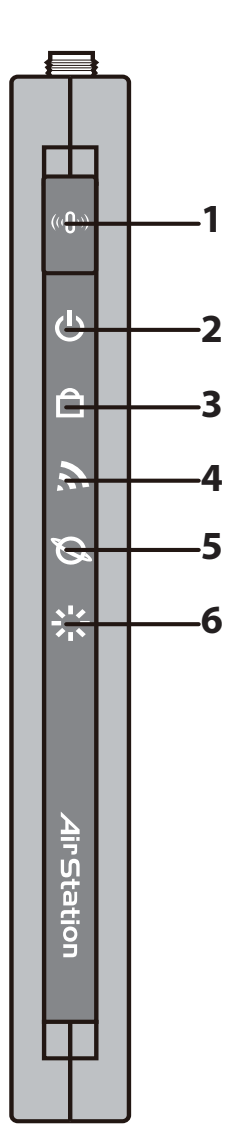

### **1** AOSS Button

Hold down this button until the Security LED flashes (approximately. 1 second) to initiate AOSS or WPS mode, allowing the unit to exchange security keys with other AOSS or WPS compatible devices. Power must be on for this to work.

### 2 Power LED (Green)

| On:  | The AC adapter is connected |
|------|-----------------------------|
| 0.00 |                             |

Off: The AC adapter is not connected

### **3** Security LED (Amber)

Indicates security status.

Off: Encryption is not set

On: Encryption has been set

Double blink: The unit is waiting for an AOSS or WPS security key

Blinking: AOSS/WPS error; failed to exchange security keys Note: When the Security LED is lit, an encryption key has been set. Wireless clients will need the same key to connect.

### 4 Wireless LED (Green)

Indicates wireless LAN status.

Blinking: Wireless LAN is transmitting

On: Wireless LAN is connected but not active

| 5 | ROUTER LED (Green) | On:       | Router functionality is enabled  |
|---|--------------------|-----------|----------------------------------|
|   |                    | Blinking: | Router functionality is disabled |

6 DIAG LED (Red)

This indicates the status of the unit by the number of blinks per cycle. Note: When the unit is first turned on or restarted, the Diag LED will blink for almost a minute during boot. This is normal.

| Diag LED<br>status       | Meaning                                                           | Status                                                                                                    |
|--------------------------|-------------------------------------------------------------------|----------------------------------------------------------------------------------------------------|
| 2 blinks *1              | Flash ROM error                                                   | Cannot read or write to the flash memory.                                                                                                    |
| 3 blinks * <sup>1</sup>  | Ethernet (wired) LAN<br>error                                     | Ethernet LAN controller is malfunctioning.                                                                                                    |
| 4 blinks *1              | Wireless LAN error                                                | Wireless LAN controller is malfunctioning.                                                                                                    |
| 5 blinks                 | IP address setting error                                          | Because the network addresses of both the Internet port (WAN port) and the LAN port are the same, it is not possible to establish communication. Change the LAN side IP address of this unit. |
| Continuously blinking *2 | Updating the firmware<br>Saving settings<br>Initializing settings | Updating the firmware.<br>Saving the settings.<br>Initializing the settings.                                                                                                    |

\*1 Unplug the AC adapter from the wall socket, wait for a few seconds, and then plug it again. If the light still flashes, please contact technical support.

\*2 Never unplug the AC adapter while the Diag LED is blinking continuously.

### **Back Panel**

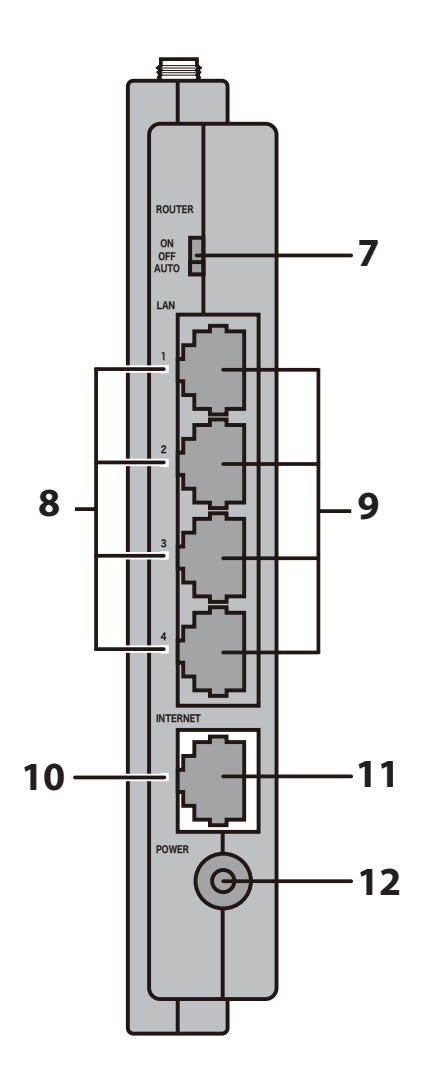

### 7 Router Switch

Switches router mode between enabled, disabled, and auto.

- On: Router is enabled (router mode).
- Off: Router is disabled (bridge/AP mode).
- Auto: This switches between modes automatically based on whether or not another router is detected on the Internet port. The default setting for this switch is Auto.

#### 8 LAN LED (Green)

On: An Ethernet device is connected. Flashing: An Ethernet device is communicating.

#### 9 LAN Port

Connect your computer, hub, or other Ethernet devices to these ports. This switching hub supports 10 Mbps and 100 Mbps connections.

#### **10** Internet LED (Green)

On: The Internet (WAN) port is connected. Flashing: The Internet port is transmitting data.

#### **11** Internet Port

Connect your cable or DSL modem to this port. 10 Mbps and 100 Mbps connections are supported. In bridge/AP mode (router switch off), the Internet port becomes a regular LAN port, for a total of 5 usable LAN ports.

### **12 DC Connector** Connect the included AC adapter.

### Тор

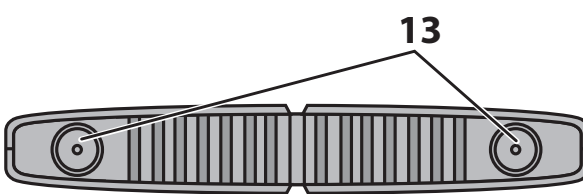

**13** Antenna connector Screw on the antenna(s) here.

### Bottom

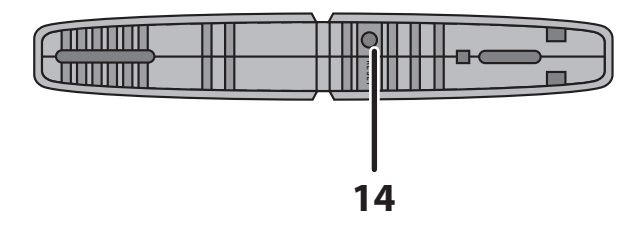

**14 Reset Button** Hold in this button until the Diag LED comes on to initialize the AirStation's settings. Power must be on for this to work.

### **Right Side**

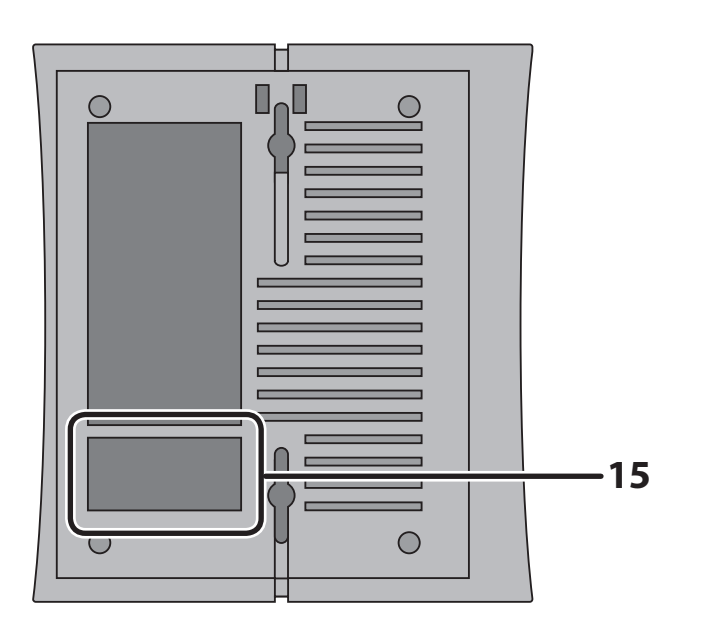

**15** Factory Default Settings

This sticker shows the AirStation's default SSID, encryption key, and WPS PIN.

# Chapter 2 Placing Your AirStation

Note: Illustrations show the WHR-HP-G300N. The WHR-HP-GN is similar.

# Antenna Placement

The antenna(s) are included in the package. The WHR-HP-G300N has two antennas; the WHR-HP-GN has one. Screw the antenna(s) clockwise to install.

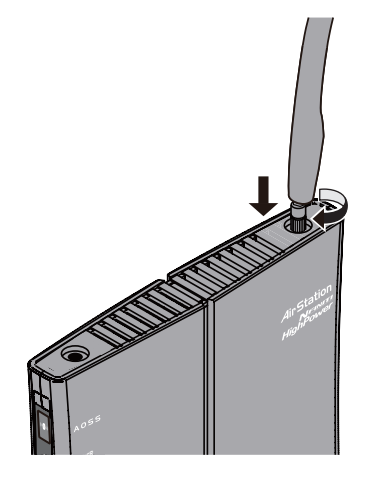

# **Vertical Placement**

To stand the AirStation vertically, attach the base as shown.

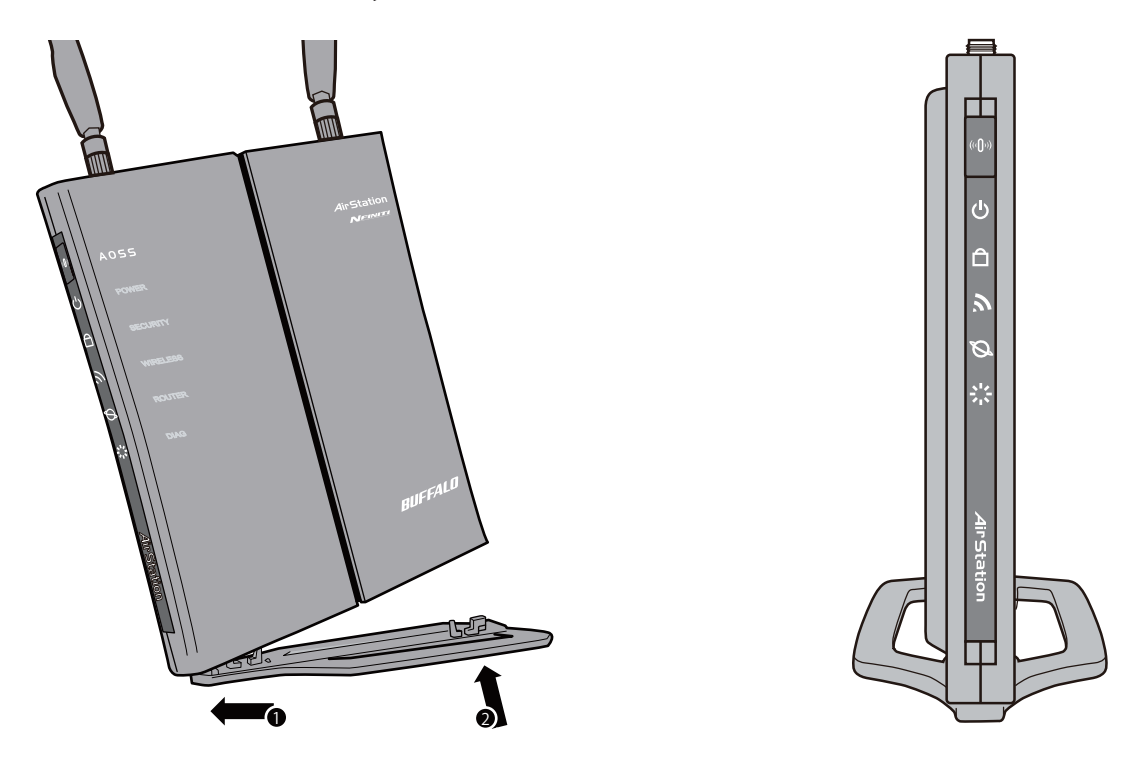

# **Horizontal Placement**

To place the unit horizontally, adjust the antenna(s) as shown.

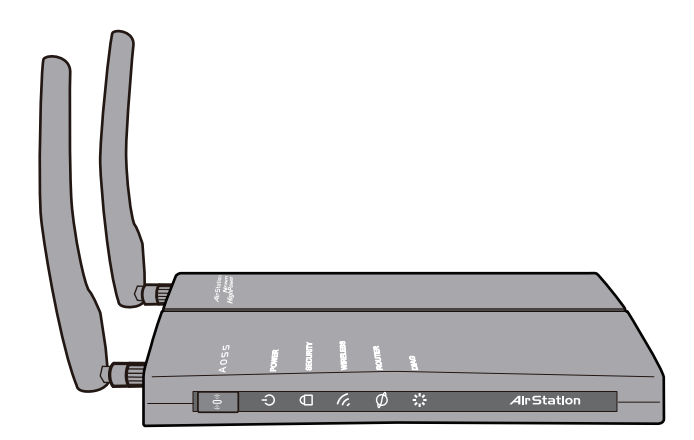

# Wall-Mounting

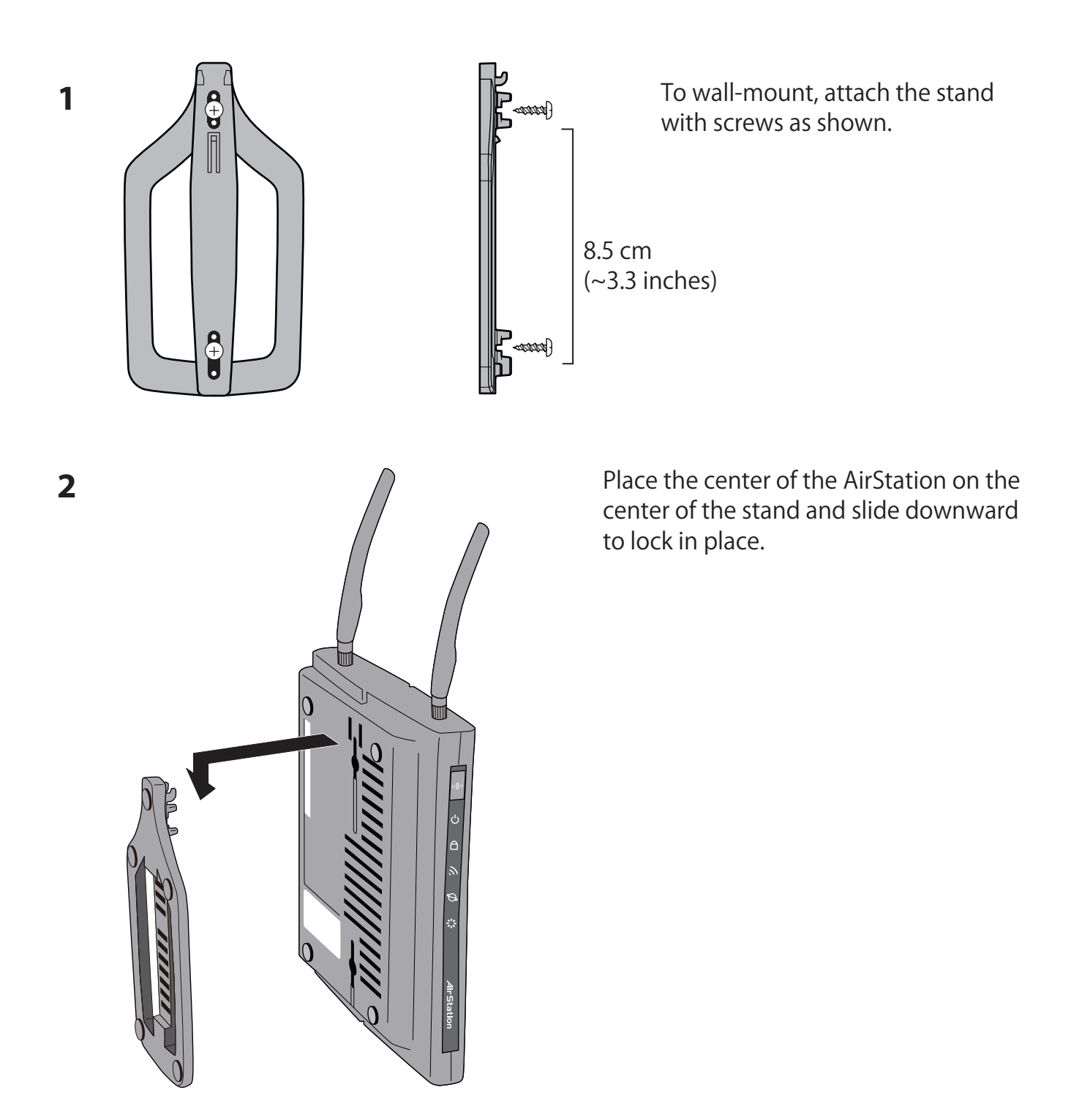

# Chapter 3 Installation

## **Automatic Setup**

The AirNavigator CD can step you through installing your AirStation. Insert it into your Windows 7, Vista, or Windows XP PC and follow the instructions on the screen. If your computer uses a different operating system, use manual setup instead.

### **Manual Setup**

### Using AirStation As A Router or An Access Point

To use the AirStation as a router or an access point, configure as below.

1 Turn off your computer and modem.

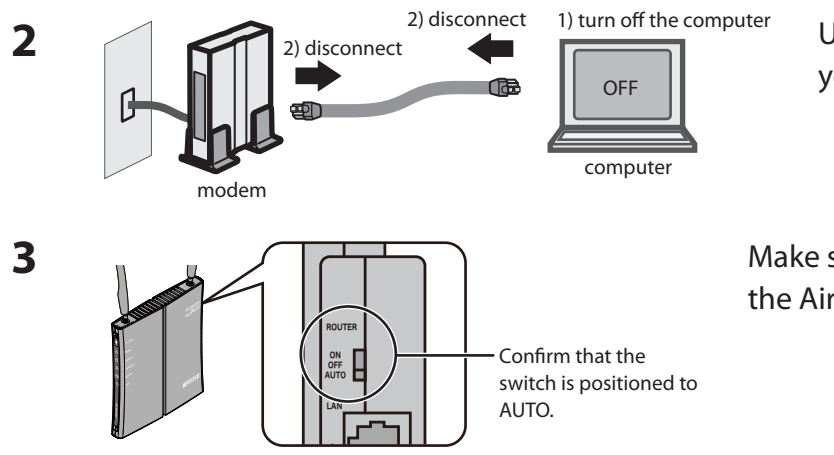

Unplug the LAN cable that connects your computer and modem.

Make sure the mode switch on the back of the AirStation is in the [AUTO] position.

4 Connect one end of the LAN cable to the modem, and connect the other end to the Internet port of the AirStation. Turn on your modem.

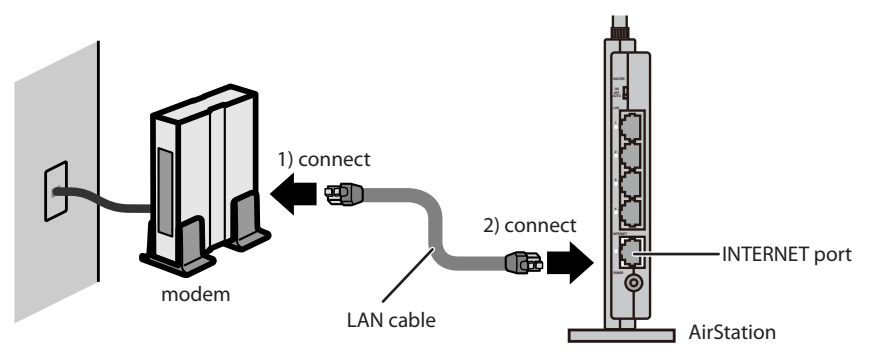

**5** Connect the AirStation's LAN port to your computer with another LAN cable. Turn on the AirStation, wait 60 seconds, and then turn on your computer.

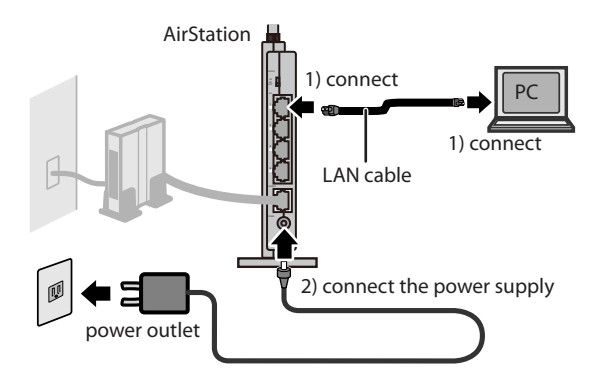

**6** Confirm that the devices are connected correctly as shown below.

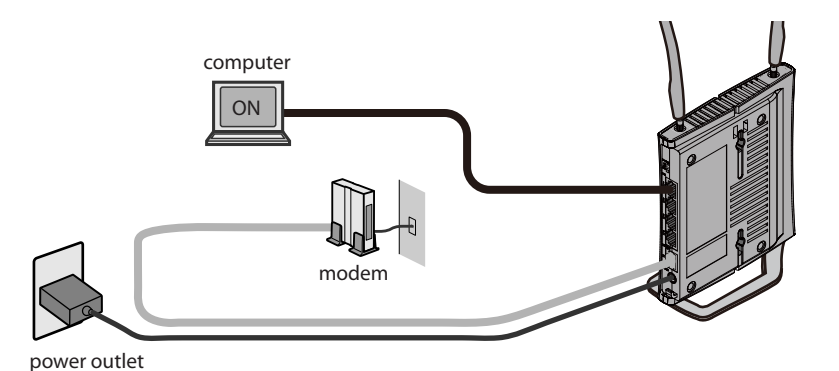

**7** After the computer has booted, the LEDs on the AirStation should be in the following condition:

| POWER    | Green light on                                  |
|----------|-------------------------------------------------|
| WIRELESS | Green light on or blinking                      |
| ROUTER   | Green light on or off depending on your network |
| DIAG     | Off                                             |
| LAN      | Green light on or blinking                      |
| INTERNET | Green light on or blinking                      |
|          |                                                 |

% Refer to page 8 and 10 for LED locations and other details.

8 Launch a web browser. If the home page is displayed, setup is complete. If a user name and password screen is displayed, enter [root] (in lower case) for the user name, leave the password blank, and click [OK]. Follow the instructions on the screen to complete setup.

You've completed initial setup of your AirStation. Refer to Chapter 4 for advanced settings.

### Using AirStation As An Ethernet Converter or A Repeater

To use the AirStation as an Ethernet converter or a repeater, follow the directions below.

### **Using as an Ethernet Converter:**

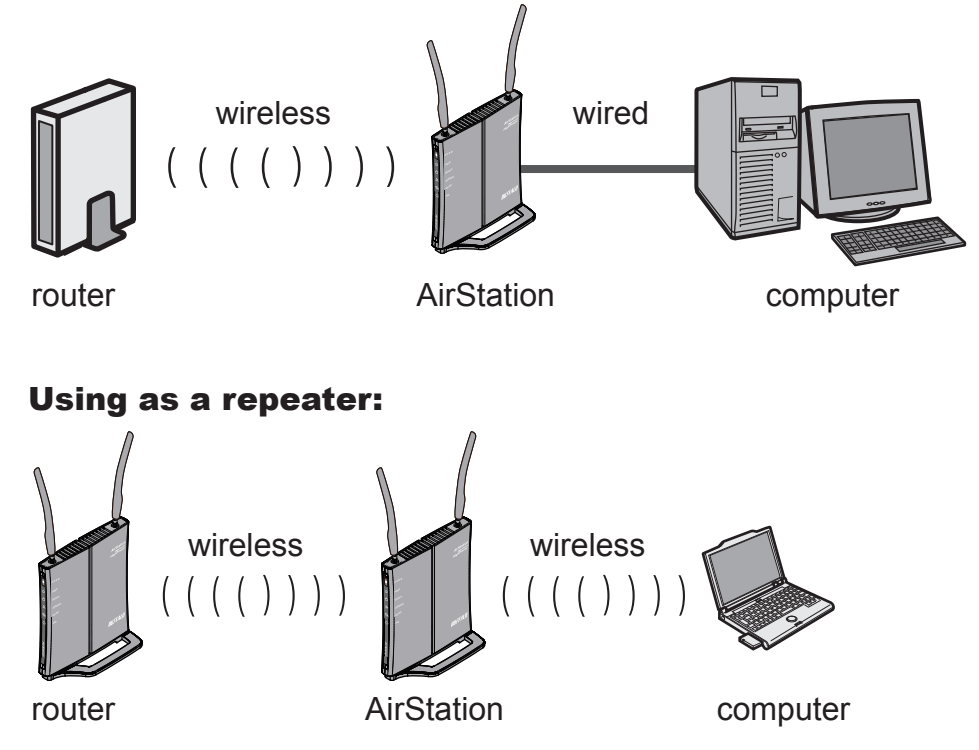

In this section, manual configuration is described. However, you can also use AOSS/WPS to configure it.

**1** Set your computer's IP address settings as follows (Appendix C).

| IP Address           | 192.168.11.80 |
|----------------------|---------------|
| Subnet mask          | 255.255.255.0 |
| Default gateway      | 192.168.11.1  |
| Preferred DNS server | 192.168.11.1  |
| Alternate DNS server | blank         |

2 Shut down your computer.

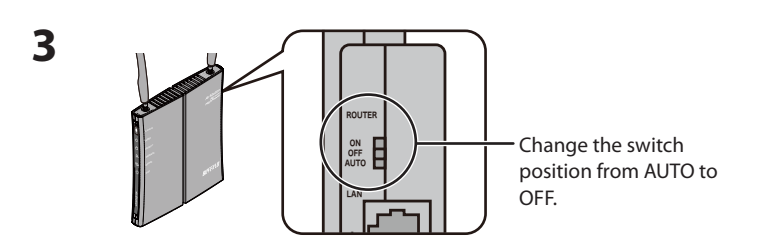

Change the switch position from AUTO to OFF.

4 Connect the AirStation's LAN port to your computer with another LAN cable. Turn on the AirStation, wait 60 seconds, and then turn on your computer.

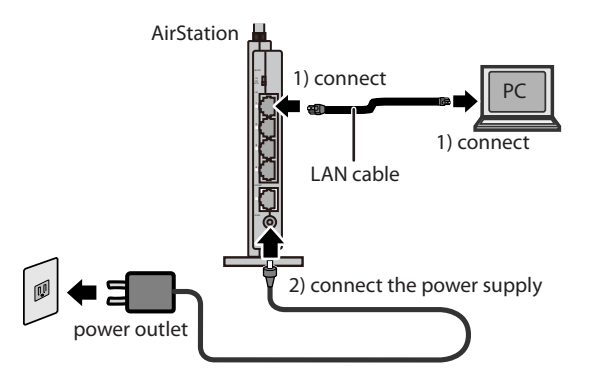

**5** Confirm that the devices are connected correctly as shown below.

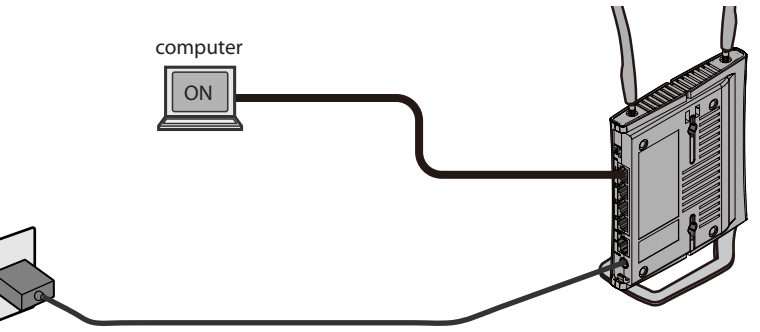

power outlet

6 After the computer has booted, the LEDs on the AirStation should be in the following condition:

| POWER    | Green light on             |
|----------|----------------------------|
| WIRELESS | Green light on or blinking |
| ROUTER   | Off                        |
| DIAG     | Off                        |
| LAN      | Green light on or blinking |

% Refer to page 8 and 10 for LED locations and other details.

#### **7** Launch a web browser.

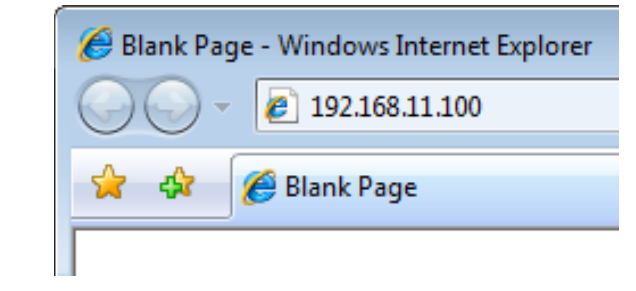

Enter the LAN IP address of the AirStation in the address field, then press the [Enter] key.

Notes: The default IP address of the AirStation is 192.168.11.100 on access point mode.
If you have changed the IP address of the AirStation, enter that IP address.

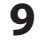

8

| Connect to 192.168.1                                                     | 1.100 🔹 💽                                                                                     |
|--------------------------------------------------------------------------|-----------------------------------------------------------------------------------------------|
|                                                                          | Ger                                                                                           |
| The server 192.168.1<br>and password.                                    | 1.100 at AirStation requires a username                                                       |
| Warning: This server i<br>password be sent in a<br>without a secure conr | is requesting that your username and<br>an insecure manner (basic authentication<br>nection). |
| <u>U</u> ser name:                                                       | 🖸 root 🔹                                                                                      |
| Password:                                                                | •••••                                                                                         |
|                                                                          | Remember my password                                                                          |
|                                                                          |                                                                                               |
|                                                                          | OK Cancel                                                                                     |

When this screen appears, enter [root] (in lower case) for the user name and the password that you set during initial setup. Click [OK].

Notes: • By default, the password is blank (not set).

• If you forget your password, hold down the reset button (page 11) to initialize all settings. The password will then be blank. Note that all other settings will also revert to their default values.

### **10** Click [Wireless Config] > [WDS].

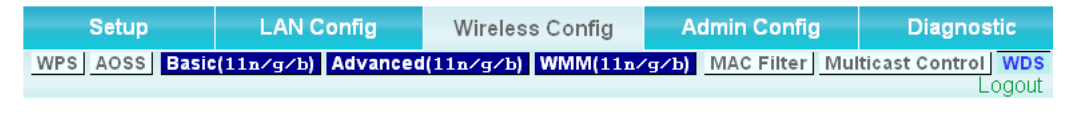

11 If the device you connect supports WDS such as WHR-G300N, WHR-HP-G300N and WZR-HP-G300NH, select [Slave] from [Specify Master/Slave] menu and click [Search]. If the device you connect doesn't support WDS, select [Slave(EC)] from [Specify Master/Slave] menu and click [Search].

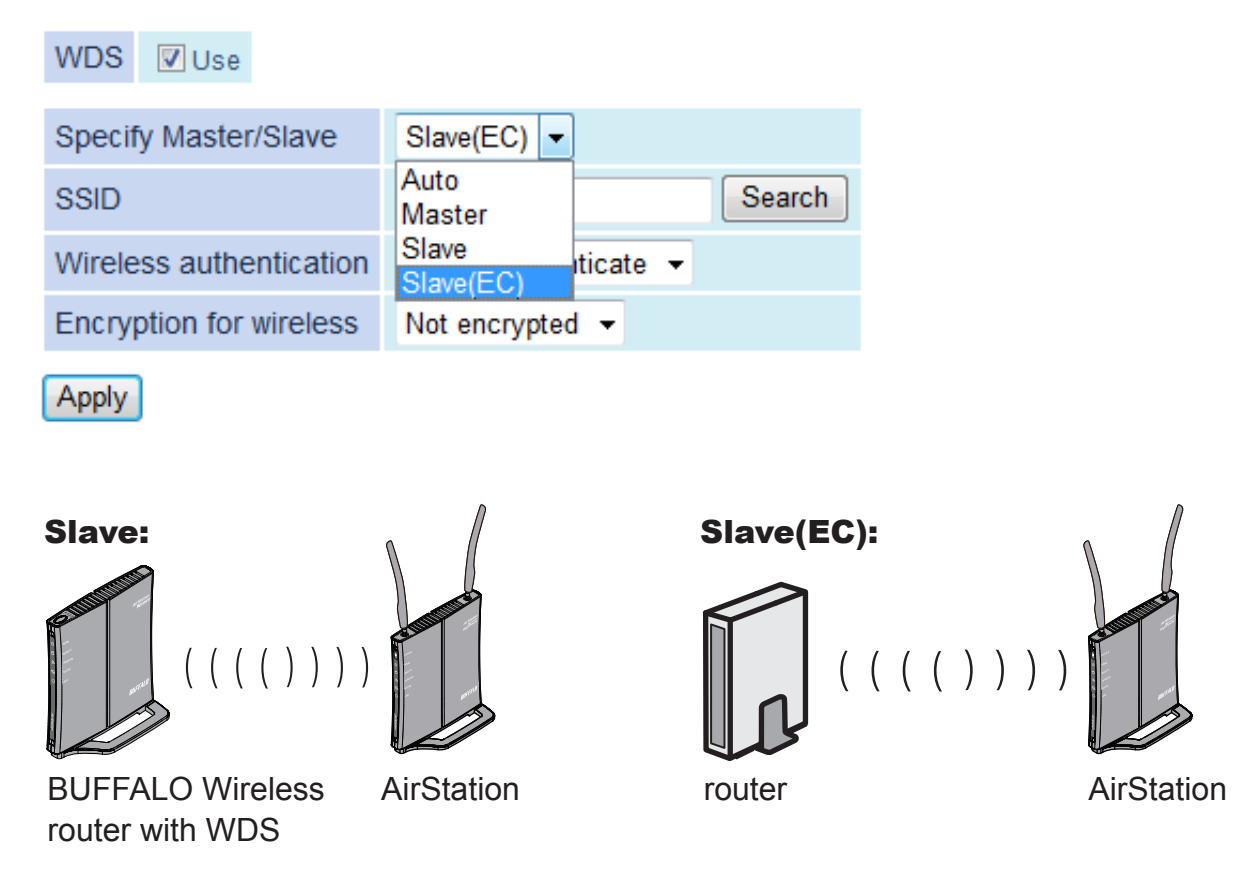

**12** Once the list of the access points is displayed, select the access point you are going to connect to, then click [Select].

If the access point you are going to connect to is not displayed, click [Search again].

| Select  | SSID                | Wireless<br>ch | Signal    | Encryption | Wir<br>m |
|---------|---------------------|----------------|-----------|------------|----------|
| ۲       | manual              | 8              | Excellent | Yes        | r        |
| $\odot$ | WAP-G               | 1              | Week      | Yes        | n/       |
| 0       | 001D738C0054_3      | 3              | Week      | Yes        | n/       |
| Select  | Search again Cancel |                |           |            |          |

#### Select AirStation (Master) to connect to.

**13** Enter the encryption settings and password ("key") for the access point you are connecting to, then click [Apply].

| Slave(EC) - |
|-------------|
| manual      |
| WPA2-PSK -  |
| AES -       |
| •••••       |
|             |

Apply

**14** Change your computer's IP address settings back to their former values.

| ex) | IP Address | Obtain an IP address automatically      |
|-----|------------|-----------------------------------------|
|     | DNS server | Obtain DNS server address automatically |

Note: If using the AirStation as a repeater, unplug the LAN cable from your computer. You're now connected to the AirStation wirelessly.

**15** Launch a web browser. If your home page is displayed, setup is complete.

## **Firmware Differences**

You can choose between two different firmwares for your AirStation. By default, the Professional firmware (DD-WRT) is installed. If you prefer, you may install the User-friendly firmware instead. the two firmwares have slightly different features, as shown in the chart below.

| Function                       | Professional firmware (DD-WRT) | User-friendly firmware |
|--------------------------------|--------------------------------|------------------------|
| Router switch function         | _                              | ~                      |
| Default administrator name     | root                           | root (fixed)           |
| Default administrator password | admin                          | none                   |
| AOSS                           | ✓                              | ✓                      |
| WPS                            | —                              | ✓                      |
| WDS                            | ✓                              | ✓                      |

### **Changing Firmware**

To change between the Professional firmware (DD-WRT) and the User-friendly firmware, follow the steps below.

1 Insert the AirNavigator CD into your computer. The setup wizard will automatically launch. Note: If the Setup Wizard does not launch, open the CD and double-click [ASSetWiz.exe] to launch manually.

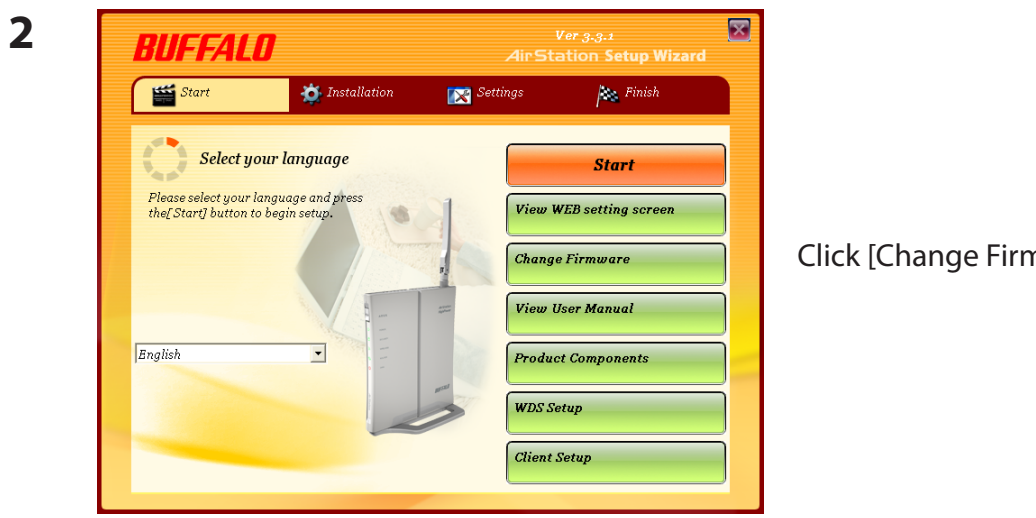

Click [Change Firmware].

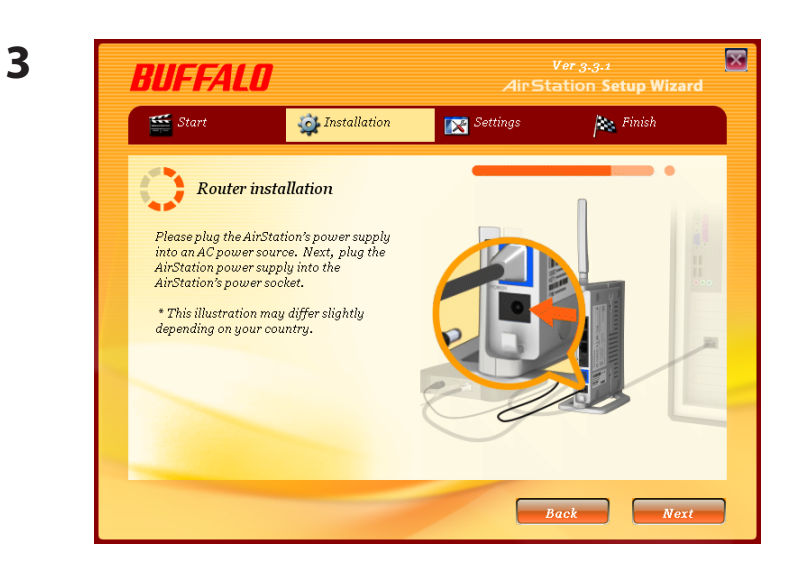

The procedure for wiring will be displayed. Step through the wizard to connect your AirStation.

When this screen is displayed, click [Change Firmware].

4

| Start 5                                       | 🝎 Installation                                                 | Settings                                           | Finish Finish                                |
|-----------------------------------------------|----------------------------------------------------------------|----------------------------------------------------|----------------------------------------------|
| Change.                                       | Firmware                                                       |                                                    |                                              |
| Currently, Professio<br>Professional to User  | nal Firmware (DD-WRT) ver<br>Friendly version click "Char      | rsion is running on the A<br>Ige Firmware" button. | lirStation. To change fron                   |
| After clicking the bu<br>launched to device v | ton, firmware file name wili<br>seb UI. Paste file name to tes | l be copied to clipboard<br>t box and next proceed | and browser will be<br>with Firmware update. |
|                                               | <u>Change</u>                                                  | <u>Firmware</u>                                    |                                              |
| 7/                                            | D:\Pmf                                                         | fesionalFirmware.bin                               |                                              |

5

| Connect to 192.168.                                                 | 11.1 🔹 💽                                                                                         |
|---------------------------------------------------------------------|--------------------------------------------------------------------------------------------------|
|                                                                     | E.                                                                                               |
| The server 192.168.<br>and password.                                | .11.1 at AirStation requires a username                                                          |
| Warning: This server<br>password be sent in<br>without a secure cor | r is requesting that your username and<br>an insecure manner (basic authentication<br>nnection). |
| <u>U</u> ser name:                                                  | 🖸 root 👻                                                                                         |
| Password:                                                           | •••••                                                                                            |
|                                                                     | Remember my password                                                                             |
|                                                                     |                                                                                                  |
|                                                                     | OK Cancel                                                                                        |

If requested, enter the AirStation's username and password.

Note: By default, the Professional firmware doesn't have a username and a password configured. Set them before you go to the next step. **6** When the following screen is displayed, make sure that the firmware file name is displayed, click [Update] or [Update Firmware], and follow the instructions on the screen.

Note: If the firmware name is not displayed on the screen, click [Browse...] and select the desired firmware. Firmware files are in the root directory on the AirNavigator CD.

#### Professional firmware (DD-WRT) update screen:

| Setup                                             | Wireless                                     | Services                   | Securit                         | y Access F                                    | Restrictions                | NAT / QoS     | Administration | Status                                                                                                    |                                               |
|---------------------------------------------------|----------------------------------------------|----------------------------|---------------------------------|-----------------------------------------------|-----------------------------|---------------|----------------|----------------------------------------------------------------------------------------------------|-----------------------------------------------|
| Management                                        | Keep Alive                                   | Commands                   | WOL F                           | actory Defaults                               | Firmware Up                 | igrade Backup |                |                                                                                                    |                                               |
| Firmware M                                        | lanagement                                   | t                          |                                 |                                               |                             |               |                | Help                                                                                                    | more                                          |
| Firmware Up<br>After flashing,<br>Please select a | <b>grade</b><br>reset to<br>a file to upgrad | [<br>le [                  | Don't reset                     |                                               |                             | Browse        |                | Firmware Upg<br>Click on the Brow<br>select the firmwa<br>uploaded to the<br>Click the Upgrad<br>the upgrade pro-<br>pot be interrunts | rade:<br>#################################### |
|                                                   | [                                            | Upgrading<br>Do not turn o | ₩ A<br>9 firmware<br>ff the pow | ARNING<br>: may take a fe<br>ver or press the | w minutes.<br>• reset butto | n!            |                | no. De interrupte                                                                                                    | 20.                                           |
|                                                   |                                              |                            | l                               | Jpgrade                                       |                             |               |                |                                                                                                    |                                               |

#### User-friendly firmware update screen:

| Setup Internet/LAN Wireless                                     | Config Security               | LAN Config          | Admin Config                                                                                                    | Diagnostic                         |
|-----------------------------------------------------------------|-------------------------------|---------------------|----------------------------------------------------------------------------------------------------|------------------------------------|
| Name Password Time/Date NTP /<br>Initialize/Restart Update      | Access Log Save/Re            | store               | Firmware Update                                                                                                    | Logout                             |
| Firmware<br>Version WHR-HP-G300N Ver.1.61<br>Firmware File Name |                               | Browse              | Update the AirStatior<br>Current Firmware                                                                                       | ı's firmware.                      |
| *Get updated firmware files from or<br>Download :               | ur website:<br><u>Service</u> |                     | Displays the firmwa<br>the AirStation.<br>Firmware file name<br>Use the browse but<br>firmware file that wil<br>the AirStation. | ton to find the<br>lon to find the |
| (C)                                                             | 2000-2009 BUFFALO INC. A      | II rights reserved. | "Browse" hutton                                                                                                    | ~                                  |

### **About this User Manual**

This user manual is primarily for AirStations with the User-friendly firmware. For more information on the Professional firmware (DD-WRT), refer to **www.dd-wrt.com/wiki**.

# Chapter 4 Configuration

The web-based configuration interface lets you change AirStation settings. Don't change these settings unless you know what you're doing.

## Accessing the Web-based Configuration Interface

To configure the AirStation's advanced settings manually, log in to the web-based configuration interface as shown below.

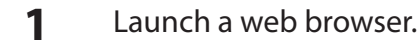

2

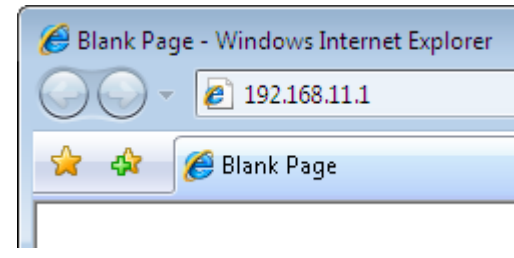

Enter the AirStation's LAN-side IP address in the address field, and press the enter key.

Note: • The AirStation's default LAN-side IP address depends on the position of the mode switch. In router mode: 192.168.11.1

In bridge mode: 192.168.11.100

If the router switch is set to AUTO and the unit is in bridge mode, then the AirStation's IP address was assigned by an external DHCP server.

 $\cdot~$  If you changed the IP address of the AirStation, then use the new IP address.

Connect to 192.168.11.1 3 ? **X** The server 192.168.11.1 at AirStation requires a username and password. Warning: This server is requesting that your username and password be sent in an insecure manner (basic authentication without a secure connection). User name: 🕵 root • Password: ..... Remember my password OK Cancel

When this screen appears, enter [root] (in lower case) for the user name and the password that you set during initial setup. Click [OK].

Note: • By default, the password is blank (not set).

 If you forget your password, hold down the Reset button (page 11) to initialize all settings. The password will then be blank. Note that all other settings will also revert to their default values.

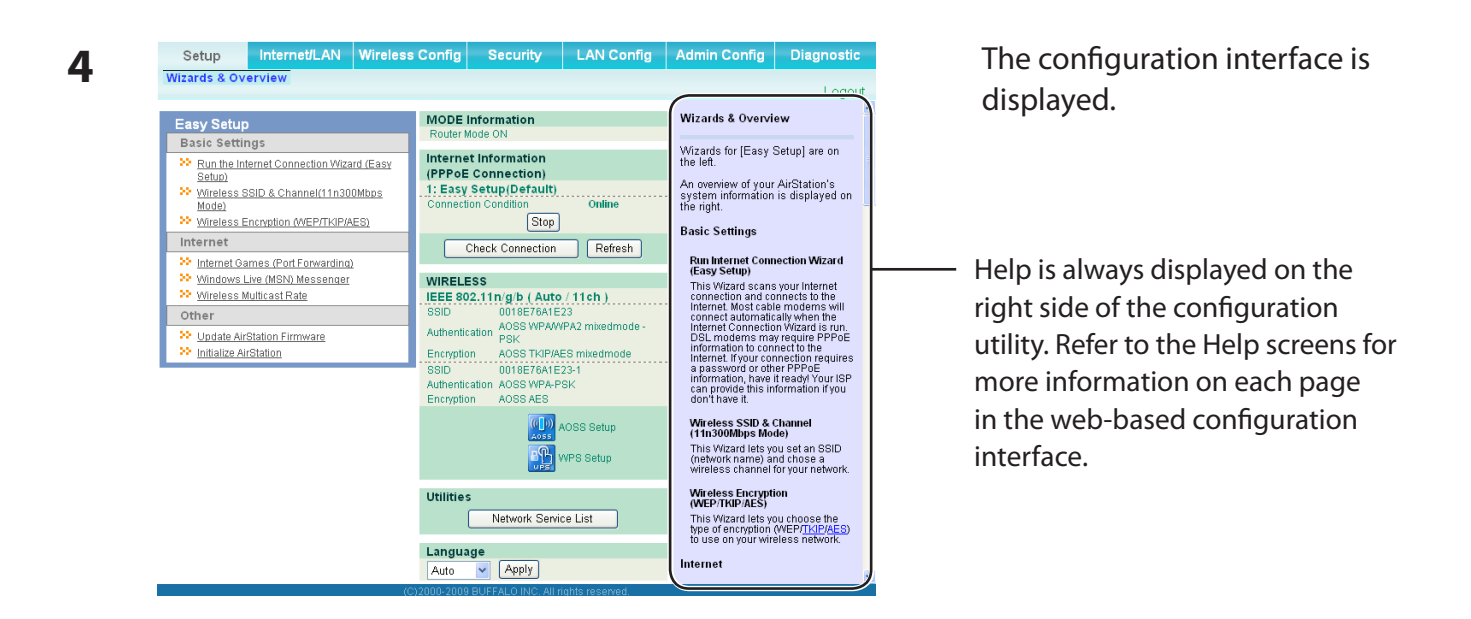

Note : This example, like others in this manual, shows the User-friendly firmware. The dd-wrt based Professional firmware is somewhat different. For more information on the Professional firmware, visit dd-wrt's website at **www.dd-wrt.com**.

# **Configuration Menu (Router Mode)**

In router mode, the AirStation's web-based configuration interface has the following menu screens. See the pages listed at right for more information about a menu screen.

| Main screen         | Descriptions                                                                                    | Page    |
|---------------------|-------------------------------------------------------------------------------------------------|---------|
| Internet/LAN        |                                                                                                 |         |
| Internet            | Configure Internet side port and settings                                                       | Page 34 |
| PPPoE               | PPPoE settings (DSL login)                                                                      | Page 35 |
| DDNS                | DNS settings                                                                                    | Page 38 |
| VPN Server          | VPN server settings                                                                             | Page 40 |
| LAN                 | LAN side port and DHCP server configuration                                                     | Page 42 |
| DHCP Lease          | DHCP lease settings                                                                             | Page 44 |
| NAT                 | Network address translation settings, used to connect LAN side devices to the Internet          | Page 45 |
| Route               | Configure the IP communication route that the AirStation uses                                   | Page 46 |
| Wireless Config     |                                                                                                 |         |
| WPS                 | WPS settings and status                                                                         | Page 47 |
| AOSS                | AOSS (AirStation One-touch Secure System) settings and status                                   | Page 48 |
| Basic               | Configure basic wireless settings                                                               | Page 50 |
| Advanced            | Configure advanced wireless settings                                                            | Page 53 |
| WMM                 | Set priorities for Wireless Multimedia Extensions (Wi-Fi Multimedia)                            | Page 54 |
| MAC Filter          | Limit access to specific devices                                                                | Page 56 |
| Multicast Control   | Configure limits on sending unnecessary multicast packets to the wireless LAN port              | Page 57 |
| WDS                 | Configure communication among AirStation                                                        | Page 58 |
| Security            |                                                                                                 |         |
| Firewall            | Protect your computer from outside intruders                                                    | Page 60 |
| IP Filter           | Edit IP filters which relates to the packets passing through the LAN side and the Internet side | Page 62 |
| VPN<br>Pass Through | Configure IPv6 passthrough, PPPoE passthrough, and PPTP passthrough                             | Page 63 |

| LAN Config            |                                                                                                    |         |
|-----------------------|----------------------------------------------------------------------------------------------------|---------|
| Port Forwarding       | Configure port translation and exceptions for games and other programs                                          | Page 64 |
| DMZ                   | Configure a destination to transfer communication packets without a LAN side destination.                       | Page 65 |
| UPnP                  | Configure UPnP (Universal Plug and Play)                                                                        | Page 66 |
| QoS                   | Configure priority for packets that require a certain data flow                                                 | Page 67 |
| Admin Config          |                                                                                                    |         |
| Name                  | Configure the AirStation's name                                                                                 | Page 68 |
| Password              | Configure the AirStation's login password for access to configuration utilities                                 | Page 69 |
| Time/Date             | Configure the AirStation's internal clock                                                                       | Page 70 |
| NTP                   | Configure the AirStation to synchronize with an NTP server to automatically set the AirStation's internal clock | Page 71 |
| Access                | Configure access restrictions to the AirStation's configuration utilities                                       | Page 72 |
| Log                   | Configure a syslog server to manage the AirStation's logs                                                       | Page 73 |
| Save/Restore          | Save or restore the AirStation's configuration from a configuration file                                        | Page 74 |
| Initialize/Restart    | Initialize the AirStation or reboot it                                                                          | Page 75 |
| Update                | Update the AirStation's firmware                                                                                | Page 76 |
| Diagnostic            |                                                                                                    |         |
| System Info           | View current system information for the AirStation                                                              | Page 77 |
| Logs                  | Check the AirStation's logs                                                                                     | Page 79 |
| Packet Info           | View all packets transferred by the AirStation                                                                  | Page 80 |
| Client Monitor        | View all devices currently connected to the AirStation                                                          | Page 81 |
| Ping                  | Test the AirStation's connection to other devices on the network                                                | Page 82 |
| Logout                |                                                                                                    |         |
| Click this to log out | of the AirStation's web-based configuration interface                                                           |         |

# **Configuration Menu (Bridge Mode)**

In bridge mode, the AirStation's web-based configuration interface has the following menu screens. See the pages listed at right for more information about a menu screen.

| Main screen        | Descriptions                                                                                                    | Page    |
|--------------------|----------------------------------------------------------------------------------------------------|---------|
| LAN Config         |                                                                                                    |         |
| LAN                | Configure LAN side ports and devices                                                                            | Page 42 |
| Route              | Configure the IP communication route that the AirStation uses                                                   | Page 46 |
| Wireless Config    |                                                                                                    |         |
| WPS                | WPS settings and status                                                                                         | Page 47 |
| AOSS               | AOSS (AirStation One-touch Secure System) settings and status                                                   | Page 48 |
| Basic              | Configure basic wireless settings                                                                               | Page 50 |
| Advanced           | Configure advanced wireless settings                                                                            | Page 53 |
| WMM                | Set priorities for Wireless Multimedia Extensions (Wi-Fi Multimedia)                                            | Page 54 |
| MAC Filter         | Limit access to specific devices                                                                                | Page 56 |
| Multicast Control  | Configure limits on sending unnecessary multicast packets to the wireless LAN port                              | Page 57 |
| WDS                | Configure communication among AirStation                                                                        | Page 58 |
| Admin Config       |                                                                                                    | ÷       |
| Name               | Configure the AirStation's name                                                                                 | Page 68 |
| Password           | Configure the AirStation's login password for access to configuration utilities                                 | Page 69 |
| Time/Date          | Configure the AirStation's internal clock                                                                       | Page 70 |
| NTP                | Configure the AirStation to synchronize with an NTP server to automatically set the AirStation's internal clock | Page 71 |
| Access             | Configure access restrictions to the AirStation's configuration utilities                                       | Page 72 |
| Log                | Configure a syslog server to manage the AirStation's logs                                                       | Page 73 |
| Save/Restore       | Save or restore the AirStation's configuration from a configuration file                                        | Page 74 |
| Initialize/Restart | Initialize the AirStation or reboot it                                                                          | Page 75 |
| Update             | Update the AirStation's firmware                                                                                | Page 76 |
| Diagnostic         |                                                                                                    |         |
| System Info        | View current system information for the AirStation                                                              | Page 77 |

| Logs                    | Check the AirStation's logs                                                  | Page 79 |  |  |  |
|-------------------------|------------------------------------------------------------------------------|---------|--|--|--|
| Packet Info             | View all packets transferred by the AirStation                               | Page 80 |  |  |  |
| Client Monitor          | View all devices currently connected to the AirStation                       | Page 81 |  |  |  |
| Ping                    | Test the AirStation's connection to other devices on the network             | Page 82 |  |  |  |
| Logout                  |                                                                              |         |  |  |  |
| Click this to log out c | Click this to log out of the AirStation's web-based configuration interface. |         |  |  |  |

# Setup

This is the home page of the configuration interface. You can verify settings and the status of the AirStation here.

| Setup Internet/LAN                                                                                                    | Wireless C               | Config                                                                                                    | Security                                                                                                    | LAN Config                                                                            | Admin Config                                                                                                    | Diagnostic                                                                                                    |
|----------------------------------------------------------------------------------------------------|--------------------------|----------------------------------------------------------------------------------------------------|----------------------------------------------------------------------------------------------------|---------------------------------------------------------------------------------------|----------------------------------------------------------------------------------------------------|----------------------------------------------------------------------------------------------------|
| Wizards & Overview                                                                                                    |                          |                                                                                                    |                                                                                                    |                                                                                       |                                                                                                    | Logout                                                                                                    |
| Easy Setup<br>Basic Settings<br>Run the Internet Connection Wizar<br>Setup)<br>Wireless SSID & Channel(11n300<br>Mode)<br>Wireless Encryption (WEP/TKIP/AI<br>Internet<br>Internet<br>Internet Games (Port Forwarding)<br>Windows Live (MSN) Messenger<br>Wireless Multicast Rate<br>Other<br>Update AirStation Firmware<br>Initialize AirStation | rd (Easy<br>)Mbps<br>ES) | MODE<br>Router N<br>Interne<br>(PPPoE<br>1: Easy<br>Connect<br>UIRELI<br>IEEE SC<br>SSID<br>Authentic<br>Encryptic<br>SSID<br>Authentic | Information<br>Mode ON<br>et Information<br>Connection<br>Setup(Default)<br>Ion Condition<br>Stop<br>Check Connection<br>ESS<br>02.11n/g/b ( Auto<br>0018E76A1E<br>an AOSS WPAW<br>PSK<br>0018E76A1E<br>cation AOSS WPA-P<br>on AOSS AES | Online<br>Refresh<br>/ 11 ch )<br>23<br>PA2 mixedmode -<br>ES mixedmode<br>23-1<br>BK | Wizards & Overvi<br>Wizards for [Easy the left.<br>An overview of your<br>system information<br>the right.<br>Basic Settings<br>Run Internet Com<br>(Easy Setup)<br>This Wizard scans<br>connection and co<br>internet. Most cab<br>connect automatic<br>internet Connectio<br>DSL modems ma<br>information to con<br>Internet. If your coo<br>a password or oth<br>information, have<br>can provide this in<br>don't have if | ew Setup] are on AirStation's is displayed on ection Wizard syour Internet onnects to the le modems twill cally when the in Wizard is run, y require PPPOE intert the nection requires her PPPOE internet it ready! Your ISP iformation if you |
|                                                                                                    |                          | Utilities                                                                                                    | s<br>Network Service                                                                                                    | vOSS Setup<br>VPS Setup<br>se List                                                    | Wireless SSID & (<br>(11n300Mbps Mo<br>This Wizard lets yr<br>(network name) a<br>wireless channel<br>Wireless Encrypt<br>(WEP/TKIP/AES)<br>This Wizard lets yr<br>type of encryption                                                                                                    | Channel<br>de)<br>ou set an SSID<br>nd chose a<br>for your network.<br>ion<br>ou choose the<br>(WEP/TKIP/AES)<br>eless network                                                                                                    |
|                                                                                                    | (012)                    | Langua<br>Auto                                                                                                    | Age                                                                                                    | ahts reserved                                                                         | Internet                                                                                                    |                                                                                                    |

| Parameter       | Meaning                                                      |
|-----------------|--------------------------------------------------------------|
| Internet/LAN    | Configure WAN side network settings.                         |
| Wireless Config | Configure wireless settings.                                 |
| Security        | Configure security settings.                                 |
| LAN Config      | Open ports for games and applications.                       |
| Admin Config    | Open the Admin configuration screen.                         |
| Diagnostic      | Gives information and tools for troubleshooting the network. |

| Parameter            | Meaning                                                                                                    |
|----------------------|----------------------------------------------------------------------------------------------------|
| Easy Setup           | Automatically configures the AirStation's internet connection.                                                                           |
| Internet Information | Displays the current internet connection.                                                                                                |
| Check Connection     | Checks if the AirStation is connected to the Internet properly.                                                                          |
| Refresh              | Click to refresh the display.                                                                                                    |
| WIRELESS             | Displays current wireless settings.                                                                                                    |
| AOSS                 | Click to display the AOSS configuration screen.                                                                                          |
| WPS                  | Click to display the WPS configuration screen.                                                                                           |
| Network Service List | Shows a list of network services.                                                                                                    |
| Language             | Select the language you use.                                                                                                    |
| Logout               | Log out of the AirStation's web-based configuration interface. After 5 minutes of inactivity, the AirStation will log off automatically. |

# Internet/LAN (LAN Config)

### Internet (Router Mode only)

The screen to configure a port of the Internet side.

| Setup Internet/LAN                                                 | Wireless Config                                               | Security         | LAN Config | Admin Config                                                                                    | Diagnostic                                               |   |
|--------------------------------------------------------------------|---------------------------------------------------------------|------------------|------------|-------------------------------------------------------------------------------------------------|----------------------------------------------------------|---|
| Internet PPPoE DDNS VP                                             | N Server LAN D                                                | OHCP Lease N     | AT Route   |                                                                                                 | Loaout                                                   |   |
|                                                                    |                                                               |                  |            | Internet Ethernet Se                                                                            | ettings                                                  | ^ |
| As for the IP address acquisition<br>"Perform Easy Setup (Internet | on method,<br>Connection Wizard)                              | )" is set up.    |            | Configuring your <u>Inter</u>                                                                   | net side port:                                           |   |
| To set up PPPoE, <u>click here</u> .                               | To set up PPPoE, <u>click here</u> .                          |                  |            |                                                                                                 |                                                          |   |
| Advanced Settings                                                  |                                                               |                  |            | Method of Acquiring<br>Select one of the follo<br>methods to acquire a                          | g IP Address<br>wing<br>Internet port                    |   |
| Default Gateway                                                    |                                                               |                  |            | IP Address. Please a<br>Provider for any other                                                  | sk your<br>information                                   |   |
| Address of DNS Name Server                                         | Primary:<br>Secondary:                                        |                  | ]          | about your line format<br>sure which method to<br>selecting Easy Setup<br>confirm status of the | t. If you're not<br>choose, try<br>. You can<br>current  |   |
| Internet MAC Address                                               | <ul> <li>Use Default MAC</li> <li>Use this address</li> </ul> | Address(00:18:E7 | :6A:1E:23) | System Information s<br>setting can only be cl<br>the hardware mode sy                          | ess on the<br>creen. This<br>hanged when<br>witch on the |   |
| MTU Size of Internet Port                                          | 1500 Byte                                                     | s                |            | AirSation is set to [Ri                                                                         | UUTER UNJ.                                               |   |
| Apply                                                              |                                                               |                  |            | Perform Easy Setup<br>Connection Wizard)                                                        | (Internet                                                |   |
|                                                                    |                                                               |                  |            | The Easy Setup scar<br>Internet connection a                                                    | ns your<br>and                                           | ~ |

| Parameter                      | Meaning                                                                                                    |
|--------------------------------|----------------------------------------------------------------------------------------------------|
| Method of Acquiring IP Address | Specifies how the current WAN side IP address was obtained.                                                                                                    |
| Default Gateway                | Specify an IP address for the default gateway.                                                                                                    |
| Address of DNS Name Server     | Specify an IP address for the DNS server.                                                                                                    |
| Internet MAC Address           | Configure the Internet side MAC address.<br>Note: Configuring an improper MAC address may make the AirStation<br>unusable. Change this setting at your own risk. |
| MTU size of Internet Port      | Values between 578 to 1500 bytes may be entered.                                                                                                    |

### **PPPoE (Router Mode only)**

The screen to configure PPPoE settings.

| Setup       | Internet/LAN        | Wireless Config      | Security  | LAN Config | Admin Config                                      | Diagnostic                     |   |
|-------------|---------------------|----------------------|-----------|------------|---------------------------------------------------|--------------------------------|---|
| Internet P  | PPOE DDNS V         | PN Server LAN D      | HCP Lease | NAT Route  |                                                   | Lenet                          |   |
|             |                     |                      |           |            |                                                   | Logout                         |   |
|             |                     |                      |           |            | PPPoE Settings                                    |                                |   |
| Default PPP | oE Connection       | 1 : Easy Setu        | ip 🔽      |            | If PPPoF is specified                             | in the                         |   |
| IP Unnumbe  | red PPPoE Conn      | ection 1 : Easy Setu | p 🗸       |            | Internet side configura                           | ation, you'll                  |   |
|             |                     |                      |           |            | on this page. To spec                             | ify PPPoE as                   |   |
| Арріу       |                     |                      |           |            | method, on [Internet 3                            | Munication<br>Setup]-          |   |
|             |                     |                      |           |            | [Internet Port], select<br>Client Function] or se | (PPPoE<br>elect (Use IP        |   |
|             |                     |                      |           |            | Unnumbered] .                                     | ·                              |   |
| PPPoE Co    | nnection List       |                      |           |            | Note:                                             |                                |   |
| Number Na   | ame Status          |                      |           |            | automatically from                                | ss<br>DHCP server]             |   |
| 1 Ea        | asy Setup Enable    |                      |           |            | or (Manual Setup) is<br>Internet side comm        | s set as the<br>junication     |   |
| Edit Conn   | nection List        |                      |           |            | PPPoE was detected                                | thing besides<br>ed when (Easy |   |
|             |                     |                      |           |            | Setup] ran, it is not<br>enter information o      | necessary to<br>n this page.   |   |
| Preferred ( | Connections         |                      |           |            | (Even if it is set, it is<br>Additionally, when f | s not used.)<br>Easy Setup1 is |   |
| No. Name    | Destination add     | ress Source address  | 5         |            | executed, informati                               | on sét on this<br>ten          |   |
| No Pre      | eferred Connection: | s are Registered.    |           |            |                                                   |                                |   |
| Edit Dro    | forred Connection   |                      |           |            | Default PPPoE Con                                 | nection                        |   |
|             | serred connections  | <u> </u>             |           |            | registered to the PPF                             | s are<br>PoE                   |   |
|             |                     |                      |           |            | Destination List, the                             | destination 🔉                  | 1 |

| Parameter                      | Meaning                                                                                                    |
|--------------------------------|----------------------------------------------------------------------------------------------------|
| Default PPPoE Connection       | If you have registered multiple connection destinations in<br>PPPoE Connection List, connection destinations selected here<br>have priority. You need to configure the route to which PPPoE is<br>connected to if you don't use the default setting. |
| IP Unnumbered PPPoE Connection | Select the destination from the PPPoE Connection List which is<br>used when specifying [Use IP Unnumbered] in Method of Acquiring<br>IP Address (page 34).                                                                                           |
| PPPoE Connection List          | Edit PPPoE destination. You can register up to 5 sessions.                                                                                                    |
| [Edit Connection List]         | Click this button to display the screen to edit the settings of destination.                                                                                                    |

| Parameter                    | Meaning                                                                                                    |  |  |  |  |
|------------------------------|----------------------------------------------------------------------------------------------------|--|--|--|--|
| PPPoE Connection No.*-Add    | Click [Edit Connection List] to display.<br><b>Name of Connection</b><br>Enter a name to identify the connection. You may enter up to 32<br>alphanumerical characters and symbols.             |  |  |  |  |
|                              | <b>User Name</b><br>Enter the user name specified by your provider for PPPoE. You<br>may enter up to 32 alphanumerical characters and symbols.                                                 |  |  |  |  |
|                              | <b>Password</b><br>Enter the password specified by your provider for PPPoE. You may<br>enter up to 32 alphanumerical characters and symbols.                                                   |  |  |  |  |
|                              | <b>Service Name</b><br>Fill in this field only when your provider specifies a Service Name.<br>Leave blank otherwise. You may enter up to 32 alphanumerical<br>characters and symbols.         |  |  |  |  |
|                              | <b>Connection Type</b><br>Specifies the timing for the AirStation to connect to your provider.                                                                                                 |  |  |  |  |
|                              | Automatic disconnection<br>Set time to disconnect after communication is stopped when the<br>connection method is set to [Connect on Demand] or [Manual].<br>You can enter up to 1440 minutes. |  |  |  |  |
|                              | <b>Authorization</b><br>Configure an authorization method with a provider.                                                                                                    |  |  |  |  |
|                              | <b>MTU Size</b><br>Configure the MTU value between 578 and 1492 bytes.                                                                                                    |  |  |  |  |
|                              | <b>MRU Size</b><br>Configure the MRU (Maximum Receive Unit) value between 578<br>and 1492 bytes.                                                                                               |  |  |  |  |
| Preferred Connections        | Displays connections that you've added to the preferred connection list.                                                                                                    |  |  |  |  |
| [Edit Preferred Connections] | Click this button to display the screen to edit the settings of connection destination route.                                                                                                  |  |  |  |  |

| Parameter                       | Meaning                                                                                                    |
|---------------------------------|----------------------------------------------------------------------------------------------------|
| PPPoE Connection No. *-Add      | <b>Keep Alive</b><br>If Keep Alive is enabled, the AirStation issues LCP echo requests<br>to maintain the connection with the PPPoE server once a minute.<br>If the server does not respond after 6 minutes, then the line is<br>considered disconnected and the AirStation will terminate the<br>connection. If your PPPoE connection is often disconnected,<br>disable Keep Alive. |
| Preferred PPPoE Connection -Add | This is displayed when clicking [Edit Preferred Connections].                                                                                                    |
|                                 | Name<br>The name of destination to connect by PPPoE if [Destination<br>address] and [Source address] of the communication match.<br>Select the destination registered to PPPoE Connection List.                                                                                                    |
|                                 | <b>Destination address</b><br>Destination address to communicate. When communicating to<br>this destination address, the AirStation will communicate with<br>[Name of Connection].                                                                                                    |
|                                 | <b>Source address</b><br>Source address to communicate. When communicating from this<br>source address, the AirStation will communicate with [Name of<br>Connection].                                                                                                    |

### DDNS (Router Mode only)

Configure Dynamic DNS settings.

| Setup Internet/L/                                       | AN Wireles    | s Config | Security | LAN Config | Admin Config                                                                                                    | Diagnostic                            |  |
|---------------------------------------------------------|---------------|----------|----------|------------|----------------------------------------------------------------------------------------------------|---------------------------------------|--|
| Internet PPPoE DDNS VPN Server LAN DHCP Lease NAT Route |               |          |          |            |                                                                                                    |                                       |  |
|                                                         |               |          |          |            | Dynamic DNS Setti                                                                                                    | ngs                                   |  |
| Apply                                                   |               |          |          |            | Dynamic DNS Setup.<br>Before configuring this settings,<br>you need to sign up for a dynamic<br>DNS service provider. |                                       |  |
| Current Dynamic DNS                                     | S Information |          |          |            | Dynamic DNS Servi<br>Select a dynamic DN<br>provider.<br>You can select "DynE                                         | i <b>ce</b><br>IS service<br>DNS'' or |  |
| Internet Side IP Address                                | 222.4.67.69   |          |          |            | "TZO".                                                                                                    |                                       |  |
| Domain Name                                             | Disabled      |          |          |            | DynDNS                                                                                                    |                                       |  |
| Status                                                  | Disabled      |          |          |            | • 120                                                                                                    |                                       |  |
| Refresh                                                 |               |          |          |            | The following values a<br>depending on your dy<br>service provider.                                                   | are different<br>mamic DNS            |  |

| Parameter                                 | Meaning                                                                                                    |
|-------------------------------------------|----------------------------------------------------------------------------------------------------|
| Dynamic DNS Service                       | Select a provider (DynDNS or TZO) for Dynamic DNS.                                                                                             |
| User Name<br>Only when DynDNS is selected | Enter the user name for the Dynamic DNS service. You may enter up to 64 alphanumerical characters and symbols.                                 |
| Password<br>Only when DynDNS is selected  | Enter the password for the Dynamic DNS service. You may enter up to 64 alphanumerical characters and symbols.                                  |
| Host Name<br>Only when DynDNS is selected | Enter the host name for the Dynamic DNS service. You may enter up to 255 alphanumerical characters, hyphens, and periods.                      |
| Email Address<br>Only when selecting TZO  | Enter the email address which is registered to the Dynamic DNS service. You may enter up to 64 alphanumerical characters and symbols.          |
| TZO Key<br>Only when selecting TZO        | Enter the TZO Key which is registered to the Dynamic DNS service.<br>You may enter up to 64 alphanumerical characters and symbols.             |
| Domain Name<br>Only when selecting TZO    | Enter the domain name which is registered to the Dynamic DNS service. You may enter up to 255 alphanumerical characters, hyphens, and periods. |

| Parameter                | Meaning                                                                                                    |
|--------------------------|----------------------------------------------------------------------------------------------------|
| IP Address Update Period | Specifies the period to notify the dynamic DNS service provider of<br>the current IP address. When DynDNS is selected, set it between 0<br>and 35 days. When TZO is selected, set it between 0 and 99 days. If<br>0 (zero) day is set, no periodic update is performed. |
| Internet Side IP Address | The WAN-side IP address of the AirStation's Internet port. This address is sent to the dynamic DNS service provider.                                                                                                    |
| Domain Name              | The domain name assigned by the dynamic DNS Service provider.<br>The AirStation can be accessed from the Internet using this domain<br>name.                                                                                                    |
| Status                   | Displays the status of dynamic DNS service.                                                                                                    |

### VPN server (Router Mode Only)

Configure a VPN server.

| Setup Int                                                                                                    | ernet/LA  | N Wire                                   | ess Config                  | Security                                              | LAN Config       | Admin Config                                                                                                    | Diagnostic                                                                             |
|----------------------------------------------------------------------------------------------------|-----------|------------------------------------------|-----------------------------|-------------------------------------------------------|------------------|----------------------------------------------------------------------------------------------------|----------------------------------------------------------------------------------------|
| Internet PPPoE                                                                                                    | DDNS      | /PN Serve                                | LAN DH                      | CP Lease NAT                                          | Route            |                                                                                                    | Logout                                                                                 |
| The LAN side IP address is set to 192.168.11.1.       VPN Server Settings         Therefore, a PC connected to BUFFALO's router may be unable to access to the PC on the LAN.       By using the PPTP server function it is possible to access the AirStation from the Internet and the LAN side IP address and DHCP IP address pool should be changed. |           |                                          |                             |                                                       |                  | gs<br>server function<br>ess the<br>Internet and the<br>'s PPTP client.                                             |                                                                                        |
| Auto Input                                                                                                    |           | Genera                                   | ate Recommen                | ded IP Address                                        |                  | Note                                                                                                    |                                                                                        |
| LAN Side IP Addre                                                                                                    | IP Ad     | ddress 19<br>net Mask 29                 | 02.168.11.1<br>55.255.255.0 | <b>*</b>                                              |                  | If using GRE proto<br>no.47) and no.173:<br>filtering, then this fi<br>work correctly.                              | col (protocol<br>2 TCP port<br>unction may not                                         |
| DHCP Server Fun                                                                                                    | ction 🔽 🛛 | Enable                                   |                             |                                                       |                  | the Internet side ha                                                                                                | as these<br>then this                                                                  |
| DHCP IP Address                                                                                                    | Pool 192  | .168.11.2                                | for u                       | ıp to 64                                              | Address(es)      | function cannot be                                                                                                  | used.                                                                                  |
| PPTP Server Fund                                                                                                    | ction 📃 E | nable                                    |                             |                                                       |                  | Auto Input<br>Click this button to                                                                                  | generate a                                                                             |
| Authorization Type                                                                                                    | e MS      | -CHAPv2 (4                               | 0/128-bit Encry             | ption) 💙                                              |                  | random IP address<br>possibility of overlap<br>addresses of other I                                                 | with a small<br>pping with IP<br>Buffalo routers.                                      |
| [Advanced Setti                                                                                                    | ngs]      |                                          |                             |                                                       |                  | LAN Side IP Addre                                                                                                   | ess                                                                                    |
| Server IP Address                                                                                                    | ()<br>()  | ) Auto<br>) Manual 🗌                     |                             |                                                       |                  | Configure the AirSta<br><u>Address</u> . The defaul<br>192.168.11.1. If you<br>connect the AirStat                  | ition's LAN <u>IP</u><br>t is<br>want to<br>ion to an                                  |
| Client IP Address                                                                                                    | ()<br>()  | ) Auto<br>) Manual 🗌                     |                             | for up to                                             | 5 address(es)    | existing LAN, speci<br>unused <u>IP Address</u><br>range of IP address                                              | fy a unique,<br>from the LAN's<br>es.                                                  |
| DNS Server IP Adı                                                                                                    | dress C   | ) LAN IP add<br>) Manual<br>) Do Not Spi | dress of the AirS<br>ecify  | tation                                                |                  | Subnet Mask<br>Select the AirStatio<br>Subnet Mask. The o<br>255.255.255.0. If yo                                   | n's LAN side<br>Jefault is<br>u want to                                                |
| WINS Server IP Ad                                                                                                    | ddress    |                                          |                             |                                                       |                  | connect the AirStati<br>existing LAN, speci                                                                         | ion to an<br>fy the Subnet                                                             |
| MTU/MRU value                                                                                                    | 13        | 396                                      |                             |                                                       |                  | Mask the LAN uses                                                                                                   |                                                                                        |
| Apply                                                                                                    |           |                                          |                             |                                                       |                  | Enable the DHCP S<br>default is enabled. It<br>another DHCP serve<br>network, one DHCP<br>disabled or the IP ra     | Form<br>ferver here. The<br>f there is<br>er on the<br>server must be<br>anges must be |
| PPTP User List                                                                                                    |           |                                          |                             |                                                       |                  | changed to avoid co<br>by overlapping DHC                                                                           | nflicts caused<br>P scopes. If<br>blod confirm                                         |
| User Name Connection Condition IP Address Operation DHCP Server is enabled, common DHCP IP Address Pool doesn't Overlap existing IP Address es i the LAN segment.                                                                                                    |           |                                          |                             | oled, confirm<br>P <u>ool</u> doesn't<br>Addresses in |                  |                                                                                                    |                                                                                        |
| Edit User Inform                                                                                                    | nation    |                                          |                             |                                                       |                  | DHCP IP Address                                                                                                    | Pool                                                                                   |
| Refresh                                                                                                    |           |                                          |                             |                                                       |                  | This determines the<br>range from which IP<br>be distributed to DH<br>(both wired and wire<br>the starting IP addre | IP Address<br>addresses will<br>ICP clients<br>Iless). Enter<br>ess and the            |
|                                                                                                    |           |                                          | (C)2000-2009                | 9 BUFFALO INC. All                                    | rights reserved. |                                                                                                    |                                                                                        |

| Parameter                      | Meaning                                                                                                    |
|--------------------------------|----------------------------------------------------------------------------------------------------|
| Auto Input                     | Click to generate a random IP address.                                                                                                    |
| LAN Side IP Address            | Set a LAN side IP address and subnet mask.                                                                                                    |
| DHCP Server                    | If enabled, the DHCP server will assign LAN-side IP addresses automatically.                                                                                         |
| DHCP IP Address Pool           | You may choose the range of IP addresses assigned by the DHCP<br>server and select IP addresses to be excluded from that range.<br>Values from 0-253 may be entered. |
| PPTP Server                    | Enable to use a PPTP server.                                                                                                    |
| Authorization Type             | Select the authentication method for PPTP connection.                                                                                                    |
| Server IP Address              | Select the server IP address.                                                                                                    |
| Client IP Address              | Select the IP address range.                                                                                                    |
| DNS Server IP Address          | Set the DNS server IP address for the DHCP server to issue to clients.                                                                                               |
| WINS Server IP Address         | Set the WINS server IP address for the DHCP server to issue to cli-<br>ents.                                                                                         |
| [Edit User Information]        | Click to edit user information.                                                                                                    |
| User Name                      | Enter the user name to connect to the PPTP server. You may enter up to 16 alphanumerical characters and symbols.                                                     |
| Password                       | Enter the password to connect to the PPTP server. You may enter up to 16 alphanumerical characters and symbols.                                                      |
| Method of Acquiring IP Address | Select the method to be used to assign the client's IP address.                                                                                                    |
| PPTP User List                 | Displays the PPTP connection user information.                                                                                                    |
# LAN

Configure LAN-side IP address settings.

| Setup Internet                                                                                                    | t/LAN Wireless Config Securi                         | ty LAN Config       | Admin Config                                                                                                    | Diagnostic                                                         |
|----------------------------------------------------------------------------------------------------|------------------------------------------------------|---------------------|----------------------------------------------------------------------------------------------------|--------------------------------------------------------------------|
| Internet PPPoE DDI                                                                                                    | NS VPN Server LAN DHCP Lease                         | NAT Route           |                                                                                                    | Logout                                                             |
|                                                                                                    |                                                      |                     | LAN Side Ethernet                                                                                                    | Settings                                                           |
| LAN Side IP Address                                                                                                    | IP Address 192.168.11.1<br>Subnet Mask 255.255.255.0 |                     | Configure the AirSta<br>Address, Subnet Ma                                                                                                    | tion's LAN IP<br>isk, and local                                    |
| DHCP Server Function                                                                                                    | 🗹 Enable                                             |                     | you're a networking                                                                                                    | expert, the                                                        |
| DHCP IP Address Pool                                                                                                    | 192.168.11.2 for up to 64<br>Excluded IP Addresses:  | Address(es)         | Note<br>If you have an existi                                                                                                    | ng LAN, the                                                        |
| LAN Side IP Address IP Address AirStation's configuration must be changed to connect to it. Please refer to here to set up your AirStation on an existing network. |                                                      |                     |                                                                                                    |                                                                    |
| DHCP Server Settin                                                                                                    | LAN Side IP Addre                                    | ss<br>tion's LAN IP |                                                                                                    |                                                                    |
| Advanced Settings                                                                                                    | ]Display                                             |                     | Address. The default<br>192.168.11.1. If you<br>connect the AirStati<br>existing LAN, specif<br>unused I <u>P Address</u> f<br>range of IP addresse | t is<br>want to<br>on to an<br>y a unique,<br>rom the LAN's<br>is. |
|                                                                                                    |                                                      |                     | <                                                                                                    | >                                                                  |

| Parameter                                               | Meaning                                                                                                    |
|---------------------------------------------------------|----------------------------------------------------------------------------------------------------|
| LAN Side IP Address                                     | Set a LAN side IP address and subnet mask.                                                                                                    |
| DHCP Server Function<br>Router Mode only                | Enable or disable the DHCP server, which assigns IP addresses automatically.                                                                                                    |
| DHCP IP Address Pool<br>Router Mode only                | Configure the range of IP addresses to be assigned by the DHCP server and IP addresses to be excluded from that range. Values from 0-253 may be entered.                              |
| LAN Side IP Address (IP Unnumbered)<br>Router Mode only | Set a LAN side IP address for IP unnumbered.<br>Note: A PC with a normal LAN side IP address and a PC with an LAN side<br>IP address for IP Unnumbered cannot communicate each other. |
| Advanced Settings<br>Router Mode only                   | Select Display to display the advanced settings options for the DHCP server.                                                                                                    |
| Lease Period<br>Router Mode only                        | Set the effective period of an IP address assigned by the DHCP server. Up to 999 hours may be entered.                                                                                |

| Parameter                              | Meaning                                                                                                    |
|----------------------------------------|----------------------------------------------------------------------------------------------------|
| Default Gateway<br>Router Mode only    | Set the default gateway IP address for the DHCP server to issue to clients.                                                           |
| DNS Servers<br>Router Mode only        | Set the DNS server IP address for the DHCP server to issue to clients.                                                                |
| WINS Server<br>Router Mode only        | Set the WINS server IP address for the DHCP server to issue to clients.                                                               |
| Domain Name<br>Router Mode only        | Set the domain name for the DHCP server to issue to clients. You may enter up to 127 alphanumerical characters, hyphens, and periods. |
| Default Gateway<br>Bridge Mode only    | Set the default gateway IP address.                                                                                                   |
| DNS Server Address<br>Bridge Mode only | Set the DNS server IP address.                                                                                                    |

# DHCP Lease (Router Mode only)

Configure DHCP leases.

| Setup                                                                   | Internet/LAN      | Wireless Co  | nfig   | Security  | LAN Config                                                                             | Admin Config                                                 | Diagnostic              |  |
|-------------------------------------------------------------------------|-------------------|--------------|--------|-----------|----------------------------------------------------------------------------------------|--------------------------------------------------------------|-------------------------|--|
| Internet PPPoE DDNS VPN Server LAN DHCP Lease NAT Route                 |                   |              |        |           |                                                                                        |                                                              |                         |  |
| DHCP Lease Settings                                                     |                   |              |        |           |                                                                                        |                                                              |                         |  |
| Add Client Information                                                  |                   |              |        |           |                                                                                        | Add manual IP address                                        |                         |  |
| IP Address                                                              |                   |              |        |           |                                                                                        | assignment, delete automatic IP<br>Address assignment or set |                         |  |
| MAC Address                                                             |                   |              |        |           | Manual assignmen                                                                       | nt to manual<br>It                                           |                         |  |
| bbA                                                                     |                   |              |        |           | Assign an IP address to specified<br>MAC address manually.<br>Un to 200 devices can be |                                                              |                         |  |
|                                                                         |                   |              |        |           |                                                                                        | registered for manual assignment.                            |                         |  |
|                                                                         |                   |              |        |           |                                                                                        |                                                              |                         |  |
| Current DH                                                              | ICP Client Infor  | mation       |        |           |                                                                                        | Add/Edit Client into                                         | ormation                |  |
| IP Address                                                              | MAC Address       | Lease Period | Status | Customize |                                                                                        | This area is for addir                                       | ng or editing a         |  |
| 192.168.11.3                                                            | 00:1D:73:92:0B:7F | 47:48:26     | Auto   | Manual A  | ssignment                                                                              | line.                                                        |                         |  |
| (*) The IP Address of the client that is configuring this AirStation is |                   |              |        |           |                                                                                        |                                                              |                         |  |
| (192.168.11.                                                            | 2)                |              |        |           |                                                                                        | assignment.                                                  | for manual              |  |
| Refresh                                                                 |                   |              |        |           |                                                                                        | mode.                                                        | in append               |  |
|                                                                         |                   |              |        |           |                                                                                        | displayed in edit mo                                         | ss is<br>de. The IP 🛛 🗠 |  |

| Parameter                       | Meaning                                                                                                    |
|---------------------------------|----------------------------------------------------------------------------------------------------|
| IP Address                      | Enter an IP address to lease manually. The IP address should be from the same subnet as the DHCP scope, but not be within the range that DHCP is assigning to other devices. |
| MAC Address                     | Enter the MAC address which identifies the client.                                                                                                    |
| Current DHCP Client Information | Displays information for current leases. An IP address which is<br>leased automatically can be changed to be leased manually by<br>clicking [Manual Assignment].             |

## NAT (Router Mode only)

NAT (network address translation) allows your private LAN side network devices to communicate with the Internet.

| Setup        | Internet/LAN       | Wireless Config | Security          | LAN Config         | Admin Config                   | Diagnostic   |
|--------------|--------------------|-----------------|-------------------|--------------------|--------------------------------|--------------|
| Internet PP  | POE DDNS VF        | N Server LAN    | DHCP Lease        | NAT Route          |                                | Logout       |
| N            |                    |                 |                   |                    | Network Address Tr<br>Settings | ranslation   |
| Address Trai | nslation           | 🗹 Enable        |                   |                    |                                |              |
| Log Output o | of Deleted Packets | 6 🔲 Enable      |                   |                    | Configure address tra          | anslation to |
| Apply        |                    |                 |                   |                    | Internet.                      | side to the  |
|              |                    |                 |                   |                    | Address Translatio             | n 🗸 🗸        |
|              |                    | (C)2000-200     | 9 BUFFALO INC. AI | l rights reserved. |                                |              |

| Parameter                     | Meaning                                                                  |
|-------------------------------|--------------------------------------------------------------------------|
| Address Translation           | Enable to use Network Address Translation.                               |
| Log Output of Deleted Packets | Enable to log deleted packets (such as errors) from address translation. |

### Route

Configure the AirStation's IP communication routes.

| Internet       PPPOE       DDNS       VPN Server       LAN       DHCP Lease       NAT       Route       Logout         Add Routing       IP Address       Subnet Mask       255.255.0       Configure Routing Information.       Configure Routing Information.       Add/Edit Routing         Gateway       Internet       15       This area is for adding or editing a line.       Destination Address                                                                                                    |                                                         |  |  |  |  |  |  |
|----------------------------------------------------------------------------------------------------|---------------------------------------------------------|--|--|--|--|--|--|
| Add Routing       Routing Information         Destination Address       Subnet Mask 255.255.0         Gateway       Add/Edit Routing         Metric       15                                                                                                    | Internet PPPoE DDNS VPN Server LAN DHCP Lease NAT Route |  |  |  |  |  |  |
| Destination Address     IP Address     Configure Routing Information.       Subnet Mask     255.255.0     Image: Configure Routing Information.       Gateway     Image: Configure Routing Information.       Metric     15                                                                                                    | ^                                                       |  |  |  |  |  |  |
| Gateway     Image: Constraint of the second second se |                                                         |  |  |  |  |  |  |
|                                                                                                    |                                                         |  |  |  |  |  |  |
| Add Destination Address<br>Specify the destination IP address                                                                                                    |                                                         |  |  |  |  |  |  |
| Routing Information       Paddress as destination if address as destination and the section of the section of the section if address as destination and the section if address as destination and the section is address as destination and the section is address as destination and the section is address and the section is address address address addre               |                                                         |  |  |  |  |  |  |
| Destination Address         Subnet Mask         Gateway         Metric         Operation         network address as destination, specify the network address and subnet mask.           Routing Configuration is not Registered         subnet mask.         subnet mask.         subnet mask.                                                                                                    |                                                         |  |  |  |  |  |  |
| Gateway                                                                                                    | ~                                                       |  |  |  |  |  |  |

| Parameter           | Meaning                                                                                                    |
|---------------------|----------------------------------------------------------------------------------------------------|
| Destination Address | Adds a destination IP address and subnet mask to a routing table.                                                                                                    |
| Gateway             | Adds a gateway address to a routing table.                                                                                                    |
| Metric              | The metric is the maximum number of router hops a packet may take on the way to its destination address. Values between 1 and 15 may be entered. The default value is 15. |
| Routing Information | Manual entries will appear here after being added.                                                                                                    |

# **Wireless Config**

### WPS

Configure WPS settings.

| Setup            | Internet/LAN                                  | Wireless Config                                  | Security               | LAN Config       | Admin Config                                                                                           | Diagnostic                                                                         |
|------------------|-----------------------------------------------|--------------------------------------------------|------------------------|------------------|----------------------------------------------------------------------------------------------------|------------------------------------------------------------------------------------|
| WPS AOSS B       | asic(11n/g/b) Ac                              | vanced(11n/g/b)                                  | WMM(11n/g/b)           | MAC Filter Multi | cast Control WDS                                                                                       | Logout                                                                             |
|                  |                                               |                                                  |                        |                  | WPS(WiFi Prote                                                                                         | cted Setup)                                                                        |
| WPS              | 🗹 enable                                      |                                                  |                        |                  | WPS                                                                                                    |                                                                                    |
| External Registr | ar Request is rejected                        | d in AOSS mode.                                  |                        |                  | Configuring WPS                                                                                        | tected Setur                                                                       |
| Apply            |                                               |                                                  |                        |                  | which correspond                                                                                       | s to Windows                                                                       |
| AirStation PIN   | 12345670 General                              | te PIN                                           |                        |                  | WPS is also know<br>Simple Configurat                                                                  | vn as the Wi-Fi<br>ion Protocol.                                                   |
| Enrollee PIN     | OK                                            |                                                  |                        |                  | WPS function car<br>easily distribute w                                                                | n safely and<br>/ireless security                                                  |
| WPS Security     | Information                                   |                                                  |                        |                  | (Airstation) to the<br>The WPS device wireless security                                                | WPS clients.<br>which registers                                                    |
| WPS status       | configured(AOSS)                              |                                                  |                        |                  | called Registrar.                                                                                      | an internal                                                                        |
| 11n/g/b          | SSID 001<br>Security WP<br>Encryption key 123 | 8E76A1E23<br>AWPA2 mixedmode - PS<br>34567890123 | K TKIP/AES mixedmod    | e                | Registrar built-in i<br>use an External R<br>The WPS device<br>the wireless secu<br>from the Registrar | t, but can also<br>legistrar.<br>which receives<br>rity information<br>r is called |
|                  |                                               |                                                  |                        |                  | Enrollee.<br>The default is Ena                                                                        | ıble.                                                                              |
|                  |                                               |                                                  |                        |                  | Warning                                                                                                |                                                                                    |
|                  |                                               |                                                  |                        |                  | When the wirele<br>disabled, WPS d                                                                     | ss radio is<br>loes not work.                                                      |
|                  |                                               |                                                  |                        |                  | External Registr                                                                                       | ar                                                                                 |
|                  |                                               | (C)2000-200                                      | 9 BUFFALO INC. All rid | hts reserved.    | When WPS is us                                                                                         | ed configure- 🔛                                                                    |

| Parameter          | Meaning                                                                                                    |
|--------------------|----------------------------------------------------------------------------------------------------|
| WPS                | Enable to use WPS automatic configuration.                                                                                                    |
| External Registrar | Enable to accept external configure requests from other WPS devices.<br>Note: External configure requests will not be accepted if AOSS is in use.                           |
| AirStation PIN     | Displays the PIN code of the AirStation. Clicking [Generate PIN]<br>will generate a new PIN code. This code can be entered into other<br>wireless devices that support WPS. |
| Enrollee PIN       | Enter the PIN code for the other wireless device and click [OK].                                                                                                    |
| WPS status         | Displays [configured] if all available wireless bands are<br>configured. Displays [unconfigured] if at least one wireless band is<br>unconfigured.                          |

## AOSS

Configure and use AirStation One-touch Secure System (AOSS).

| Setup Internet/LAN Wireles                        | s Config Security                                              | LAN Config              | Admin Config                                               | Diagnostic                                                 |
|---------------------------------------------------|----------------------------------------------------------------|-------------------------|------------------------------------------------------------|------------------------------------------------------------|
| WPS AOSS Basic(11n/g/b) Advanced(                 | l1n/g/b) WMM(11n/g/b)                                          | MAC Filter Multic       | cast Control WDS                                           |                                                            |
|                                                   |                                                                |                         | ~                                                          | Logout                                                     |
|                                                   |                                                                |                         | AOSS (AirStati<br>Secure System                            | on One-Touch<br>)                                          |
| (A055) (A055)                                     |                                                                |                         | AOSS is Buffalo<br>technology for q<br>secure wireless     | 's unique<br>uickly forming a<br>connection. You           |
| AOSS Settings - Edit AOSS Client Inform           | nation                                                         |                         | can see AOSS's status from this                            | s configuration and<br>screen.                             |
| Encryption Type of Excusive SSID for WEP 80       | 2.11n/g/b Stop 🔽                                               |                         | (([]))                                                     |                                                            |
| Encryption level expansion function 80            | 2.11n/g/b Enabled 💌                                            |                         | Click this button                                          | SSJ button                                                 |
| Dedicated WEP SSID isolation 80                   | 2.11n/g/b Disabled 💌<br>/hen this function is enabled, clients | connecting via WEP will | The AOSS butto<br>router works the<br>button. Refer to     | on on top of the<br>same as this<br>How to use AOSS        |
| AOSS Button on the AirStation Unit                | Enable                                                         |                         | for more details.                                          |                                                            |
| Current Encryption Information 802.11n/           | g/b                                                            |                         | [Disable A                                                 | AOSS] button                                               |
| Encryption<br>Type WPA-PSK-AES (Now in use)       |                                                                |                         | This button appe<br>enabled. Click the<br>disable AOSS     | ears when AOSS is<br>his button to<br>Connections to       |
| SSID 0018E76A1E23-1                               |                                                                |                         | AOSS Information                                           | will be terminated,                                        |
| Encryption<br>key 1234567890123                   |                                                                |                         | Encryption Type<br>value, AES. Cur<br>Information will a   | reset to its default<br>rent Encryption<br>also be removed |
| Encryption<br>Type WPAWPA2-PSK-mixed (Now in use) |                                                                |                         | Wireless Setting<br>Security are ena<br>Settings when A    | and Wireless<br>ibled in Advanced<br>SS is disabled.       |
| SSID 0018E76A1E23                                 |                                                                |                         | Note:                                                      |                                                            |
| Encryption 1234567890123                          |                                                                |                         | <ul> <li>Once the Alpressed, of<br/>be started.</li> </ul> | OSS button is<br>ther operations can't<br>until AOSS is    |
| Encryption Type WEP128                            |                                                                |                         | finished. If t                                             | the AirStation can't<br>ess client after three             |
| SSID 0018E76A1E23.3                               |                                                                |                         | minutes, th<br>returns to it                               | e AirStation's status<br>s previous state.                 |
|                                                   |                                                                |                         | <ul> <li>Up to 24 with the connect</li> </ul>              | reless clients may                                         |
| 1234567890123                                     | (Sending Key                                                   | 0                       | <ul> <li>By default, a</li> </ul>                          | AOSS is functional                                         |
| Encryption key 1234567890123                      |                                                                |                         | but does no                                                | unless started                                             |
| 1234567890123                                     |                                                                | button, eith            | er here or on the top                                      |                                                            |
| 1234307030123                                     |                                                                |                         | <ul> <li>Use AirStat</li> </ul>                            | ion's System                                               |
| Encryption Type WEP64                             |                                                                |                         | Information<br>configure a                                 | page to manually<br>wireless client that                   |
| SSID 0018E76A1E23-4                               |                                                                |                         | ocesnitisu)<br>VVhen wirel                                 | oport AOSS.<br>ess security is                             |
| 12345                                             | (Sending Key                                                   | 0                       | configured,<br>information                                 | it's securitý<br>is succeeded.                             |
| Encryption key                                    |                                                                |                         |                                                            |                                                            |
| 12345                                             |                                                                |                         | In the following of wireless secu                          | cases, the setting                                         |
| 12345                                             |                                                                |                         | succeeded and                                              | AOSS returns                                               |
| Random KEY base Reset                             |                                                                |                         | <ul> <li>Any blank is</li> <li>WPA-PSK i</li> </ul>        | s contained in SSID.<br>s input with                       |
| Apply                                             |                                                                |                         | 'hexadecim<br>• Any blank is<br>PSK.                       | al 64 characters'.<br>s contained in WPA-                  |
| AOSS Client Information                           |                                                                |                         | In the following of wireless secu                          | cases, the setting<br>rity_is_not                          |
| Client Information MAC Address Encryption         | n Type Wireless Ci                                             | onnection Setting       | succeeded and .<br>new encryption                          | AOSS generates<br>settings.                                |
| WLFUC-G30xN 00:1D:73:92:0B:7F WEP64/WEI           | P128<br>KIPAVPA-PSK-AES 802.11n/g/b All                        | w                       | <ul> <li>Wireless A<br/>"WPA2-PSF</li> </ul>               | uthentication is<br>≪',                                    |
| Edit AOSS Client Information                      |                                                                |                         | If Wireless Auth                                           | orization is                                               |
| AOSS Ethernet Converter Information               |                                                                |                         | "WPA/WPA2 m<br>AOSS passes e                               | ixedmode - PSK"<br>ncryption key to                        |
| Client Information MAC Address Encryption         | Туре                                                           |                         | WPA-PSK-TKIP<br>initial level to W                         | and configures<br>PA-PSK-TKIP.                             |
| <                                                 |                                                                | >                       |                                                            | ~                                                          |

| Parameter                                                   | Meaning                                                                                                    |
|-------------------------------------------------------------|----------------------------------------------------------------------------------------------------|
| (((]))<br>A055                                              | Initiates AOSS automatic wireless configuration. Click this, then press or click the AOSS button on your AOSS-compatible wireless client. Repeat for additional AOSS clients.                                                                    |
|                                                             | Click this button to disconnect all AOSS connections.<br>Note: If AOSS connections are disconnected, the SSID and encryption keys<br>will be restored to their most recent settings before using AOSS.                                           |
| Encryption Type of Exclusive SSID for<br>WEP                | You may allow a separate SSID specifically for WEP connections. If [disabled] is selected, then clients will not be able to connect with WEP.                                                                                                    |
| Encryption level expansion function                         | Expands security method from TKIP to WPA/WPA2-PSK-mixed mode.                                                                                                    |
| Dedicated WEP SSID isolation                                | Set a separate SSID and network segment specifically for WEP connections. Devices connected with WEP will not be able to communicate with devices connected using AES/TKIP. All connected devices will be able to communicate with the internet. |
| AOSS Button on the AirStation Unit                          | Normally, pressing the physical AOSS button on the AirStation initiates AOSS. If this box is unchecked, it will not, and the button on this page will be the only way to initiate AOSS.                                                          |
| Current Encryption Information<br>AOSS Connection only      | Displays the encryption type, SSID, and encryption key that AOSS has configured.                                                                                                    |
| [Random]                                                    | Click to enter random values for SSID, encryption key, and other settings.                                                                                                    |
| [KEY base]                                                  | Click to return the SSID, encryption key, and other wireless settings to the values on the case sticker.                                                                                                    |
| [Reset]                                                     | Click to return the SSID, encryption key, and other wireless settings to their previous values.                                                                                                    |
| AOSS Client Information<br>AOSS Connection only             | Displays basic information for AOSS clients connected to the AirStation.                                                                                                    |
| AOSS Ethernet Converter Information<br>AOSS Connection only | Displays basic information for Ethernet converters connected to the AirStation via AOSS.                                                                                                    |

### Basic

Configure basic wireless settings.

| Setup               | Internet/LAN                          | Wireless Config                           | Security          | LAN Config       | Admin Config                                                                                                    | Diagnostic                                                                               |
|---------------------|---------------------------------------|-------------------------------------------|-------------------|------------------|----------------------------------------------------------------------------------------------------|------------------------------------------------------------------------------------------|
| WPS AOSS Basi       | i¢(11n∕g∕b) A                         | dvanced(11n/g/b)                          | WMM(11n/g/b)      | MAC Filter Multi | cast Control WDS                                                                                                | Logout                                                                                   |
|                     |                                       |                                           |                   |                  | Basic Wireless                                                                                                  | Setting (11n/g/b)                                                                        |
| Wireless Radio      | 🗹 Enable                              |                                           |                   |                  | You can set has                                                                                                 |                                                                                          |
| Wireless Channel    | Auto Channel 🗸                        | (Current Channel: 6)                      |                   |                  | information for y                                                                                               | our wireless LAN<br>f encryption is not                                                  |
| 300Mbps Mode        | Band Width : 20 1<br>Extension Channe | ΛHz <mark>♀</mark><br>I: 1 <mark>♀</mark> |                   |                  | used, communio<br>established just<br>setup. Encryptio                                                          | cation will be<br>by this basic<br>on is highly<br>powever                               |
| Broadcast SSID      | 🗹 Allow                               |                                           |                   |                  | Wireless Padie                                                                                                  | 10000001.                                                                                |
| 📔 Use Multi Secu    | rity function                         |                                           |                   |                  | Un-checking "Er                                                                                                 | ,<br>nable" will disable                                                                 |
| Separate feature    |                                       | se                                        |                   |                  | disabled, all wire<br>including broadd                                                                          | nctionality, vynen<br>eless functionality,<br>:asting, is halted.<br>enabled             |
| SSID                | ⊙ (<br>○ E                            | Ise AirStation's MAC addre                | ess(0018E76A1E23) |                  | Wireless Chan                                                                                                   | nel                                                                                      |
| Wireless authentica | ation WP.                             | AVVPA2 mixedmode - P                      | SK 🗸              |                  | You may specif<br>(frequency band                                                                               | y a channel<br>) for your wireless                                                       |
| Wireless encryption | n TKI                                 | P/AES mixedmode 💌                         |                   |                  | wireless clients                                                                                                | If there are other<br>near the                                                           |
| WPA-PSK (Pre-Sha    | ared Key): 🛛 🐽                        |                                           |                   |                  | interference. Ch                                                                                                | ange to a different                                                                      |
| Rekey interval :    | 60                                    | minutes                                   |                   |                  | channel in this of channels vary w                                                                              | ase. Available                                                                           |
| Арріу               |                                       |                                           |                   |                  | standard you <sup>'</sup> re<br>channel is selec<br>channel is selec<br>11n/g/b : Auto, '<br>(Default value : / | using. When Auto<br>ted, a vacant<br>ted automatically.<br>I-11 Channel<br>Auto channel) |

| Parameter                                                 | Meaning                                                                                                    |
|-----------------------------------------------------------|----------------------------------------------------------------------------------------------------|
| Wireless Radio                                            | Determines whether or not to allow wireless communication. If this is unchecked, then no wireless connections will be allowed.                                                                                                    |
| Wireless Channel                                          | Sets a channel (a range of frequencies) used for wireless<br>connections. Channels 1-11 are available. If Auto Channel selected,<br>the AirStation will automatically use the best available channel.                                                                                                    |
| 300 Mbps Mode (WHR-HP-G300N)<br>150 Mbps Mode (WHR-HP-GN) | 300/150 Mbps mode uses twice the normal frequency range, 40<br>MHz instead of 20 MHz. In uncongested areas this can increase<br>performance. To use 300/150 Mbps mode, set the Bandwidth to 40<br>MHz and choose an Extension Channel.<br>Note: If using Auto Channel for the wireless channel, then the Extension<br>Channel is set automatically. |

| Parameter                                                             | Meaning                                                                                                    |
|-----------------------------------------------------------------------|----------------------------------------------------------------------------------------------------|
| Broadcast SSID                                                        | If [Allow] is checked, then the AirStation will respond to SSID<br>searches from wireless devices by broadcasting its SSID. If [Allow] is<br>unchecked, then the AirStation ignore SSID searches from wireless<br>devices.                                                                                                    |
| [Use Multi Security function]<br>[Do not use Multi Security function] | Clicking [Use Multi Security function] will enable Multi Security,<br>allowing the use of multiple SSIDs, each with different wireless<br>security settings. Clicking [Do not use Multi Security function] will<br>disable the Multi Security function. The AirStation will then allow<br>one SSID and one type of wireless security. |
|                                                                       | Note: When using Multi Security, you need to enable at least one of the following SSID1, SSID2, or SSID3.                                                                                                    |
| SSID1                                                                 | Multi Security SSID1 can use WPA-PSK-TKIP or WPA/WPA2-Mixed for wireless security.                                                                                                    |
| SSID2                                                                 | Multi Security SSID2 can use WPA-PSK-AES for wireless security.                                                                                                    |
| SSID3                                                                 | Multi Security SSID3 can use WEP for wireless security.                                                                                                    |
| Separate feature                                                      | When [Use] is checked, wireless devices connected to the AirStation can communicate only with the Internet side, not with each other.                                                                                                    |
| SSID                                                                  | SSIDs may contain 1-32 alphanumeric characters.                                                                                                    |
| Wireless authentication                                               | Choose an authentication method for wireless connections.                                                                                                    |

| Parameter                | Meaning                                                                                                    |
|--------------------------|----------------------------------------------------------------------------------------------------|
| Wireless encryption      | Select a type of data encryption for wireless communication from the following options:                                                                                                    |
|                          | No encryption<br>Data is transmitted without encryption. Avoid this option since<br>any communication may be intercepted.<br>[No encryption] can be selected only when [No authentication] is<br>selected for wireless authentication.                                                      |
|                          | WEP<br>WEP is a common encryption method supported by most devices.<br>It uses an encryption key. WEP can only be selected when [No<br>authentication] is selected for wireless authentication.                                                                                             |
|                          | <b>TKIP</b><br>TKIP is an encryption method which is more secure than WEP, but<br>slower. Use an pre-shared-key to communicate with a wireless<br>device. TKIP can be selected only when WPA-PSK or WPA2-PSK is<br>selected for wireless authentication.                                    |
|                          | AES<br>AES is more secure than TKIP, and faster. Use a pre-shared-key to<br>communicate with a wireless device.<br>AES can be selected only when WPA-PSK or WPA2-PSK is selected<br>for wireless authentication.                                                                            |
|                          | <b>TKIP/AES mixed mode</b><br>TKIP/AES mixed mode allows both TKIP and AES authentication.<br>TKIP/AES mixed mode can be selected only when WPA/WPA2<br>mixed mode - PSK is selected for wireless authentication.                                                                           |
| WPA-PSK (Pre-Shared Key) | There are two different ways to enter pre-shared keys. Character<br>keys may contain between 8 and 63 case-sensitive alphanumeric<br>characters. Hexadecimal keys contain exactly 64 characters. Only 0 -<br>9 and a - f (not case-sensitive) should be used in hexadecimal keys.           |
| Rekey interval           | The rekey interval determines how often an encryption key is updated. Values from 0 to 1440 minutes may be entered.                                                                                                    |
| Setup WEP encryption key | There are two different ways to enter WEP encryption keys.<br>Character keys may contain either 5 or 13 case-sensitive<br>alphanumeric characters. Hexadecimal keys may contain either 10<br>or 26 digits. Only 0 - 9 and a - f (not case-sensitive) should be used<br>in hexadecimal keys. |

### Advanced

Don't change advanced wireless settings unless you know what you're doing.

| Setup            | Internet/LAN   | Wireless Config  | Security     | LAN Config        | Admin Config                                                                                                    | Diagnostic                                                                                                    |
|------------------|----------------|------------------|--------------|-------------------|----------------------------------------------------------------------------------------------------|----------------------------------------------------------------------------------------------------|
| WPS AOSS Ba      | sic(11n/g/b) A | dvanced(11n/g/b) | WMM(11n/g/b) | MAC Filter Multio | cast Control WDS                                                                                                    | Loqout                                                                                                    |
| Multisent Data   | De la ser      |                  |              |                   | Advanced Wirel<br>(11n/g/b)                                                                                                    | ess Settings                                                                                                    |
| DTIM Period      | Auto           |                  |              |                   | Specify Advanced<br>Settings.                                                                                                    | Wireless                                                                                                    |
| Privacy Separato | r 🔲 Enable     |                  |              |                   | Multicast Rate<br>You can select 1,<br>12, 18, 24, 36, 48<br>Auto.<br>Default Value is "/                                                                                                    | 2,5.5,6,9,11,<br>,54Mbps or<br>Auto". ■                                                                                                    |
|                  |                |                  |              |                   | DTIM Period<br>DTIM ("Delivery Tr<br>Maps") Period is<br>wireless LAN equ<br>broadcasts DTIM<br>Setting larger valu<br>but may slow net<br>setting is ignored<br>management is a<br>wireless client. Vi<br>inputted: 1-255. D | raffic Identification<br>an interval when<br>ipment<br>information.<br>les saves power<br>work traffic. This<br>unless power<br>ctivated on the<br>alues that can be<br>efault value is |
|                  |                |                  |              |                   | Privacy Separat<br>Choose whether F<br>function is enable<br>When Privacy Se<br>enabled, each wir<br>devices connectin                                                                                                    | or<br>Privacy Separator<br>d or disabled.<br>parator is<br>eless LAN<br>g this AirStation                                                                                               |

| Parameter         | Meaning                                                                                                    |
|-------------------|----------------------------------------------------------------------------------------------------|
| Multicast Rate    | Set the communication speed of multi-cast packets.                                                                                                    |
| DTIM Period       | Set the interval (1 -255) for the beacon to respond to a wireless device. This setting is only effective when power management is enabled on the wireless device.                                                                                                    |
| Privacy Separator | If enabled, the Privacy Separator blocks communication between<br>wireless devices connected to the AirStation. Wireless devices will<br>be able to connect to the Internet but not with each other. Devices<br>that are connected to the AirStation with wired connections will<br>still be able to connect to wireless devices normally. |

### WMM

Configure QoS priorities here.

| Setup                                                                               | Internet/LAN       | Wirel       | ess Config | Security | LAN Config  | A       | dmin Config                                                                                                    | Diagnostic                                                                     |
|-------------------------------------------------------------------------------------|--------------------|-------------|------------|----------|-------------|---------|----------------------------------------------------------------------------------------------------|--------------------------------------------------------------------------------|
| WPS AOSS Basic(11n/g/b) Advanced(11n/g/b) WMM(11n/g/b) MAC Filter Multicast Control |                    |             |            |          | Control WDS |         |                                                                                                    |                                                                                |
|                                                                                     | Doromotoro         |             |            |          |             | ~       |                                                                                                    | Logout                                                                         |
| WMM Settings (11n/g/b)                                                              |                    |             |            |          |             | 1n/g/b) |                                                                                                    |                                                                                |
| Priority                                                                            | Parameter          |             |            |          |             |         | Driaritized AirStati                                                                                           | -n                                                                             |
|                                                                                     | C\A(min:           | FOLAP<br>15 | FORSTA     |          |             |         | communication for                                                                                              | specific                                                                       |
|                                                                                     | C\A/max            | 1023        | 1023       |          |             |         | provides some rea                                                                                              | settings                                                                       |
| AC_BK(Low)                                                                          | AIESN:             | 7           | 7          |          |             |         | communication, w<br>improve the quality                                                                        | hich can help<br>/ of VOIP or                                                  |
|                                                                                     | TXOP Limit         | Ω           | n          |          |             |         | other streaming pr                                                                                             | otocols.                                                                       |
|                                                                                     | Admission Control: |             | Disable 🗸  |          |             |         |                                                                                                    |                                                                                |
|                                                                                     |                    | For AP      | For STA    |          |             |         | WMM-EDCA Para                                                                                                  | meters                                                                         |
|                                                                                     | CWmin:             | 15          | 15         |          |             |         | WMM Settings (1                                                                                                | 1n/g/b) 🔒                                                                      |
|                                                                                     | CWmax:             | 63          | 1023       |          |             |         |                                                                                                    |                                                                                |
| AC_BE(Normal)                                                                       | AIFSN:             | 3           | 3          |          |             |         | Prioritized AirStati<br>communication for                                                                      | on<br>specific                                                                 |
|                                                                                     | TXOP Limit:        | 0           | 0          |          |             |         | transactions. This provides some rea                                                                           | settings                                                                       |
|                                                                                     | Admission Control: |             | Disable 💌  |          |             |         | communication, w                                                                                               | hich can help                                                                  |
|                                                                                     |                    | For AP      | For STA    |          |             |         | other streaming pr                                                                                             | otocols.                                                                       |
|                                                                                     | CWmin:             | 7           | 7          |          |             |         |                                                                                                    |                                                                                |
| AC M/High)                                                                          | CWmax              | 15          | 15         |          |             |         | WMM-EDCA Para                                                                                                  | meters                                                                         |
| AC_VI(High)                                                                         | AIFSN:             | 1           | 2          |          |             |         |                                                                                                    |                                                                                |
|                                                                                     | TXOP Limit:        | 94          | 94         |          |             |         | It is usually not ne<br>change this value.                                                                     | cessary to                                                                     |
|                                                                                     | Admission Control: |             | Disable 👻  |          |             |         | Deiosite                                                                                                    |                                                                                |
|                                                                                     |                    | For AP      | For STA    |          |             |         | The priority is rank                                                                                           | ed (Highest)8 :                                                                |
|                                                                                     | CWmin:             | 3           | 3          |          |             |         | (High)4 : (Normal)2<br>each nacket                                                                             | 2 : (Low)1 for                                                                 |
| AC VO(Highest)                                                                      | CWmax              | 1           | <u>/</u>   |          |             |         | B A                                                                                                    |                                                                                |
|                                                                                     | AIFSN:             | 1           | 2          |          |             |         | Parameter<br>CWmin, CWmax                                                                                      |                                                                                |
|                                                                                     | TXUP Limit:        | 4/          | 4/         |          |             |         | The maximum ar                                                                                                 | nd minimum value                                                               |
| Apply                                                                               | Admission Control: |             | Uisable ¥  |          |             | *       | for the contention<br>contention windo<br>control the frame<br>avoidance syster<br>Values that can b<br>32767. | window. The<br>w is used to<br>collision<br>n in IEEE802.11.<br>e inputted: 1- |

| Parameter           | Meaning                                                                                                    |
|---------------------|----------------------------------------------------------------------------------------------------|
| WMM-EDCA Parameters | You don't usually need to change these settings. Using the default settings is recommended.                                                                                                    |
|                     | <b>Priority</b><br>The following priorities may be applied to individual transmission<br>packets: (Highest) 8, (High) 4, (Normal) 2, and (Low) 1. From the<br>queue, these packets are processed in order of priority.                                                                                                    |
|                     | <b>CWmin, CWmax</b><br>The maximum and minimum value of the contention window.<br>The contention window is used in the frame collision avoidance<br>structure performed in IEEE802.11, and generally the smaller the<br>value in the window, the higher the probability that the queue<br>obtains the right to send.                      |
|                     | <b>AIFSN</b><br>The interval to send frames. The unit of the AIFSN is a slot, just as<br>the window defined by CWmin and CWmax is. The smaller the<br>interval of sending frames, the faster the algorithm can restart. As<br>a result, the priority of the queue is higher.                                                              |
|                     | <b>TXOP Limit</b><br>The period of time that the queue can use after obtaining the right to send. The unit is 32 ms. The longer this time, the more frames can be sent per right to send. However, the que may interfere with other packet transmissions. If TXOP Limit is set to 0 (zero), only one frame can be sent per right to send. |
|                     | <b>Admission Control</b><br>Restricts new frames from interfering with a previous queue. New<br>packets are prioritized lower until a queue of them is collected. As<br>the new queue accumulates more packets, its priority increases.                                                                                                   |

### **MAC Filter**

This screen lets you restrict wireless access to wireless devices with specific MAC addresses.

| Setup           | Internet/LAN      | Wireless Config  | Security     | LAN Co     | nfig /   | Admin Config                                                                                                    | Diagnostic                                                                                                    |
|-----------------|-------------------|------------------|--------------|------------|----------|----------------------------------------------------------------------------------------------------|----------------------------------------------------------------------------------------------------|
| WPS AOSS B      | asic(11n/g/b) Ac  | ivanced(11n/g/b) | WMM(11n/g/b) | MAC Filter | Multicas | st Control WDS                                                                                                    | Logout                                                                                                    |
|                 |                   |                  |              |            |          | Wireless MAC Fi                                                                                                    | ltering                                                                                                    |
| Enforce MAC Fil | tering 📃 Enable   |                  |              |            |          | Wireless connecti<br>AirStation can be                                                                                                    | ions to the<br>limited to                                                                                                    |
| Apply           |                   |                  |              |            |          | specific client MA<br>enhance security<br>unwanted network<br>enabled, only wire<br>adapters with regi                                                                                                    | C addresses to<br>against<br>visitors. When<br>less client<br>stered MAC                                                                                         |
| Registration Li | ist               |                  |              |            |          | addresses will be<br>connect to the Air                                                                                                    | allowed to<br>Station. The                                                                                                    |
| MAC Address (   | Connection Status |                  |              |            |          | AOSS is in use.                                                                                                    | r is ignored while                                                                                                    |
| Edit Registrat  | ion List          |                  |              |            |          | Enforce MAC Filt                                                                                                    | tering                                                                                                    |
|                 |                   |                  |              |            |          | Check Enable to<br>filtering. Then, onl<br>with registered M <sub>4</sub><br>can connect to thi<br>However, even if [I<br>checked, MAC filt<br>disabled if no MAJ<br>configured. The de<br>MAC filtering is di | use MAC<br>y wireless clients<br><u>AC Address</u> es<br>is AirStation.<br>Enable] is<br>ering remains<br><u>C Address</u> es are<br>efault value for<br>sabled. |
|                 |                   |                  |              |            |          | Registration List                                                                                                    |                                                                                                    |
|                 |                   | (2)2020.000      |              |            |          | The list of <u>MAC A</u><br>to connect with th<br>sorted by <u>MAC A</u><br>status is also disr                                                                                                    | ddresses allowed<br>is AirStation,<br>ddress. Current                                                                                                    |

| Parameter                                                    | Meaning                                                                                                    |
|--------------------------------------------------------------|----------------------------------------------------------------------------------------------------|
| Enforce MAC Filtering                                        | Enable to restrict wireless connections to devices with registered MAC addresses.                                                       |
| Registration List                                            | Displays the MAC addresses of registered devices which are permitted to connect wirelessly.                                             |
| [Edit Registration List]                                     | Click this button to add a MAC address of a wireless device to the list of permitted devices.                                           |
| MAC Addresses to be Registered                               | Enter a MAC address of a wireless device you permit to connect to the AirStation. Click [Register] to add that MAC address to the list. |
| List of all clients that are associated with this AirStation | Display the list of all MAC addresses of wireless devices connected to the AirStation.                                                  |

### **Multicast Control**

Restrict unnecessary multicast packets from wireless LAN ports.

| Setup In                         | ternet/LAN  | Wireless Config | Security     | LAN Config       | Admin Config                                                                                                    | Diagnostic                                                                                                    |
|----------------------------------|-------------|-----------------|--------------|------------------|----------------------------------------------------------------------------------------------------|----------------------------------------------------------------------------------------------------|
| WPS AOSS Basic                   | 11n/g/b) Ad | wanced(11n∕g∕b) | WMM(11n/g/b) | MAC Filter Multi | cast Control WDS                                                                                                    | Logout                                                                                                    |
|                                  |             |                 |              |                  | Multicast Contro                                                                                                    | I                                                                                                    |
| Snooping<br>Multicast Aging Time | Enable      | Ser             |              |                  | This setting contri<br>packet transfer to<br>port.                                                                                                    | ols multicast<br>wireless LAN                                                                                                    |
| Apply                            |             |                 |              |                  | Snooping<br>control packets li<br>control unnecessa<br>transfer to wired a<br>Mark check box t<br>multicast Snoopir<br>"Wired port contro<br>performed when b<br>If your wireless cl<br>multicast tunnel to<br>this unit uses tunn<br>automatically to t<br>stream stability. | s multicast<br>ce IGMP to<br>my packet<br>nd wireless port.<br>o enable<br>g feature.<br>il is not<br>ridge mode is on.<br>ents supports<br>ransfer mode,<br>nel transfer mode<br>ansfer multicast |
|                                  |             |                 |              |                  | Multicast Aging<br>Multicast Snoopir<br>learning informatic<br>configure the hold<br>Enter bigger value<br>IGMP/MLD query                                                                                                    | Time<br>g feature keeps<br>in, This setting<br>ing time.<br>rather than<br>rather than<br>interval.                                                                                                |

| Parameter            | Meaning                                                                                                    |
|----------------------|----------------------------------------------------------------------------------------------------|
| Snooping             | If enabled, snooping supervises multicast administrative packets such as IGMP and restricts unnecessary multicast transfers to wired or wireless ports.      |
| Multicast Aging Time | Set the time to hold the data from multicast snooping in the range<br>of 1 to 3600 (seconds). Enter a value larger than the interval of a<br>IGMP/MLD query. |

### WDS

WDS bridging allows communication between AirStations.

| Setup             | Internet/LAN         | Wireless Config | Security               | LAN Config       | Admin Config                            | Diagnostic                           |
|-------------------|----------------------|-----------------|------------------------|------------------|-----------------------------------------|--------------------------------------|
| WPS AOSS B        | asic(11n/g/b) Ad     | vanced(11n/g/b) | WMM(11n/g/b)           | MAC Filter Multi | cast Control WDS                        | Logout                               |
| WDS 🔽 Use         |                      |                 |                        |                  | WDS                                     |                                      |
| Specify Master/S  | Slave 🛛 Master 💌     |                 |                        |                  | Configure establis connection with a    | h the wireless<br>nother AirStation. |
| SSID              |                      |                 | Search                 |                  | If the communicat                       | ion between                          |
| Wireless authen   | tication Do not auth | enticate 📉      |                        |                  | cannot be establis<br>because the dista | shed or constant<br>nce between      |
| Encryption for wi | ireless Not encrypt  | ed 💙            |                        |                  | those two are too<br>AirStation betwee  | far away, Install<br>n Master and    |
| Apply             |                      |                 |                        |                  | Slave wireless dev<br>WDS to solve the  | vices by using<br>se problems        |
|                   |                      | (C)2000-200     | 9 BUFFALO INC. All rig | hts reserved.    | <b>T</b> I I I II                       |                                      |

| Parameter            | Meaning                                                                                                    |
|----------------------|----------------------------------------------------------------------------------------------------|
| WDS                  | Check to use WDS bridging.                                                                                                    |
| Specify Master/Slave | Define this AirStation's role in a WDS bridge.                                                                                                    |
|                      | <b>Master</b><br>This AirStation will the master in a WDS bridge. It will have the<br>Internet connection, and other AirStations in the bridge will be<br>connected through this AirStation.                                                                                                    |
|                      | <b>Slave</b><br>Set AirStation as a slave.<br>This can be connected with the AirStation which is set as a master<br>by using WDS feature only if the Master AirStation supports WDS.                                                                                                    |
|                      | <b>Slave (EC)</b><br>Set AirStation as a slave.<br>This uses Ethernet Converter to connect with the AirStation which<br>is set as a master, so it can be connected even though Master<br>AirStation does not support WDS.                                                                                                    |
|                      | Auto<br>Automatically switches between Master and Slave modes<br>depending on the surrounding network.<br>If an AirStation works as a router, it will automatically be set as a<br>master.<br>If the Airstation works as a bridge and a DHCP server exists<br>in the network, it will automatically be set as a master . If the<br>AirStation works as a bridge and no DHCP server is available, it<br>will automatically be set as a slave. |

| Parameter                | Meaning                                                   |
|--------------------------|-----------------------------------------------------------|
| SSID                     | Configure the Master Airstation's SSID.                   |
| [ Search ]               | Click to search for other AirStations' SSIDs.             |
| Wireless authentication  | Configure authentication method for the master AirStation |
| Encryption for wireless  | Choose encryption type for the master AirStation.         |
| WPA-PSK (Pre Shared Key) | Set the master AirStation's Encryption key.               |

Notes: A master AirStation can communicate with two slaves only.

A slave AirStation cannot communicate with any AirStation other than its master.

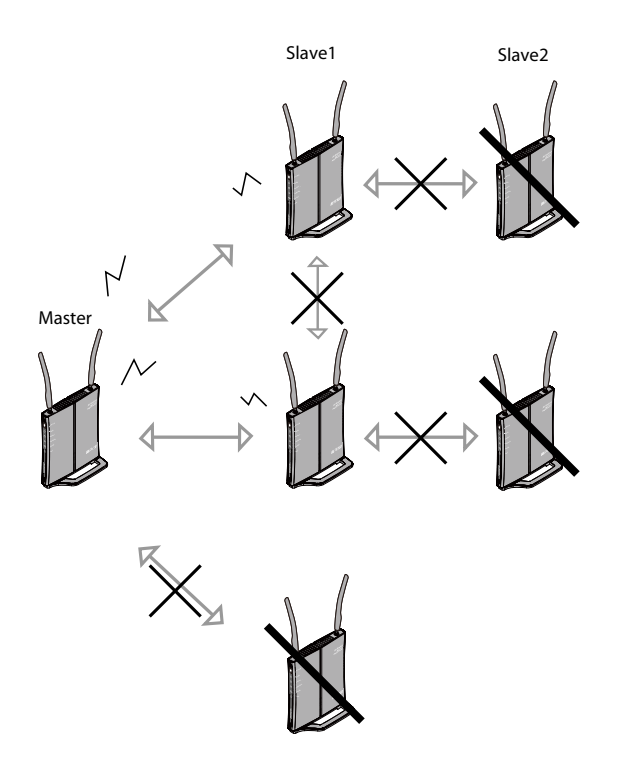

# Security (Router Mode only)

# Firewall (Router Mode only)

| Setup                                                                                                    | Internet/LAN                              | Wireless Config | Security      | LAN Config | Admin Config                                   | Diagnostic                     |  |  |  |
|----------------------------------------------------------------------------------------------------|-------------------------------------------|-----------------|---------------|------------|------------------------------------------------|--------------------------------|--|--|--|
| Firewa                                                                                                    | Firewall IP Filter VPN Pass Through       |                 |               |            |                                                |                                |  |  |  |
| Firewall                                                                                                    |                                           |                 |               |            |                                                |                                |  |  |  |
| Log Output Enable Limits the type of packets allown to pass between the Internet and LAN. When packets reach the     |                                           |                 |               |            |                                                |                                |  |  |  |
| Enable                                                                                                    | Basic Rules                               |                 | er of Packets |            | the packets, and form                          | ards packets                   |  |  |  |
|                                                                                                    | Prohibit NBT and Micro                    | p Prohibit      | 0             |            | that don't match any<br>destination. The Firev | filter to their<br>vall blocks |  |  |  |
|                                                                                                    | Reject IDENT Requests                     | 3               | 0             |            | Internet side and prev                         | ents leaking                   |  |  |  |
|                                                                                                    | Block Ping from Interne PPPoE1: Easy Setu | t<br>p Ignore   | 0             |            | secure information fro<br>side.                | om the LAN                     |  |  |  |
| Apply Apply Log Output Checking this box will record Firewall information to a log. The default setting is disabled. |                                           |                 |               |            |                                                |                                |  |  |  |

| Parameter   | Meaning                                                                                                    |
|-------------|----------------------------------------------------------------------------------------------------|
| Log Output  | Enable to output a log of firewall activity.                                                                                                    |
| Basic Rules | Enable to use any of the quick filters. Preconfigured quick filters include:                                                                                                    |
|             | Prohibit NBT and Microsoft-DS Routing<br>When enabled, this prevents Microsoft networking from<br>communicating between the LAN side and the WAN side. You<br>can configure this with PPPoE if you select [Use PPPoE Client] or<br>[Use IP Unnumbered] in Method of Acquiring IP address, or if Easy<br>Setup identified a PPPoE connection during setup. |

| Param | neter |
|-------|-------|
|-------|-------|

#### Meaning

#### **Reject IDENT Requests**

Enabling this option will answer IDENT requests from the Internet side with corresponding rejection packets. Enable this option if you experience slow transfer speeds for network applications such as email, ftp, or browsing. If you have configured transfer of IDENT requests to the LAN side in the address translation settings (DMZ or TCP port:113), that setting has higher priority, and overrides this setting.

#### **Block Ping from Internet**

If this is enabled, the AirStation will not respond to pings from the Internet side. You can configure this with PPPoE if you select [Use PPPoE Client] or [Use IP Unnumbered] in Method of Acquiring IP address (page 34), or if Easy Setup identified a PPPoE connection during setup.

# IP Filter (Router Mode only)

Create and edit IP filters.

| Setup                                                                                                    | Internet      | LAN Wirele                     | ss Config    | Secu        | rity      | LAN Config | 1 | Admin Config                                                                                                    | Diagnostic                                                                                                    |   |
|----------------------------------------------------------------------------------------------------|---------------|--------------------------------|--------------|-------------|-----------|------------|---|----------------------------------------------------------------------------------------------------|----------------------------------------------------------------------------------------------------|---|
| Firewall IP                                                                                                    | Filter VPN P  | ass Through                    |              |             |           |            |   |                                                                                                    | Logout                                                                                                    |   |
|                                                                                                    |               |                                |              |             |           |            |   | IP Filter Settings                                                                                                    | Logoul                                                                                                    | ^ |
| Log Output                                                                                                    | Enable        |                                |              |             |           |            |   | Limits the type of p<br>to pass between th<br>LAN.<br>The maximum num<br>32.<br>If the packet meets<br>monitoring conditio<br>before it is routed,<br>action will be taker | ackets allowed<br>ie Internet and<br>ober of rules is<br>sone of the<br>ins (see below)<br>the specified<br>of fmultiple |   |
| Add IP Add                                                                                                    | Iress Based I | llter                          |              |             |           |            |   | conditions (see bel<br>appropriate action                                                                                                    | iow) are met, the<br>will be                                                                                             |   |
| Operation                                                                                                    | Ignored 💌     |                                |              |             |           |            |   | performed once the<br>the condition.                                                                                                    | e packet meets                                                                                                    |   |
| Direction                                                                                                    | Internet→LAN  | ~                              |              |             |           |            |   | Log Output                                                                                                    |                                                                                                    |   |
| Direction     Internet→LAN ▼     Log Output       IP Address     Source Address:     → Destination:     Checking this box will record IP filtering information to a log. If Operation is Accepted, log output is disabled.                                                                                                    |               |                                |              |             |           |            |   |                                                                                                    |                                                                                                    |   |
|                                                                                                    | O All         |                                |              |             |           |            |   | Operation is Accep                                                                                                    | oted, log output                                                                                                    |   |
|                                                                                                    |               |                                |              |             |           |            |   | The default is Disa                                                                                                    | bled.                                                                                                    |   |
| Protocol                                                                                                    | 🔘 Manual      | Protocol Num                   | ber:         |             |           |            |   |                                                                                                    |                                                                                                    |   |
|                                                                                                    | ⊙ TCP/UDP     | TCP Port Ma<br>Port Number:    | nual Setting | Y Specifica | ion metho | od         |   | Add/Edit IP Addre<br>Filter                                                                                                    | ∍ss Based                                                                                                    |   |
| Add Rule                                                                                                    |               |                                |              |             | 4         |            |   | This area is for add<br>line.                                                                                                    | ling or editing a                                                                                                    |   |
|                                                                                                    |               |                                |              |             |           |            |   | Operation                                                                                                    |                                                                                                    |   |
| IP Filter Inf                                                                                                    | formation     |                                |              |             |           |            |   | Select the action to<br>on packets that.<br>meet filter criteria<br>lanored                                                                                                | o be performed                                                                                                    |   |
| Operation                                                                                                    | Direction Sou | rce Address<br>ination Address | Protocol C   | Count Cus   | tomize    |            |   | Stop the packet ar<br>it.                                                                                                    | nd do not route                                                                                                    |   |
| Log Output Enable   Apply     Add IP Address Based Filter     Operation   Ignored   Operation   Intermet→LAN     IP Address   Source Address   One Intermet→LAN     IP Address   Source Address   Operation   Intermet→LAN     IP Address   Source Address   Operation   IP CP Fort Manual Setting   Source Address   Protocol   Operation   IP Filter Information   Operation   Direction   IP Filter Information   Operation   Direction   Direction   IP Filter Information   Operation   Direction   Direction   IP Filter Information   Operation   Direction   Direction   Direction   IP Filter Information   Operation   Direction   Direction   Direction   Direction   Direction   Direction   Direction   Direction   Direction   Direction   Direction   Direction   Direction   Direction   Direction   Direction   Direction   Direction   Direction   Direction   Direction   Direction   Direction |               |                                |              |             |           |            |   |                                                                                                    |                                                                                                    |   |
|                                                                                                    |               |                                |              |             |           |            |   | point of origin.<br>Accepted                                                                                                    |                                                                                                    | ~ |

| Parameter             | Meaning                                                                          |
|-----------------------|----------------------------------------------------------------------------------|
| Log Output            | If enabled, IP filter activity is saved to a log.                                |
| Operation             | Specify how to process target packets.                                           |
| Direction             | Specify the transmission direction of target packets.                            |
| IP Address            | Specify the sender's IP address and receiver's IP address of the target packets. |
| Protocol              | Select a protocol for target transmission packet.                                |
| IP Filter Information | Display the list of IP filters which have been registered.                       |

# VPN Pass Through (Router Mode only)

Configure IPv6 pass through, PPPoE pass through, and PPTP pass through.

| Setup Internet/      | LAN W                               | /ireless Config | Security       | LAN Config         | Admin Config                      | Diagnostic   |   |
|----------------------|-------------------------------------|-----------------|----------------|--------------------|-----------------------------------|--------------|---|
| Firewall IP Filter V | Firewall IP Filter VPN Pass Through |                 |                |                    |                                   |              |   |
|                      |                                     |                 |                |                    |                                   |              |   |
| IDv6 Dace Through    |                                     |                 |                |                    | Specify VPN Pass Th               | nrough       |   |
| PPPoE Path Through   | Enable                              | e               |                |                    | séttings.<br>ID: C. Dava Thaonach | Ū -          |   |
| PPTP Pass Through    | 💌 Enable                            | e               |                |                    | Select whether to use             | e IPv6 Pass- |   |
| Apply                |                                     |                 |                |                    | The default setting is            | disabled.    |   |
|                      |                                     | (C)2000-2009 B  | UFFALO INC. AI | l rights reserved. | Note:                             | •            | ~ |

| Parameter          | Meaning                                                                                                    |
|--------------------|----------------------------------------------------------------------------------------------------|
| IPv6 Pass Through  | Enable to use IPv6 Pass Through for address translation.                                                                                                    |
| PPPoE Pass Through | Enable to use PPPoE bridge. Using PPPoE bridge lets you<br>automatically obtain an IP address from your provider using the<br>PPPoE protocol from your computer connected to the LAN side<br>because all PPPoE packets can pass through between the Internet<br>and LAN. |
| PPTP Pass Through  | Enable to use PPTP Pass Through for address translation.                                                                                                    |

# LAN Config (Router Mode only)

# Port Forwarding (Router Mode only)

Configure port translation.

| Setup                                                                                        | Internet/                                                         | AN Wir                                                | reless Config                                          | Security | LAN Config            | Admin Config                                                                                                    | Diagnostic                                                                                                    |
|----------------------------------------------------------------------------------------------|-------------------------------------------------------------------|-------------------------------------------------------|--------------------------------------------------------|----------|-----------------------|----------------------------------------------------------------------------------------------------|----------------------------------------------------------------------------------------------------|
| Port Forwa                                                                                   | rding DMZ                                                         | UPnP Qo                                               | oS                                                     |          |                       |                                                                                                    | Logout                                                                                                    |
| Add Port F                                                                                   | Forwarding                                                        |                                                       |                                                        |          |                       | Port Forwarding S                                                                                                    | ettings                                                                                                    |
| Group                                                                                        |                                                                   | New Group                                             | p 🔽 🛛 Group Nam                                        | ie:      |                       | Address Translation<br>communication whice                                                                                                    | onlý for<br>ch is started —                                                                                                    |
| Internet Side IP Address AirStation's Internet IP Address Manual IP Address:                 |                                                                   |                                                       |                                                        |          |                       | from the LAN side ,<br>applications, such a<br>games, require that<br>communications fro                                                                                                    | certain<br>s network<br>you allow<br>m the <u>Internet</u>                                                                                |
| Protocol O All<br>O ICMP<br>O Manual Protocol Number:<br>O Manual Setup Specification Method |                                                                   |                                                       |                                                        |          | pecification Method   | (the Internet) side vi:<br>Edit the rules for coi<br>from outside the inte<br>the LAN side networ<br><u>NAT</u> ) carefully, cons<br>internet game's doc<br>necessary. Up to 32<br>registered.                              | a ( <u>Static NAI</u> ).<br>mmunicating<br>ernal network to<br>rk device( <u>Static</u><br>sulting your<br>umentation as<br>trules can be |
| LAN Side IF                                                                                  | o Address                                                         | 192.168.11                                            | 1.2                                                    |          |                       | Add/Edit Port Forw                                                                                                    | varding                                                                                                    |
| LAN Side P                                                                                   | ort                                                               | TCP/UDP P                                             | ort:                                                   |          |                       | You can add new po                                                                                                    | ort forwarding                                                                                                    |
| Add                                                                                          |                                                                   |                                                       |                                                        |          |                       | information and edit<br>information.                                                                                                    | existing                                                                                                    |
| Port Forw<br>Group                                                                           | arding Regis<br>ernet Side IP A<br>N Side IP Add<br>Port Forwardi | stration In<br>Address Pr<br>ress L4<br>ng has not be | formation<br>rotocol<br>AN Side Port<br>cen set up yet | ustomize |                       | You can give a nam<br>to configured <u>Static</u><br>multiple <u>Static NATs</u><br>and manage them to<br>By giving names to i<br>can [Enable] or [Dis<br>separately.<br>To add a <u>Static NAT</u><br>avictice group color | e (group name)<br>NATs and give<br>s one name<br>ogether.<br>groups, you<br>able) each<br>rule to<br>t the group                          |
|                                                                                              |                                                                   |                                                       | /012000 2000                                           |          | visibile ve e e u e d | from the drop-down<br>choose [Add].<br>To make a new grou                                                                                                    | box and                                                                                                    |

| Parameter                | Meaning                                                                                                    |
|--------------------------|----------------------------------------------------------------------------------------------------|
| Group                    | Specify a group name for a new rule to belong to. Select [New<br>Group] and enter the new group name in the Group Name<br>field to create a new group. A group name can include up to 16<br>alphanumeric letters. |
| Internet Side IP Address | Enter the Internet side IP address (before translation) for the port translation table entry.                                                                                                    |
| Protocol                 | Select the Internet side protocol (before translation) for the port translation table entry.                                                                                                    |

| Parameter                                   | Meaning                                                                                               |
|---------------------------------------------|----------------------------------------------------------------------------------------------------|
| LAN Side IP Address                         | Enter the LAN side IP address (after translation) for the port translation table entry.               |
| LAN Side Port                               | Select the LAN side (after translation) port number (1 - 65535) for the port translation table entry. |
| Port Forwarding Registration<br>Information | Shows current entries in the port translation table.                                                  |

# DMZ (Router Mode only)

Configure a destination to transfer communication packets without a LAN side destination.

| Setup                                                                                                    | Internet/LAN | Wireless Config | Security | LAN Config    | Admin Config                                                                                                    | Diagnostic                                                                   |  |
|----------------------------------------------------------------------------------------------------|--------------|-----------------|----------|---------------|----------------------------------------------------------------------------------------------------|------------------------------------------------------------------------------|--|
| Port Forwarding DMZ UPnP QoS                                                                                        |              |                 |          |               |                                                                                                    |                                                                              |  |
|                                                                                                    |              |                 |          |               | DMZ Settings                                                                                                    | Logour                                                                       |  |
| IP Address of DMZ IP Address of the client that is configuring this AirStation is Specify the address of a LAN side |              |                 |          |               |                                                                                                    | of a LAN side                                                                |  |
| [192.168.1<br>Apply                                                                                                 | 1.2]         |                 | 3        |               | network device to whi<br>communication pack<br>transferred. When an<br>entered for the DMZ,<br>possible to access th | ich rejected<br>ets are to be<br>IP address is<br>it becomes<br>ie device at |  |
|                                                                                                    |              | (0)2000-2000-   |          | righte record | that address from out                                                                                                | iside trie                                                                   |  |

| Parameter         | Meaning                                                                                                    |
|-------------------|----------------------------------------------------------------------------------------------------|
| IP Address of DMZ | Enter the IP address of the destination to which packets which are<br>not routed by a port translation table are forwarded.<br>Note: RIP protocol packets (UDP port number 520) will not be<br>forwarded. |

# UPnP (Router Mode only)

Configure Universal Plug and Play.

| Setup                        | Internet/LAN | Wireless Config | Security         | LAN Config         | Admin Config                                                                                                    | Diagnostic                                                            |  |
|------------------------------|--------------|-----------------|------------------|--------------------|----------------------------------------------------------------------------------------------------|-----------------------------------------------------------------------|--|
| Port Forwarding DMZ UPnP QoS |              |                 |                  |                    |                                                                                                    |                                                                       |  |
|                              |              |                 |                  |                    | UPnP Settings                                                                                                    |                                                                       |  |
| OPnP 🔽                       | Enable       |                 |                  |                    | Setting up the interne<br>function of UPnP: On<br>supports UPnP (Wind<br>The AirStation is auto<br>recognized on the LA | rt gateway<br>a PC which<br>dowsXP, etc.),<br>omatically<br>N as an ∽ |  |
|                              |              | (C)2000-2009 E  | BUFFALO INC. AII | l rights reserved. |                                                                                                    |                                                                       |  |
| Paramet                      | ter          |                 | Meaning          |                    |                                                                                                    |                                                                       |  |

UPnP

Enable or disable Universal Plug and Play (UPnP) functionality.

# QoS (Router Mode only)

Configure the priority of packets sent to the Internet.

| S    | etup      | Internet/LAN          | Wireless Cor                                                                                                    | nfig S     | ecurity            | LAN Conf     | fig | Admin Config                                            | Diagnostic                            | c  |
|------|-----------|-----------------------|----------------------------------------------------------------------------------------------------|------------|--------------------|--------------|-----|---------------------------------------------------------|---------------------------------------|----|
| Port | Forward   | ing DMZ UPnP          | QoS                                                                                                    |            |                    |              |     |                                                         | Logo                                  | ut |
| _    |           |                       | _                                                                                                    |            |                    |              |     | QoS Setting                                             | 2030                                  | ^  |
| QoS  | for trans | mission to the Interr | iet 🕑 Enable                                                                                                    |            |                    |              |     | QoS is a technolog<br>bandwidth on the ne               | y to use the<br>etwork more           |    |
| Uplo | iad bandv | vidth 1000            | <bps< td=""><td></td><td></td><td></td><td></td><td>effectively.<br/>When two or more<br/>at the same time, t</td><td>packets arrive</td><td></td></bps<> |            |                    |              |     | effectively.<br>When two or more<br>at the same time, t | packets arrive                        |    |
| No.  | Enable    | application name      |                                                                                                    | protocol   | destination po     | rt priority  |     | higher priority is pro<br>This can be used to           | cessed first.<br>give priority to     |    |
| 1    |           | VoIP                  |                                                                                                    | UDP 💌      |                    | high         | *   | time processing, su                                     | ich as VOIP.                          |    |
| 2    |           | ssh                   |                                                                                                    | TCP 💌      | 22                 | medium       | ~   | QoS for transmiss                                       | ion to the                            |    |
| 3    |           | telnet                |                                                                                                    | TCP 👻      | 23                 | medium       | ~   | If checked, this give                                   | s priority to                         |    |
| 4    |           | ftp                   |                                                                                                    | TCP 💌      | 21                 | low          | ~   | Internet. When enal                                     | bled, you will be<br>els of increased |    |
| 5    |           |                       |                                                                                                    | TCP 💌      |                    | low          | *   | priority for specific a<br>By default, this is d        | applications.<br>isabled.             |    |
| 6    |           |                       |                                                                                                    | TCP 💌      |                    | low          | *   | Uplink Bandwidth                                        |                                       |    |
| 7    |           |                       |                                                                                                    | TCP 💌      |                    | low          | ~   | Specify the bandwid<br>from this unit to the            | th transferred<br>Internet in         |    |
| 8    |           |                       |                                                                                                    | TCP 💌      |                    | low          | ~   | kbps.<br>The real uplink band                           | dwidth should                         |    |
| Appl | у         |                       |                                                                                                    |            |                    |              |     | If a bandwidth value<br>real line speed is er           | larger than the<br>tered, the         |    |
|      |           |                       |                                                                                                    |            |                    |              |     | unlink bondwidth wi                                     | II he limited by                      |    |
|      |           |                       | (C)2000                                                                                                    | -2009 BUFI | FALO INC. All righ | ts reserved. |     |                                                         |                                       |    |

| Parameter                            | Meaning                                                                                                    |
|--------------------------------------|----------------------------------------------------------------------------------------------------|
| QoS for transmission to the Internet | Enable to give priority to specific types of Internet traffic.                                                                                                 |
| Upload bandwidth                     | Specify the upstream bandwidth in kbps from the AirStation to the internet side. Set the actual value for the upstream bandwidth.                              |
| Enable                               | Check to enable desired entries, then click [apply].                                                                                                    |
| application name                     | Enter an application name. Names may use up to 32 alpha<br>numerical characters, double or single tick marks ("'), quotation<br>marks ("), and semicolons (;). |
| protocol                             | Select either TCP or UDP.                                                                                                    |

| Parameter        | Meaning                                                                                                    |
|------------------|----------------------------------------------------------------------------------------------------|
| destination port | Specify a destination port with the value of 1 - 65535. If this field is empty, a random port is selected.                                                        |
| priority         | Select high, medium or low. If packets do not qualify for classification as a type on the list, then their priority is treated as a level between medium and low. |

# **Admin Config**

#### Name

Configure the AirStation's name.

| Setup Internet/LAN Wireless Config Security L                                           | AN Config Admin Config Diagnostic                                               |  |  |  |  |  |
|-----------------------------------------------------------------------------------------|---------------------------------------------------------------------------------|--|--|--|--|--|
| Name Password Time/Date NTP Access Log Save/Restore<br>Initialize/Restart Update Logout |                                                                                 |  |  |  |  |  |
|                                                                                         | AirStation Name                                                                 |  |  |  |  |  |
| AirStation Name AP0018E76A1E23                                                          | AirStation Name                                                                 |  |  |  |  |  |
| List Network Services Enable                                                            | This can be used to assign a<br>specific descriptive name for the<br>AirStation |  |  |  |  |  |
| Apply                                                                                   | The AirStation name may be up to 64 alphanumeric characters in                  |  |  |  |  |  |

| Parameter             | Meaning                                                                                              |
|-----------------------|----------------------------------------------------------------------------------------------------|
| AirStation Name       | Enter a name for the AirStation. Names may include up to 64 alphanumeric characters and hyphens (-). |
| List Network Services | Enable display the computers and devices on your network with their supported services.              |

### Password

Configure the login password for the AirStation's configuration utility.

| Setup                     | Internet/LA                                | N Wireless Config | Security        | LAN Config       | Admin Config                                                             | Diagnostic      |  |
|---------------------------|--------------------------------------------|-------------------|-----------------|------------------|--------------------------------------------------------------------------|-----------------|--|
| Name Pas<br>Initialize/Re | <mark>sword</mark> Time/I<br>estart Update | Date NTP Access L | og Save/Re      | store            |                                                                          | Logout          |  |
|                           |                                            |                   |                 |                  | AirStation Administ<br>Password                                          | rator           |  |
| Administrat               | or Name ro                                 | oot (fixed)       |                 |                  |                                                                          |                 |  |
| Administrat               | or Password                                |                   |                 |                  | Administrator name                                                       | •               |  |
| , istrinition of          | •••••••                                    |                   |                 | n)               | This is the user name used to log<br>into the AirStation's configuration |                 |  |
| Apply                     |                                            |                   |                 |                  | screens. It cannot be<br>from 'root'.                                    | changed         |  |
|                           |                                            |                   |                 |                  | Administrator passv                                                      | vord 🗸          |  |
|                           |                                            | (C)2000-2009 E    | UFFALO INC. All | rights reserved. |                                                                          |                 |  |
|                           |                                            |                   |                 |                  |                                                                          |                 |  |
| Paramet                   | er                                         | Ν                 | leaning         |                  |                                                                          |                 |  |
| Administr                 | ator Name                                  | [r                | oot] is the c   | onfiguration     | utility's user nar                                                       | ne for login. T |  |
|                           |                                            | fi                | xed.            |                  |                                                                          |                 |  |

| Administrator Password | Enter a password for logging in to the AirStation's configuration                      |
|------------------------|----------------------------------------------------------------------------------------|
|                        | utility. The password may contain up to 8 alphanumeric characters and underscores (_). |

# Time/Date

Configure the AirStation's internal clock.

| Setup                     | Internet/LAN     | Wireless Config       | Security         | LAN Config       | Admin Config                                                                                                    | Diagnostic                                                       |
|---------------------------|------------------|-----------------------|------------------|------------------|----------------------------------------------------------------------------------------------------|------------------------------------------------------------------|
| Name Pas<br>Initialize/Re | sword Time/Date  | NTP Access            | Log Save/Re      | store            |                                                                                                    | Logout                                                           |
| The NTD f                 | unction move how | e changed come        | values           |                  | Time/Date                                                                                                    | <u>^</u>                                                         |
|                           |                  | ve changed some       | values.          |                  | Set the AirStation's in                                                                                               | ternal clock.                                                    |
| Local Time                | 2009 Year 8      | Month 25 Da           | iy<br>           |                  | Note:                                                                                                    | manuany.                                                         |
| Time Zone                 | (GMT-06:00)Cent  | ral Standard Time: CS | onas<br>T        | *                | The AirStation's inter<br>reset to its default se                                                                     | mal clock is<br>etting                                           |
| Apply Re                  | efresh Get       | Current Time from you | ır PC            |                  | whenever power is in<br>doesn't have a batte<br>However, the AirStati<br>configured to adjust<br>automatically even w | ost because it<br>/y.<br>on may be<br>its clock<br>/hen rebooted |
|                           |                  | (C)2000-2009          | BUFFALO INC. All | rights reserved. | by connecting it to a                                                                                                 |                                                                  |

| Parameter  | Meaning                                                                                   |
|------------|-------------------------------------------------------------------------------------------|
| Local Date | You may manually set the date of the AirStation's internal clock.                         |
| Local Time | You may manually set the time of the AirStation's internal clock.                         |
| Time Zone  | Specify the time zone (offset of Greenwich Mean Time) of the AirStation's internal clock. |

### NTP

Configure the AirStation's internal clock to automatically synchronize with an NTP server.

| Setup                                                      | Interr                   | net/LAN  | Wireless Config | Security                                       | LAN Config            | Admin Config                                                       | Diagnostic                    |
|------------------------------------------------------------|--------------------------|----------|-----------------|------------------------------------------------|-----------------------|--------------------------------------------------------------------|-------------------------------|
| Name Password Time/Date NTP Access Log Save/Restore Logout |                          |          |                 |                                                | Logout                |                                                                    |                               |
|                                                            |                          |          |                 |                                                |                       | NTP                                                                | ^                             |
| NTP Function                                               | nality                   | 💌 Enable |                 |                                                |                       | lf an NTP server is co                                             | nfigured the                  |
| NTP Server                                                 | NTP Server time.nist.gov |          |                 |                                                |                       | AirStation will access<br>NTP server and adjus                     | the specified                 |
| Update Interval 24 hours                                   |                          |          |                 | clock to conform with<br>server's time. NTP is | the NTP<br>an acronym |                                                                    |                               |
| Apply                                                      |                          |          |                 |                                                |                       | of Network Time Prot<br>server distributes acc<br>network devices. | ocol. An ŃTP<br>urate time to |
|                                                            |                          |          |                 |                                                |                       | UTD F                                                              | ~                             |
|                                                            |                          |          | (C)2000-2009 I  | BUFFAEO INC. AI                                | II rights reserved.   |                                                                    |                               |

| Parameter         | Meaning                                                                                                    |
|-------------------|----------------------------------------------------------------------------------------------------|
| NTP Functionality | Enable to use an NTP server to automatically set the AirStation's internal clock.                                                                                            |
| NTP Server        | Enter the name of the NTP server as a host name, host name with domain name, or IP address. Up to 255 alphanumeric characters, hyphens (-), and underscores (_) may be used. |
| Update Interval   | How often should the AirStation submit a time request to the NTP server? Intervals of 1 - 24 hours may be set.                                                               |

### Access

You may restrict access to the AirStation's settings screens.

| Setup                                                                                                | Internet/LAN Wireless Co                                                                | nfig Security     | LAN Config           | Admin Config                                                       | Diagnostic    |  |  |  |
|----------------------------------------------------------------------------------------------------|-----------------------------------------------------------------------------------------|-------------------|----------------------|--------------------------------------------------------------------|---------------|--|--|--|
| Name F<br>Initialize                                                                                 | Name Password Time/Date NTP Access Log Save/Restore<br>Initialize/Restart Update Logout |                   |                      |                                                                    |               |  |  |  |
| Log Out                                                                                              | put Enable                                                                              |                   |                      | Management Acces<br>You may prohibit man<br>the AirStation in spec | nagement of   |  |  |  |
| Enable                                                                                               | Management Access                                                                       | Number of Packets |                      | these limitations will prevent                                     |               |  |  |  |
|                                                                                                    | Prohibit configuration from wireless LAN 0 AirStation's setting                         |                   |                      |                                                                    | from PCs that |  |  |  |
|                                                                                                    | Prohibit configuration from wired LAN                                                   | 0                 |                      | Note that checking all of these                                    |               |  |  |  |
| boxes at once will make it very<br>difficult to make future changes to<br>the AirStation's settings. |                                                                                         |                   |                      |                                                                    |               |  |  |  |
| Enable                                                                                               | able Management Access Log Output                                                       |                   |                      |                                                                    |               |  |  |  |
|                                                                                                    | Permit configuration from wired Internet Checking the                                   |                   |                      |                                                                    | l record      |  |  |  |
| Apply                                                                                                |                                                                                         |                   |                      | to a log. Logging is d<br>default.                                 | isabled by    |  |  |  |
|                                                                                                    | (0) 2000                                                                                |                   | windste were enveral |                                                                    | ~             |  |  |  |

| Parameter                                   | Meaning                                                                                                    |  |  |  |  |
|---------------------------------------------|----------------------------------------------------------------------------------------------------|--|--|--|--|
| Log Output                                  | Enabling outputs a log of changes to access settings.                                                                                                    |  |  |  |  |
| Prohibit configuration from wireless<br>LAN | If enabled, prevents access to settings screens from wirelessly connected devices (only wired devices may configure).                                                       |  |  |  |  |
| Prohibit configuration from wired<br>LAN    | If enabled, prevents access to settings screens from wired devices (only wirelessly connected devices may configure).                                                       |  |  |  |  |
| Permit configuration from wired<br>Internet | If enabled, allows access to settings screens from network devices on the Internet side.                                                                                    |  |  |  |  |
| Permitted IP address                        | Displayed only if Internet side configuration is enabled. Enter the IP address of the device that is permitted to configure the AirStation remotely from the Internet side. |  |  |  |  |
| Permitted Port                              | Displayed only if Internet side configuration is enabled. Set a port<br>number (1 - 65535) if configuring the AirStation from the Internet<br>side.                         |  |  |  |  |

# Log

You may use a syslog server to manage the AirStation's logs.

| Setup                      | Internet/LAN                                                                                                    | Wireless Config                                                                                       | Secur                                      | rity | LAN Config | Admin Config                                                                                                    | Diagnostic                                                                    | c |
|----------------------------|----------------------------------------------------------------------------------------------------|----------------------------------------------------------------------------------------------------|--------------------------------------------|------|------------|----------------------------------------------------------------------------------------------------|-------------------------------------------------------------------------------|---|
| Name Pass<br>Initialize/Re | Name Password Time/Date NTP Access Log Save/Restore Logout                                                                                             |                                                                                                    |                                            |      |            |                                                                                                    |                                                                               |   |
|                            |                                                                                                    |                                                                                                    |                                            |      |            | Syslog Setup                                                                                                    |                                                                               | ^ |
| Log Transfe                | r 📃 Enable                                                                                                    |                                                                                                    |                                            |      |            | Qualax transfers that                                                                                                    | A in Chatian la                                                               | ≡ |
| Syslog Serv                | er                                                                                                    |                                                                                                    |                                            |      |            | log information to a s                                                                                                    | AirStation's<br>yslog server.                                                 | _ |
| Transfer Lo                | <ul> <li>Address Tra</li> <li>Firewall</li> <li>Dynamic DI</li> <li>DHCP Serv</li> <li>Wireless CI</li> <li>Setting Cha</li> <li>NTP Client</li> </ul> | anslation IP Filter<br>PPPoE<br>VS V DHCP of<br>er AOSS<br>lient Authent<br>inges System<br>V Wired L | Client<br>Client<br>ication<br>Boot<br>ink |      |            | Log Transfer<br>Checking [Enable] wi<br>AirStation to transmit<br>information to a Syste<br>default is disabled.<br>Syslog Server<br>Specify the name of y<br>Server by host name,<br>with domain or IP Add | ll instruct the<br>log<br>g server. The<br>your Syslog<br>host name<br>dress. |   |
| Apply Se                   | elect All Clear /                                                                                                    | All                                                                                                   |                                            |      |            | Alphanumeric charac<br>'-' and dot '.' may be<br>The Syslog Server Na<br>start or end with a hy                                                                                                    | ters, hyphen<br>used.<br>ıme can't<br>phen '-' or dot                         | ~ |

| Parameter     | Meaning                                                                                                    |
|---------------|----------------------------------------------------------------------------------------------------|
| Log Transfer  | Enable to send logs to a syslog server.                                                                                                    |
| Syslog Server | Identify the syslog server by host name, host name with domain<br>name, or IP address. You may enter up to 255 alphanumeric<br>characters, hyphens (-), and underscores (_). |
| Transfer Logs | Choose which logs will be transferred to the syslog server.                                                                                                    |

### Save/Restore

You may save your AirStation's settings as a file and restore settings from that file later.

| Setup                         | Internet/LAN                  | Wireless Config               | Security              | LAN Config     | Admin Config                                                         | Diagnostic                                        |
|-------------------------------|-------------------------------|-------------------------------|-----------------------|----------------|----------------------------------------------------------------------|---------------------------------------------------|
| Name Passw<br>Initialize/Rest | vord Time/Date<br>tart Update | NTP Access Log                | Save/Restore          |                |                                                                      | Logout                                            |
|                               | Save                          |                               |                       |                | Save/Restore AirS<br>Settings                                        | Station                                           |
| Save current                  | settings                      | t the configuration file with | n a password          |                | Save Current Sett                                                    | ings                                              |
|                               |                               |                               |                       |                | Once you've got yo<br>set up the way you<br>may save the curre       | ur AirStation<br>want it, you<br>nt configuration |
| Restore Confi                 | iguration from Back           | Backup file                   |                       | Browse         | of the AirStation to<br>that you're using for<br>Note:               | a file on the PC<br>r configuration.              |
|                               |                               | Enter pass                    | word                  |                | The AirStation will<br>restore configurati<br>save file in the follo | not be able to<br>ons from the<br>owing 🛛 🗸 🗸     |
|                               |                               | (C)2000-2009                  | 3 BUFFALO INC. All ri | ahts reserved. |                                                                      |                                                   |

| Parameter                                 | Meaning                                                                                                    |
|-------------------------------------------|----------------------------------------------------------------------------------------------------|
| Save current settings                     | Clicking [Save] will save the current configuration of the AirStation<br>to a file. If the [Encrypt the configuration file with a password]<br>option is checked, then the configuration file will be password<br>protected with the current Administrator Password.                                                                                            |
| Restore Configuration from Backup<br>File | Restore the configuration of the AirStation from a saved<br>configuration file by clicking the [Browse] button, navigating to<br>the configuration file, and then clicking Restore. If the configuration<br>file was password protected, then put a check next to [To restore<br>from the file you need the password], enter the password, and click<br>[Open]. |

### Initialize/Restart

Reboot or initialize the AirStation.

| Setup                     | Internet/LAN                              | Wireless Config            | Security         | LAN Config         | Admin Config                           | Diagnostic   |
|---------------------------|-------------------------------------------|----------------------------|------------------|--------------------|----------------------------------------|--------------|
| Name Pas<br>Initialize/Re | sword Time/Date                           | te NTP Access              | Log Save/Re      | store              |                                        | Logout       |
|                           |                                           |                            |                  |                    | Initialize/Restart                     | ^            |
| Restart                   | nis reboots your AirSt<br>Restart Now     | ation.                     |                  |                    | Restart                                |              |
|                           |                                           |                            |                  |                    | This reboots your Air                  | Station.     |
|                           |                                           |                            |                  |                    | Settings affected:                     | _            |
| Initialize                | his will restore your A<br>Initialize Now | irStation to the factory d | efault settings. |                    | Restarting will reset<br>default time. | the clock to |
|                           |                                           |                            |                  |                    | Initializa                             | ~            |
|                           |                                           | (C)2000-2009               | BUFFALO INC. Al  | l rights reserved. |                                        |              |

| Parameter  | Meaning                                                          |
|------------|------------------------------------------------------------------|
| Restart    | Click [Restart Now] to restart the AirStation.                   |
| Initialize | Click [Initialize Now] to initialize and restart the AirStation. |

# Update

Update the AirStation's firmware.

| Setup                                                                         | Internet/LAN                   | Wireless Config                                                                                                    | Security         | LAN Config       | Admin Config                                        | Diagnostic |  |
|-------------------------------------------------------------------------------|--------------------------------|----------------------------------------------------------------------------------------------------|------------------|------------------|-----------------------------------------------------|------------|--|
| Name Pas<br>Initialize/Re                                                     | sword Time/Da<br>estart Update | te NTP Access                                                                                                    | Log Save/Re      | store            | -                                                   | Logout     |  |
|                                                                               |                                |                                                                                                    |                  |                  | Initialize/Restart                                  | <u>^</u>   |  |
| Restart                                                                       | Restart Now                    | eboots your AirStation.<br>start Now   Initialize/Restart  Restart  This reboots your AirStation.  Settings affected: |                  |                  |                                                     |            |  |
|                                                                               |                                |                                                                                                    |                  |                  | This reboots your AirStation.                       |            |  |
|                                                                               |                                |                                                                                                    |                  |                  | Settings affected:                                  |            |  |
| Initialize This will restore your AirStation to the factory default settings. |                                |                                                                                                    |                  |                  | Restarting will reset the clock to<br>default time. |            |  |
|                                                                               |                                |                                                                                                    |                  |                  | Initializa                                          | *          |  |
|                                                                               |                                | (C)2000-2009                                                                                                    | BUFFALO INC. All | rights reserved. |                                                     |            |  |

| Parameter          | Meaning                                                                         |
|--------------------|---------------------------------------------------------------------------------|
| Firmware Version   | Displays the current firmware version of the AirStation.                        |
| Firmware File Name | Click [Browse] and navigate to a firmware update file. Click [Update Firmware]. |

# Diagnostic

# System Info

This screen displays the AirStation's system information.

| Setup                                            | Internet/L  | AN Wireless Co                                                                                                    | nfig Security                   | LAN Config                                                         | Admin Config                                                         | Diagnostic          |  |  |  |  |  |
|--------------------------------------------------|-------------|----------------------------------------------------------------------------------------------------|---------------------------------|--------------------------------------------------------------------|----------------------------------------------------------------------|---------------------|--|--|--|--|--|
| System Info Logs Packet Info Client Monitor Ping |             |                                                                                                    |                                 |                                                                    |                                                                      |                     |  |  |  |  |  |
|                                                  |             |                                                                                                    |                                 |                                                                    |                                                                      |                     |  |  |  |  |  |
|                                                  |             |                                                                                                    | System Information              |                                                                    |                                                                      |                     |  |  |  |  |  |
| Model                                            |             | WHR-HP-G300N Ver.1                                                                                                    | .61 (R3.01/B1.00)               | Display the AirStation's main settings.                            |                                                                      |                     |  |  |  |  |  |
| AirStation Name                                  |             | AP0018E76A1E23                                                                                                    |                                 |                                                                    |                                                                      |                     |  |  |  |  |  |
| Mode Switch Status                               |             | Automatic Mode                                                                                                    |                                 | Model                                                              |                                                                      |                     |  |  |  |  |  |
| Operational Mode                                 |             | Router Mode ON                                                                                                    |                                 | Displays the model name and<br>firmware version of the AirStation. |                                                                      |                     |  |  |  |  |  |
|                                                  |             | Method of Acquiring<br>IP Address Auto Detect Mode - PPPoE                                                                                       |                                 |                                                                    | AirStation Name                                                      |                     |  |  |  |  |  |
|                                                  |             |                                                                                                    |                                 | Displays the AirStation's host<br>name.                            |                                                                      |                     |  |  |  |  |  |
|                                                  |             | Name of Connection<br>Connection Status                                                                                                    | Easy Setup (Default C<br>Online | Status of the hardware mode<br>switch                              |                                                                      |                     |  |  |  |  |  |
|                                                  |             | Operation                                                                                                    | ration Stop                     |                                                                    | Displays the status of the<br>ROUTER switch.                         |                     |  |  |  |  |  |
| Internet                                         |             | IP Address                                                                                                    | P Address 222.4.67.69           |                                                                    | Operational Mode                                                     |                     |  |  |  |  |  |
|                                                  |             | PPP Server IP         222.4./1.212           DNS1(Primary)         210.196.3.183 (Auto)           DNS2(Secondary)         210.141.112.163 (Auto) |                                 | Displays the current mode of operation.                            |                                                                      |                     |  |  |  |  |  |
|                                                  |             |                                                                                                    |                                 |                                                                    |                                                                      |                     |  |  |  |  |  |
|                                                  |             | MTU Size 1454                                                                                                    |                                 | Internet                                                           |                                                                      |                     |  |  |  |  |  |
|                                                  |             |                                                                                                    |                                 | AirStation's Internet port side<br>information.                    |                                                                      |                     |  |  |  |  |  |
|                                                  |             | Wired Link 100Base-TX (Full-duplex)                                                                                                    |                                 |                                                                    | Method of Acquiring IP Address                                       |                     |  |  |  |  |  |
|                                                  |             | MAC Address 00:18:E7:6A:1E:23                                                                                                    |                                 |                                                                    | Acquiring a Internet IP address.                                     |                     |  |  |  |  |  |
| LAN                                              |             | IP Address 192.168.11.1                                                                                                    |                                 | Name of the Connection                                             |                                                                      |                     |  |  |  |  |  |
|                                                  |             | Subnet Mask 255.255.255.0                                                                                                    |                                 |                                                                    | The name of the PPPoE<br>connection specified in the                 |                     |  |  |  |  |  |
|                                                  |             | MAC Address 00:18:E7:6A:1E:23                                                                                                    |                                 | configuration.                                                     |                                                                      |                     |  |  |  |  |  |
|                                                  |             | Wireless Status                                                                                                    | eless Status Enabled            |                                                                    | Connection Status                                                    |                     |  |  |  |  |  |
|                                                  |             | SSID                                                                                                    | 0018E76A1E23                    |                                                                    | Displays the current<br>status.                                      | Internet side       |  |  |  |  |  |
|                                                  |             | Authentication WPAWPA2 mixedmode - PSK                                                                                                    |                                 | Operational Mode                                                   |                                                                      |                     |  |  |  |  |  |
|                                                  | 02.11n/g/b) | Encryption                                                                                                    | TKIPIAES mixedmode              |                                                                    | The Operational Mod                                                  | le will show if     |  |  |  |  |  |
| Wireless(80                                      |             | Broadcast SSID                                                                                                    | Enable                          |                                                                    | any DHCP or PPPoE configuration<br>is active. If DHCP is in use, the |                     |  |  |  |  |  |
|                                                  |             | Privacy Separator                                                                                                    | Disable                         |                                                                    | following commands<br>executed.                                      | s can be            |  |  |  |  |  |
|                                                  |             | Wireless Channel<br>300Mbps Mode                                                                                                    | 11 (Auto)<br>20 MHz             |                                                                    | • [Release] : Relea                                                  | ases the IP         |  |  |  |  |  |
|                                                  |             | MAC Address                                                                                                    | 00:18:E7:6A:1E:23               |                                                                    | address assigned by the<br>DHCP Server.                              |                     |  |  |  |  |  |
| Refresh                                          |             |                                                                                                    |                                 |                                                                    | <ul> <li>[Renew] : Renew<br/>address from the<br/>Server.</li> </ul> | rs the IP<br>9 DHCP |  |  |  |  |  |
| Rencon                                           |             |                                                                                                    |                                 |                                                                    | The following comm                                                   | ands can be         |  |  |  |  |  |
|                                                  |             | (C)2000-                                                                                                    | 2009 BUFFALO INC. AL            | l rights reserved.                                                 | the long of the                                                      |                     |  |  |  |  |  |
| Parameter          | Meaning                                                                  |
|--------------------|--------------------------------------------------------------------------|
| Model              | Displays the product name of the AirStation and the firmware version.    |
| AirStation Name    | Displays the AirStation's Name.                                          |
| Mode Switch Status | Displays the status of the mode switch on the back of the<br>AirStation. |
| Operational Mode   | Displays the current operational mode of the AirStation.                 |
| Internet           | Displays the information about the Internet port.                        |
| LAN                | Displays the information about the LAN port.                             |
| Wireless           | Displays the wireless status.                                            |

# Logs

Check the AirStation's logs.

| Setup                                                                                                    | nternet/LAN                                                                                                 | Wireless Config                                                                                                 | Security                                                | LAN Config | Admin Config                                                                                                    | Diagnostic                                                       |  |
|----------------------------------------------------------------------------------------------------|----------------------------------------------------------------------------------------------------|----------------------------------------------------------------------------------------------------|---------------------------------------------------------|------------|----------------------------------------------------------------------------------------------------|------------------------------------------------------------------|--|
| System Info                                                                                                  | System Info Logs Packet Info Client Monitor Ping                                                            |                                                                                                    |                                                         |            |                                                                                                    |                                                                  |  |
|                                                                                                    |                                                                                                    |                                                                                                    |                                                         | <b>^</b>   | Logs                                                                                                    |                                                                  |  |
| Display log ir                                                                                               | Address T     Address T     Firewall     Dynamic D     DHCP Ser     Wireless C     Setting Ch     NTP Clien | ranslation ♥ IP Filte<br>♥ PPPot<br>DNS ♥ DHCP<br>ver ♥ AOSS<br>Client ♥ Auther<br>vanges ♥ Syster<br>t ♥ Wired | er<br>E Client<br>Client<br>ntication<br>n Boot<br>Link |            | Display log informatio<br>the AirStation.<br>The oldest informatio<br>overwritten by new log<br><b>Display log info</b><br>Select the types of in<br>should be logged by the<br>The default is All. The | n recorded in<br>n is<br>gs.<br>formation that<br>he AirStation. |  |
| Display S                                                                                                    | Select All Clea                                                                                             | ar All                                                                                                    |                                                         |            | Address Transla                                                                                                    | u.<br>ntion                                                      |  |
| Logs • IP Filter<br>• Firewall(Includes discarded IP<br>Masquerade packets)<br>• PPPoE Client(Internet side) |                                                                                                    |                                                                                                    |                                                         |            |                                                                                                    |                                                                  |  |
| Date Time                                                                                                    | Туре                                                                                                    | Log Content                                                                                                    |                                                         |            | Dynamic DNS(In     DUCD Client (int                                                                                                    | ternet side)                                                     |  |
| 2009/08/25 23:                                                                                               | 47:30 DHCPS                                                                                                 | sending ACK to 19                                                                                               | 2.168.11.3                                              |            | DHCP Client (Inter-<br>DHCP Server(LA                                                                                                    | ernet side)<br>N side)                                           |  |
| 2009/08/25 23:                                                                                               | 47:30 DHCPS                                                                                                 | Request incoming                                                                                                | from pc-fujiwara(l                                      | en:11) 🗸 🗸 | AOSS                                                                                                    | ,                                                                |  |
| <                                                                                                    |                                                                                                    | (0) 2000 - 2000                                                                                                 |                                                         |            | <ul> <li>Wireless Client (<br/>client connection</li> </ul>                                                                                                    | Start/stop and 🗸 🗸                                               |  |

| Parameter        | Meaning                                         |
|------------------|-------------------------------------------------|
| Display log info | Choose the types of log information to display. |
| Save to file     | Saves selected logs to the file logfile.log.    |

# Packet Info

Verify transferred packets.

```
Setup
                Internet/LAN Wireless Config
                                                                 Security
                                                                                   LAN Config
                                                                                                        Admin Config
                                                                                                                                Diagnostic
System Info Logs Packet Info Client Monitor Ping
                                                                                                                                      Logout
                                                                                                      Packet Traffic Information
                                     Sent
                                                             Received
                                                                                                     The total numbers of packets sent
and received by the AirStation, as
well as the errors sending and
receiving, are displayed.
 Interface
                                      Normal
                                                               Normal
                                                   Errors
                                                                           Errors
 Wired Internet
                                            3268
                                                          0
                                                                    5529
                                                                                  0
 Wired LAN
                                          10423
                                                          0
                                                                    6741
                                                                                  0
                                                                                                        [Refresh] button
 PPPoE No.1:
                                                                    5370
                                            3071
                                                          0
                                                                                  0
                                                                                                        Displayed packet information is 
renewed with current information 
when this button is clicked.
 Easy Setup
Wireless LAN (802.11n/g/b)
                                             392
                                                          0
                                                                     181
                                                                                  0
 Refresh
```

| Parameter | Meaning                                                                                                    |
|-----------|----------------------------------------------------------------------------------------------------|
| Sent      | Displays the number of packets sent to the Internet side of<br>Ethernet, the LAN side of the Ethernet, and the LAN side of the<br>wireless connection.      |
| Received  | Displays the number of packet received from the Internet side of<br>Ethernet, the LAN side of the Ethernet, and the LAN side of the<br>wireless connection. |

# **Client Monitor**

This screen list connected devices.

| Setup          | Internet/LA           | V Wirele    | ss Config S               | ecurity                 | LAN Config     | Admin Config                      | Diagnostic |
|----------------|-----------------------|-------------|---------------------------|-------------------------|----------------|-----------------------------------|------------|
| System Info    | Logs Packe            | t Info Clie | nt Monitor Pin            | g                       |                |                                   | Logout     |
|                |                       |             |                           |                         |                | Client Monitor                    |            |
| MAC Address    | s Lease IP<br>Address | Hostname    | Communication<br>Method   | Wireless<br>Authenticat | 802.11n        | Displays the LAN sid              | le clients |
| 00:11:09:5C:86 | :F1 -                 | -           | Wired                     | -                       | -              | AirStation.                       | sing the   |
| 00:1D:73:92:0B | 07F 192.168.11.3      | pc-fujiwara | Wireless                  | Authorized              | Enable         | The following informa             | tion is    |
| Refresh        |                       |             |                           |                         |                | displayed:                        |            |
|                |                       |             |                           |                         |                |                                   |            |
|                |                       |             |                           |                         |                | MAC address                       | ~          |
|                |                       | (           | (C)2000-2009 BUFF         | ALO INC. All rig        | ghts reserved. | MAC address                       | oddrooo    |
|                |                       | (           | (C)2000-2009 BUFF         | FALO INC, All rig       | ghts reserved. | MAC address<br>Shows alignt's MAC | oddroog    |
| Paramete       | r                     | (           | (C)2000-2009 BUFF<br>Mean | ALO INC. All rig        | ghts reserved. | MAC address                       | oddrooo 🔽  |

# Ping

A Ping test checks whether the AirStation can communicate with a specific network device.

| Setup                            | Internet/LAN                                                                                                    | Wireless Config                                                                  | Security                                              | LAN Config        | Admin Config                                                                                | Diagnostic    |
|----------------------------------|----------------------------------------------------------------------------------------------------|----------------------------------------------------------------------------------|-------------------------------------------------------|-------------------|---------------------------------------------------------------------------------------------|---------------|
| System Info                      | Logs Packet                                                                                                    | Info Client Monito                                                               | Ping                                                  |                   |                                                                                             | Logout        |
|                                  |                                                                                                    |                                                                                  |                                                       |                   | Ping                                                                                        | 20gout        |
| Destination<br>Execute<br>Result | Destination Address       A Ping test can be performed from the AirStation. With a ping test, you can determine whether the AirStation can communicate with a specific network device.         Result       Image: Specific network device. |                                                                                  |                                                       |                   |                                                                                             |               |
| Destination                      | 192.168.11.1                                                                                                    |                                                                                  |                                                       |                   | Destination Address                                                                         | •<br>• • • •  |
| Result                           | 64 bytes from 192.<br>64 bytes from 192.<br>64 bytes from 192.                                                                                                    | 168.11.1: icmp_seq=0 ttl<br>168.11.1: icmp_seq=1 ttl<br>168.11.1: icmp_seq=2 ttl | =64 time=0.4 ms<br>=64 time=0.2 ms<br>=64 time=0.2 ms |                   | Enter the network IP :<br>you want to ping; e.g.<br>192.168.11.3 or<br>www.buffalotech.com. | address that  |
|                                  |                                                                                                    | (0) 2000 2000 1                                                                  |                                                       | Luimble venemical | Execute                                                                                     | ~             |
|                                  |                                                                                                    | (C)2000-20091                                                                    | BUFFALU INC. AI                                       | r nynts reserved. |                                                                                             |               |
| Paramet                          | er                                                                                                    | Ν                                                                                | leaning                                               |                   |                                                                                             |               |
| Destinatio                       | on Address                                                                                                    | E                                                                                | nter an IP a                                          | ddress or a ho    | ost name for the                                                                            | target device |

[Execute]. The AirStation will attempt to communicate with that device and the result will be displayed in the [Result] field.

Note : Examples in this manual show the "User-friendly" firmware. The dd-wrt based Professional firmware is somewhat different. For more information on the Professional firmware, visit dd-wrt's website at **www.dd-wrt.com**.

# Chapter 5 Connect to a Wireless Network

# Automatic Secure Setup (AOSS/WPS)

AOSS and WPS are systems which enable you to automatically configure wireless LAN settings. Just pressing the buttons will connect wireless devices and complete security settings. Easily connect to any wireless devices, computers, or game machines which support AOSS or WPS.

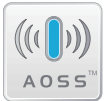

AOSS (AirStation One-Touch Secure System) was developed by Buffalo Technology. WPS was created by the Wi-Fi Alliance.

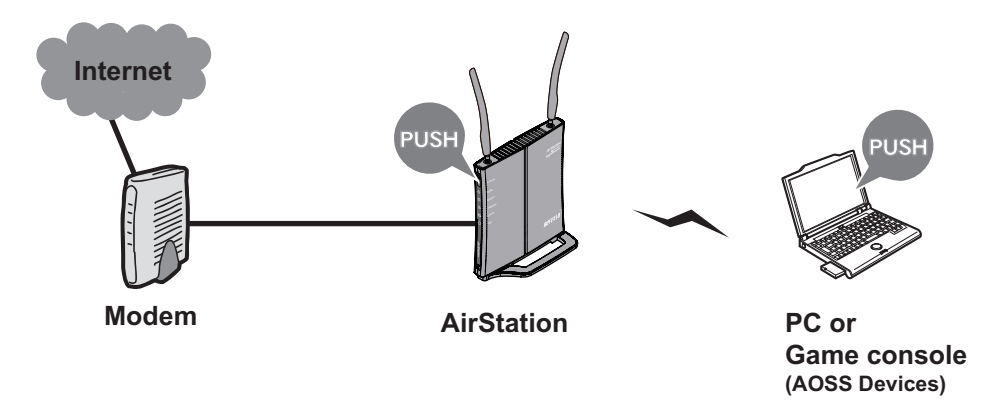

- Before using AOSS or WPS to connect to a Buffalo wireless client, install Client Manager software from the included AirNavigator CD. Consult your wireless client's documentation for more information.
- Buffalo's Client Manager software can be used with the wireless LAN devices built into your computer. However, it is not guaranteed to work with all wireless LAN devices available. Some wireless clients may require manual setup.

# Windows 7/Vista (Client Manager V)

If you are using Windows 7 or Windows Vista, use the included Client Manager V software to connect wirelessly with AOSS/WPS.

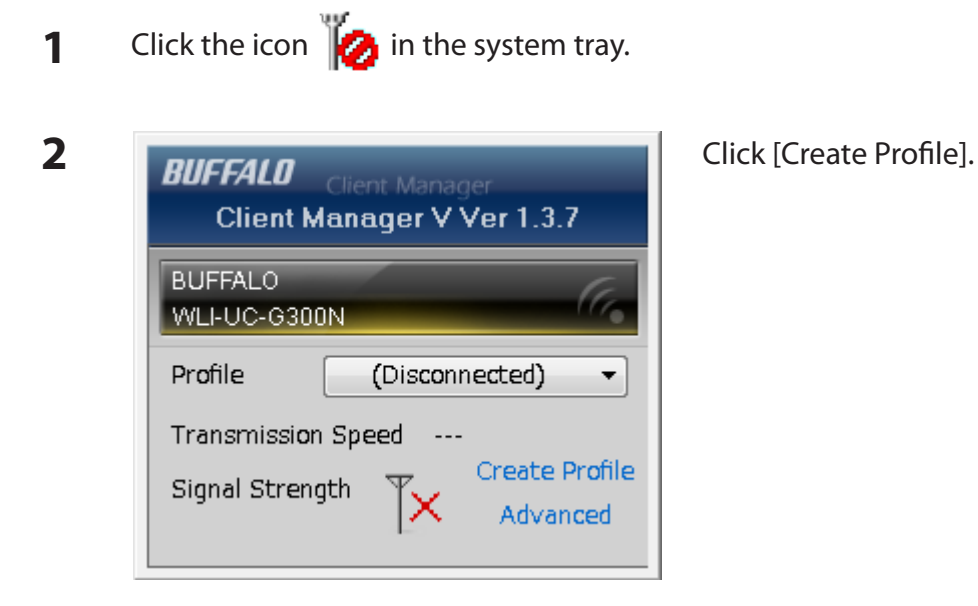

**3** When the message "A Program needs your permission to continue" appears, click [Yes] or [Continue].

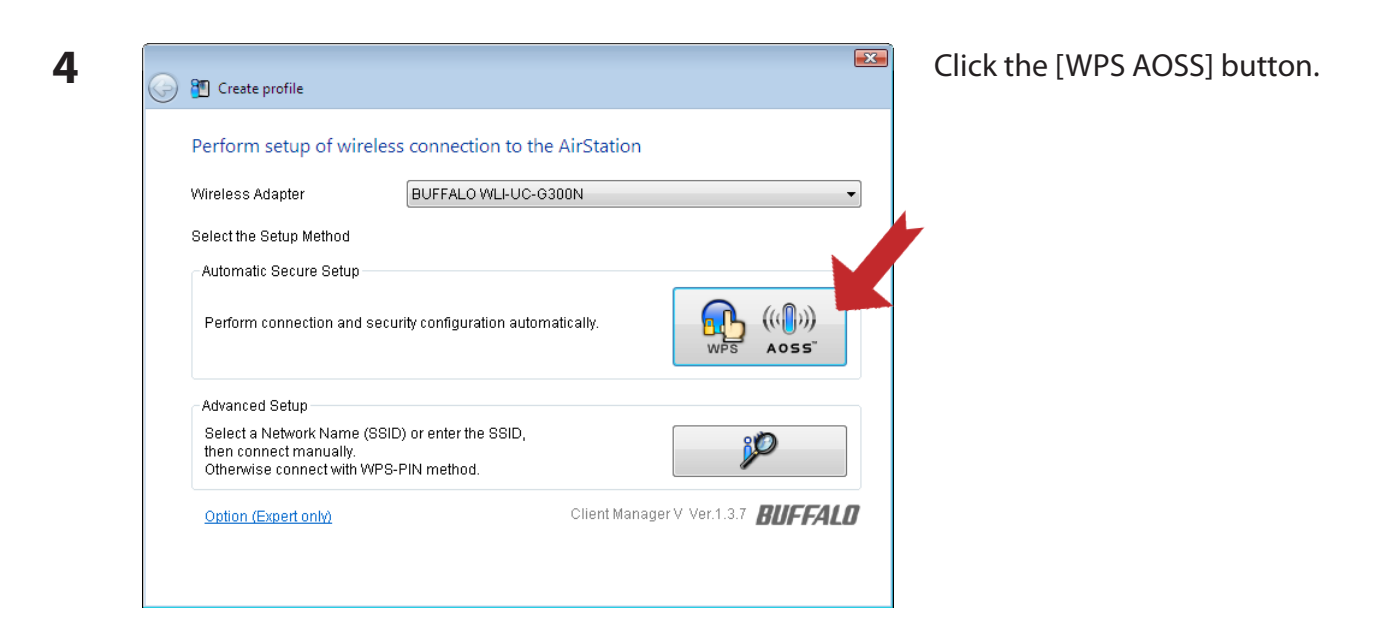

Follow any instructions displayed on the screen. When the Security LED on the front of the AirStation stops flashing and is lit steadily, the connection is complete.

1

# Windows XP (Client Manager 3)

If you are using Windows XP, use Client Manager 3 to connect wirelessly with AOSS/WPS.

Right click on the **?** icon in the system tray, and select [Profile].

2 RUFFALD Create profile and display priority level. Profile Name Create profile Name Create profile Nam

Follow any instructions displayed on the screen. When the Security LED on the front of the AirStation stops flashing and is lit steadily, the connection is complete.

# Other Devices (e.g. Game Console)

If you are using a game machine which supports AOSS or WPS, refer to that device's manual to initiate AOSS/WPS. When instructed, hold down the AOSS button on the AirStation for 1 second.

When the Security LED stops blinking and is lit steadily, the connection is complete.

# **Manual Setup**

You can also connect to the AirStation without installing Client Manager V or Client Manager 3 by using the utility built-in to Windows. The procedure varies depending on which version of Windows you are using.

# Windows 7 (WLAN AutoConfig)

Currently connected to:

With Windows 7, use WLAN AutoConfig to connect to the AirStation.

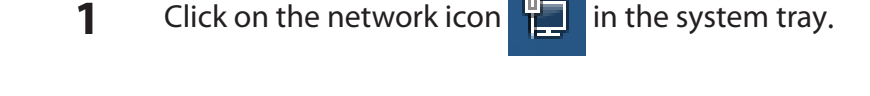

Select the target AirStation's name and click [Connect]. If you will be connecting to this device in the future, checking [Connect automatically] is recommended.

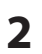

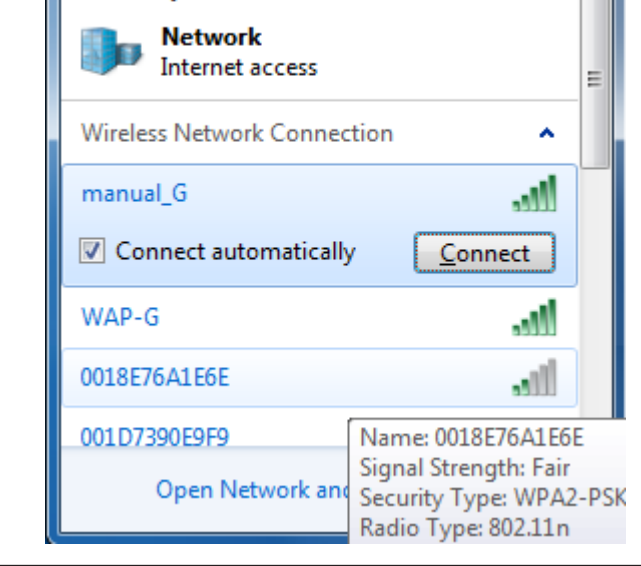

WHR-HP-GN / WHR-HP-G300N User Manual

| 😵 Connect to a Network                                    | Enter the encryption key and click [OK]. |
|-----------------------------------------------------------|------------------------------------------|
| Type the network security key                             |                                          |
| Security key:                                             |                                          |
| Hide characters                                           |                                          |
| You can also connect by pushing the button on the router. |                                          |
| OK Cancel                                                 |                                          |

# Windows Vista (WLAN AutoConfig)

With Windows Vista, use WLAN AutoConfig to connect to the AirStation.

- 1 Right click on the wireless network icon in the system tray.
- 2 Click [Connect to a network].

3

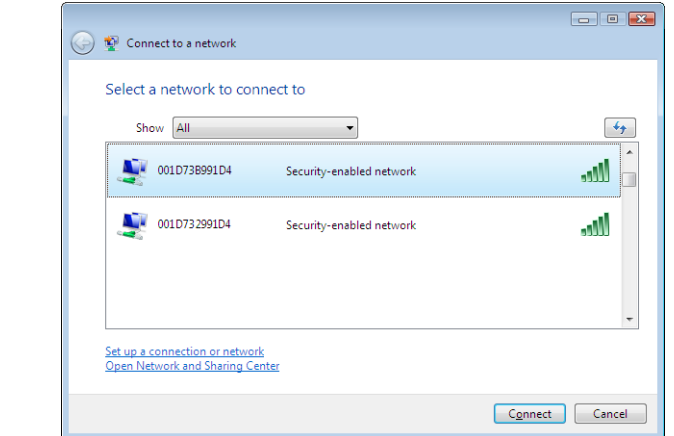

When the screen at left is displayed, select the network to connect to and click [Connect].

If the screen below is displayed, click [I want to enter the network key or passphrase instead]. Otherwise, go to step 4.

| 🕒 👰 Connect to a ne                         | twork                                                                 |                     |
|---------------------------------------------|-----------------------------------------------------------------------|---------------------|
| Press the config                            | guration button on your access point                                  |                     |
|                                             | Press the configuration button on the access point before continuing. |                     |
| I can't find the con<br>I want to enter the | figuration button.<br>network key or passphrase instead               | Net Cancel          |
|                                             |                                                                       | <u>N</u> ext Cancel |

| G 🔮 Connect to a network                              |             |
|-------------------------------------------------------|-------------|
| Enter the PIN for BUFFALO INC.                        |             |
| You can find this PIN displayed on the BUFFALO INC.   |             |
| PIN:                                                  |             |
|                                                       |             |
| Display characters                                    |             |
|                                                       |             |
|                                                       |             |
|                                                       |             |
| I don't have the PIN.                                 |             |
| I want to enter the network key or passphrase instead |             |
|                                                       | Next Cancel |

| 4 | 🕒 🗣 Connect to a network                                                                                                    | Enter the encryption key and click [Connect]. |
|---|----------------------------------------------------------------------------------------------------|-----------------------------------------------|
|   | Type the network security key or passphrase for 001D73B991D4<br>The person who setup the network can give you the key or passphrase. |                                               |
|   | Security key or passphrase:                                                                                                    |                                               |
|   | Display characters                                                                                                    |                                               |
|   | if you have a <u>USB flash drive</u> with network settings for 001D73B991D4, insert it now.                                          |                                               |
|   | Connect Cancel                                                                                                    |                                               |

Step through the wizard to finish configuration. If the Set Network Location screen is displayed, select [Home], [Work], or [Public location] depending where you're using the AirStation.

# Windows XP (Wireless Zero Configuration)

Windows XP includes a built-in utility to connect to your AirStation.

- Note: If Client Manager 3 is installed on your computer, Wireless Zero Configuration is disabled. Uninstall Client Manager 3 to use Wireless Zero Configuration, or just use Client Manager 3 to connect to the AirStation.
- 1 Right click on the wireless network icon 🛃 displayed in the system tray.
- 2 Click [View Available Wireless Networks].

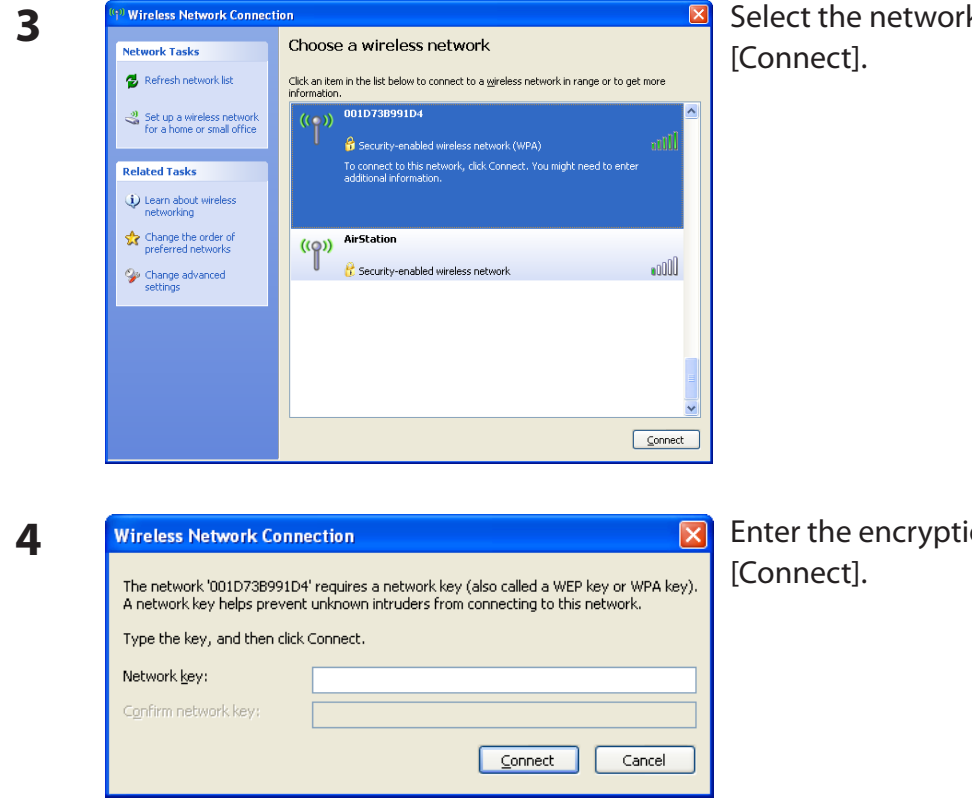

Select the network to connect to and click [Connect].

Enter the encryption key (twice) and click [Connect].

Follow the instructions displayed on the screen to finish configuration.

# Chapter 6 Troubleshooting

# Cannot connect to the Internet over wired connection.

- Make sure that your AirStation is plugged in!
- Check that the status LEDs of your AirStation are lit as below:

| Power    | Green light on                                         |
|----------|--------------------------------------------------------|
| Wireless | Green light on or flashing                             |
| Router   | Green light may be on or off depending on your network |
| Diag     | off                                                    |
| LAN      | Green light on or flashing                             |
| Internet | Green light on or flashing                             |

- Make sure that your computer is set to [obtain an IP address automatically] (see appendix C).
- Restart your AirStation.

# Cannot access the web-based configuration utility.

- See chapter 4 for instructions to open the AirStation's configuration utility.
- Enter the correct user name and password to login to the configuration screen. The factory defaults are [root] (in lower case) for the user name and a blank password (enter nothing). If you changed the password, enter the new password that you set.
- Verify that your web browser is not set to use proxies.
- Make sure that your computer is configured to [Obtain an IP Address Automatically] (see appendix C).
- Restart your AirStation.

# Cannot connect to the network wirelessly.

| • | Configure your wireles  | s client with the same SSID, encryption type, and encryption key as set       |
|---|-------------------------|-------------------------------------------------------------------------------|
|   | on the AirStation.      |                                                                               |
|   | The factory defaults ar | e:                                                                            |
|   | SSID -                  | The AirStation's MAC address (printed on the label)                           |
|   | Encryption Type -       | WPA/WPA2 mixed mode - PSK (Connect with either WPA-PSK TKIP or WPA2-PSK AES). |
|   | Encryption Key -        | Printed on the label of the AirStation.                                       |

- Place your AirStation and wireless devices 2 10 feet apart.
- Restart your AirStation.

# You forgot AirStation's SSID, Encryption Key, or Password.

Hold down the Reset button on the base of your AirStation for 3 seconds to initialize its settings. All settings, including your password, SSID, and encryption key will be initialized to their defaults. The factory defaults are:

| SSID -            | The AirStation's MAC address (printed on the label)            |
|-------------------|----------------------------------------------------------------|
| Encryption Type - | WPA/WPA2 mixed mode - PSK (Connect with either WPA-PSK TKIP or |
|                   | WPA2-PSK AES).                                                 |
| Encryption Key -  | Printed on the label of the AirStation.                        |

# The link speed is slower than 300/150 Mbps (Maximum link speed is only 130/65Mbps).

By default, the AirStation's 300/150 Mbps mode is not enabled. You may enable it with the following procedure:

- 1. Open the configuration utility (chapter 4).
- 2. Click [Wireless SSID & Channel (11n 300(150)Mbps Mode)] in Easy Setup.
- 3. Change the value in [300(150) Mbps Mode] [Band Width] to 40 MHz and click [Apply].

If you still cannot connect at 300/150 Mbps, check the settings of your wireless client device.

# **Other Tips**

## Issue:

I reset my wireless router to factory settings and forgot how to log in to the configuration utility.

# Answer:

Open your browser and enter 192.168.11.1 as the browser address and hit Enter. You will be prompted to log in. Enter the user name as root and the password box is left empty (no password). Click [OK] to complete the login and the option to reset your password will be available on the first page.

### Issue:

How do I forward ports on my wireless router for my gaming console?

## Answer:

Log in to the router's configuration utility. From the home page, go to the Internet Game/ Port Mapping section. Enter the port that needs to be forwarded, and the IP address of the gaming console.

### Issue:

How do I enable or modify security encryption settings on the wireless router?

# Answer:

Log in to the configuration utility with your browser. Go to the Wireless Config tab and then select the Security tab. Buffalo recommends WPA for wireless encryption. The passphrase/key should be at least 8 characters in length.

# Issue:

How do I change my wireless router's broadcasted network name (SSID)?

# Answer:

Log in to the configuration utility. Go to the Wireless Config tab and then select the Basic tab if necessary. Find the settings area for SSID. Select the [Use] radio button and enter the name you wish to use for your network in the text field provided. Click [Apply] to save the settings. Once the wireless router has rebooted, you will need to manually select the new network name for all wireless devices and enter your encryption key if necessary.

# Issue:

What can I do if my wireless connection drops randomly or seems slow?

# Answer:

There are many environmental factors that may cause this. First, ensure the issue is not range related by moving the wireless router and the client device closer together. If the the connection drops continue, continue, then range is probably not the issue.

Other 2.4 GHz devices such as microwaves, other wireless networks, and 2.4 GHz wireless phones may impact performance. Try a different wireless channel for your wireless router. Log in to the wireless router with your browser. Click on the Wireless Config tab and then the Basic tab. Wireless channels from 1 - 11 may be selected. Try the Auto-Channel option if available. Otherwise, manually select an alternate channel and click [Apply].

# Issue:

Though I am able to successfully make a connection with my wireless router, I am unable to access the Internet with my web browser.

# Answer:

First, power off the Cable or DSL modem, the wireless router, and your computer. Move the router's mode switch to the ON position. Verify that the modem is connected to the wireless router with an Ethernet cable to the WAN port. Power on the modem and wait one minute. Power on the wireless router and wait another minute. Power on the computer. Open a browser on the computer and navigate to a familiar website to verify whether the Internet connection is functioning normally. If after these steps, an Internet connection is still unavailable, power off the Cable or DSL modem and computer again and directly connect your computer to the Cable or DSL modem with a cable between the computer and the port on the modem. Power on the modem and wait one minute. Power on the computer and the port on the modem.

If an Internet connection IS NOT available with a direct connection to the computer, please call the Internet Service Provider who installed the modem.

If an Internet connection IS available with a direct connection to the computer, please call our customer support.

## Issue:

Where can I download the latest drivers, firmware and instructions for my Buffalo wireless products?

# Answer:

The latest drivers and firmware are available online at *www.buffalotech.com* 

# Appendix A Specifications

# WHR-HP-G300N

| Wireless LAN Interface |                                                                                                    |  |
|------------------------|----------------------------------------------------------------------------------------------------|--|
| Standard Compliance    | IEEE802.11b / IEEE802.11g / IEEE802.11n                                                                                                    |  |
| Transmission Method    | Direct Sequence Spread Spectrum (DSSS), OFDM, MIMO                                                                                                    |  |
| Frequency Range        | 2,412 - 2,462 MHz (Channels 1 - 11)                                                                                                    |  |
| Transmission Rate      | 802.11b/g:<br>54, 48, 36, 24, 18, 12, 9, 6, 11, 5.5, 2, 1 Mbps<br>802.11n:<br>20 MHz Channel<br>(LongGl) 130/117/104/78/52/39/26/13 Mbps (mcs15-8) (2 stream)<br>65/58.5/52/39/26/19.5/13/6.5 Mbps (mcs7-0) (1 stream)<br>40 MHz Channel<br>(LongGl) 270.0/243.0/216.0/162.0/108.0/81.0/54.0/27.0 Mbps (mcs15-8)<br>(2 streem)<br>135/121.5/108.0/81.0/54.0/40.5/27.0/13.5 Mbps(mcs7-0) (1 streem)<br>(ShortGl) 300.0 Mbps (mcs15) (2 streem) |  |
| Access Mada            | 150.0 Mbps (mcs7) (1 streem)                                                                                                    |  |
| Security               | AOSS, WPA2-PSK (TKIP/AES), WPA/WPA2 mixed PSK, WPA-PSK (TKIP/AES), 128/64bit WEP, Mac Address Filter                                                                                                    |  |
| Wired LAN Interface    |                                                                                                    |  |
| Standard Compliance    | IEEE802.3u (100BASE-TX), IEEE802.3 (10BASE-T)                                                                                                    |  |
| Transmission Rate      | 10 / 100 Mbps                                                                                                    |  |
| Transmission Encoding  | 100BASE-TX 4B5B/MLT-3, 10BASE-T Manchester Cording                                                                                                    |  |
| Access Method          | CSMA/CD                                                                                                    |  |
| Speed and Flow Control | 10/100, Auto Sensing, Auto MDIX                                                                                                    |  |
| Number of LAN Ports    | 4                                                                                                    |  |
| LAN Port Connector     | RJ-45                                                                                                    |  |
| Other                  |                                                                                                    |  |
| Power Supply           | External AC 100-240 V Universal, 50/60 Hz                                                                                                    |  |
| Power Consumption      | Approx. 5.7 W (Max)                                                                                                    |  |
| Dimensions             | 142 mm x 124 mm x 25 mm (5.6 x 4.9 x 1.0 in.)                                                                                                    |  |
| Weight                 | 230 g (7.4 oz. ) not included base                                                                                                    |  |
| Operating Environment  | 0-40 °C (32-104 °F) , 20-80 % (non-condensing)                                                                                                    |  |

WHR-HP-GN / WHR-HP-G300N User Manual

# WHR-HP-GN

| Wireless LAN Interface |                                                                                                    |
|------------------------|----------------------------------------------------------------------------------------------------|
| Standard Compliance    | IEEE802.11b / IEEE802.11g / IEEE802.11n specification                                                                                                    |
| Transmission Method    | Direct Sequence Spread Spectrum (DSSS), OFDM, SISO                                                                                                    |
| Frequency Range        | 2,412 - 2,462 MHz (Channels 1 - 11)                                                                                                    |
| Transmission Rate      | 802.11b/g:<br>54, 48, 36, 24, 18, 12, 9, 6, 11, 5.5, 2, 1 Mbps<br>802.11n:<br>20 MHz Channel<br>(LongGl) 65/58.5/52/39/26/19.5/13/6.5 Mbps (mcs7-0) (1 streem)<br>40 MHz Channel<br>(LongGl) 135.0/121.5/108.0/81.0/54.0/40.5/27.0/13.5 Mbps (mcs7-0) (1 streem)<br>(ShortGl) 150.0 Mbps (mcs7) (1 streem) |
| Access Mode            | Infrastructure Mode                                                                                                    |
| Security               | AOSS, WPA2-PSK (TKIP/AES), WPA/WPA2 mixed PSK, WPA-PSK (TKIP/AES), 128/64bit WEP, Mac Address Filter                                                                                                    |
| Wired LAN Interface    |                                                                                                    |
| Standard Compliance    | IEEE802.3u (100BASE-TX), IEEE802.3 (10BASE-T)                                                                                                    |
| Transmission Rate      | 10 / 100 Mbps                                                                                                    |
| Transmission Encoding  | 100BASE-TX 4B5B/MLT-3, 10BASE-T Manchester Cording                                                                                                    |
| Access Method          | CSMA/CD                                                                                                    |
| Speed and Flow Control | 10/100, Auto Sensing, Auto MDIX                                                                                                    |
| Number of LAN Ports    | 4                                                                                                    |
| LAN Port Connector     | RJ-45                                                                                                    |
| Other                  |                                                                                                    |
| Power Supply           | External AC 100-240 V Universal, 50/60 Hz                                                                                                    |
| Power Consumption      | Approx. 5.5 W (Max)                                                                                                    |
| Dimensions             | 142 mm x 124 mm x 25 mm (5.6 x 4.9 x 1.0 in.)                                                                                                    |
| Weight                 | 210 g (6.8 oz.) not including base                                                                                                    |
| Operating Environment  | 0 - 40° C (32 - 104° F) , 20 - 80% (non-condensing)                                                                                                    |

# Appendix B Default Configuration Settings

| Feature                          | Parameter                          | Default Setting                                                                   |  |
|----------------------------------|------------------------------------|-----------------------------------------------------------------------------------|--|
| Internet<br>(Router Mode only)   | Method of Acquiring IP Address     | Easy Setup (Internet Connection Wizard)                                           |  |
|                                  | Default Gateway                    | none                                                                              |  |
|                                  | Address of DNS Name Server         | none                                                                              |  |
|                                  | Internet MAC Address               | Use Default MAC Address                                                           |  |
|                                  | MTU Size of Internet Port          | 1500 Bytes                                                                        |  |
| PPPoE                            | Default PPPoE Connection           | No Active Session                                                                 |  |
| (Router Mode only)               | IP Unnumbered PPPoE<br>Connection  | No Active Session                                                                 |  |
|                                  | PPPoE Connection List              | none                                                                              |  |
|                                  | Preferred Connections              | none                                                                              |  |
| DDNS                             | Dynamic DNS Service                | Disabled                                                                          |  |
| (Router Mode only)               | Current Dynamic DNS<br>Information | none                                                                              |  |
| VPN Server<br>(Router Mode only) | LAN Side IP Address                | 192.168.11.1(255.255.255.0)                                                       |  |
|                                  | DHCP Server Function               | Enabled                                                                           |  |
|                                  | DHCP IP Address Pool               | 192.168.11.2 for up to 64 Address(es)                                             |  |
|                                  | PPTP Server Function               | Disabled                                                                          |  |
|                                  | Authorization Type                 | MS-CHAPv2 (40/128-bit Encryption)                                                 |  |
|                                  | Server IP Address                  | Auto                                                                              |  |
|                                  | Client IP Address                  | Auto                                                                              |  |
|                                  | DNS Server IP Address              | LAN IP address of the AirStation                                                  |  |
|                                  | WINS Server IP Address             | None                                                                              |  |
|                                  | PPTP User List                     | None                                                                              |  |
| LAN                              | LAN Side IP Address                | Router Mode:<br>192.168.11.1 (255.255.255.0)                                      |  |
|                                  |                                    | Bridge Mode (Router Switch off):<br>192.168.11.100 (255.255.255.0)                |  |
|                                  |                                    | Bridge Mode (Router Switch set to Auto):<br>Obtain automatically from DHCP Server |  |

| Feature                          | Parameter                                                    | Default Setting                                                                                                    |  |
|----------------------------------|--------------------------------------------------------------|----------------------------------------------------------------------------------------------------|--|
|                                  | DHCP Server Function<br>(Router Mode only)                   | Enabled                                                                                                    |  |
|                                  | DHCP IP Address Pool<br>(Router Mode only)                   | 192.168.11.2 - 192.168.11.65                                                                                                    |  |
|                                  | LAN Side IP Address<br>(IP Unnumbered)<br>(Router Mode only) | none                                                                                                    |  |
|                                  | Lease Period<br>(Router Mode only)                           | 48 Hours                                                                                                    |  |
|                                  | Default Gateway<br>(Router Mode only)                        | AirStation's IP Address                                                                                                    |  |
|                                  | DNS Servers<br>(Router Mode only)                            | AirStation's IP Address                                                                                                    |  |
|                                  | WINZ Server<br>(Router Mode only)                            | Do Not Specify                                                                                                    |  |
|                                  | Domain Name<br>(Router Mode only)                            | Assigned Domain Name                                                                                                    |  |
|                                  | Default Gateway<br>(Bridge Mode only)                        | none                                                                                                    |  |
|                                  | DNS Server Address<br>(Bridge Mode only)                     | none                                                                                                    |  |
| DHCP Lease<br>(Router Mode only) | Current DHCP Client Information                              | none                                                                                                    |  |
| NAT                              | Address Translation                                          | Enabled                                                                                                    |  |
| (Router Mode only)               | Log Output of Deleted Packets                                | Disabled                                                                                                    |  |
| Route                            | Routing Information                                          | none                                                                                                    |  |
| WPS                              | WPS                                                          | Enabled                                                                                                    |  |
|                                  | External Registrar                                           | Enabled                                                                                                    |  |
|                                  | AirStation PIN                                               | An 8-digit random value<br>(Printed on the label of the AirStation)                                                                         |  |
|                                  | WPS Security Information                                     | WPS status:configuredSSID:AirStation's MAC AddressSecurity:WPA/WPA2 mixedmode - PSKTKIP/AES mixedmodeEncryption key:A 13-digit random value |  |

### Appendix B Default Configuration Settings

| Feature  | Parameter                                        | Default Setting                                                  |        |         |
|----------|--------------------------------------------------|------------------------------------------------------------------|--------|---------|
| AOSS     | Encryption level expansion                       | Enabled                                                          |        |         |
|          | Dedicated WEP SSID isolation                     | Disabled                                                         |        |         |
|          | AOSS Button on the AirStation Unit               | Enabled                                                          |        |         |
| Basic    | Wireless Radio                                   | Enabled                                                          |        |         |
|          | Wireless Channel                                 | Auto Channel                                                     |        |         |
|          | 300(150)Mbps Mode                                | Band Width: 20 MHz<br>Extension Channel: -                       |        |         |
|          | Broadcast SSID                                   | Allow                                                            |        |         |
|          | Separate feature                                 | not used                                                         |        |         |
|          | SSID                                             | Configure AirStation's MAC address                               |        |         |
|          | Wireless authentication                          | WPA/WPA2 mixedmode-F                                             | РSК    |         |
|          | Wireless encryption                              | TKIP/AES mixedmode                                               |        |         |
|          | WPA-PSK (Pre-Shared Key)                         | A 13-digit random value (Printed on the label of the AirStation) |        |         |
|          | Rekey interval                                   | 60 minutes                                                       |        |         |
| Advanced | Multicast Rate                                   | Auto                                                             |        |         |
|          | DTIM Period                                      | 1                                                                |        |         |
|          | Privacy Separator                                | Disable                                                          |        |         |
| WMM      | WMM-EDCA Parameters<br>(Priority AC_BK (Low) )   |                                                                  | For AP | For STA |
|          |                                                  | CWmin                                                            | 15     | 15      |
|          |                                                  | CWmax                                                            | 1023   | 1023    |
|          |                                                  | AIFSN                                                            | 7      | 7       |
|          |                                                  | TXOP Limit                                                       | 0      | 0       |
|          |                                                  | Admission Control                                                |        | Disable |
|          | WMM-EDCA Parameters<br>(Priority AC_BE (Normal)) |                                                                  | For AP | For STA |
|          |                                                  | CWmin                                                            | 15     | 15      |
|          |                                                  | CWmax                                                            | 63     | 1023    |
|          |                                                  | AIFSN                                                            | 3      | 3       |
|          |                                                  | TXOP Limit                                                       | 0      | 0       |
|          |                                                  | Admission Control                                                |        | Disable |

| Feature                    | Parameter                                       | Default Setting                                |        |          |
|----------------------------|-------------------------------------------------|------------------------------------------------|--------|----------|
|                            | WMM-EDCA Parameters<br>(Priority AC_VI (High) ) |                                                | For AP | For STA  |
|                            |                                                 | CWmin                                          | 7      | 7        |
|                            |                                                 | CWmax                                          | 15     | 15       |
|                            |                                                 | AIFSN                                          | 1      | 2        |
|                            |                                                 | TXOP Limit                                     | 94     | 94       |
|                            |                                                 | Admission Control                              |        | Disable  |
|                            | WMM-EDCA Parameters                             |                                                | For AP | For STA  |
|                            | (Priority AC_VO (Highest) )                     | CWmin                                          | 3      | 3        |
|                            |                                                 | CWmax                                          | 7      | 7        |
|                            |                                                 | AIFSN                                          | 1      | 2        |
|                            |                                                 | TXOP Limit                                     | 47     | 47       |
|                            |                                                 | Admission Control                              |        | Disable  |
| MAC Filter                 | Enforce MAC Filter                              | Disabled                                       |        |          |
|                            | Registration List                               | none                                           |        |          |
| Multicast                  | Snooping                                        | Enabled                                        |        |          |
| Control                    | Multicast Aging Time                            | 300 Sec.                                       |        |          |
| WDS                        | WDS                                             | Use                                            |        |          |
|                            | Specify Master/Slave                            | Master                                         |        |          |
| Firewall                   | Log Output                                      | Disabled                                       |        |          |
| (Router Mode only)         | Basic Rules                                     | Prohibit NBT and Microsoft-DS Routing Disabled |        | Disabled |
|                            |                                                 | Reject IDENT Requests Disabled                 |        | Disabled |
|                            |                                                 | Block Ping from Internet                       |        | Disabled |
| (Router Mode only)         |                                                 | Disabled                                       |        |          |
|                            | IP Filter Information                           | none                                           |        |          |
| Through                    | IPV6 Pass Inrougn                               | Disabled                                       |        |          |
| (Router Mode only)         |                                                 | Disabled                                       |        |          |
|                            | PPTP Pass Through                               | Enabled                                        |        |          |
| (Router Mode only)         | Port Forwarding Registration Infor-<br>mation   | none                                           |        |          |
| DMZ<br>(Router Mode only)  | IP Address of DMZ                               | none                                           |        |          |
| UPnP<br>(Router Mode only) | UPnP                                            | Enabled                                        |        |          |

| Feature                   | Parameter                               | Default Setting                                                                                                    |  |
|---------------------------|-----------------------------------------|----------------------------------------------------------------------------------------------------|--|
| QoS<br>(Router Mode only) | QoS for transmission to the<br>Internet | Disabled                                                                                                    |  |
| Name                      | AirStation Name                         | AP + AirStation's MAC Address                                                                                                    |  |
|                           | List Network Services                   | Enabled                                                                                                    |  |
| Password                  | Administrator Name                      | root (fixed)                                                                                                    |  |
|                           | Administrator Password                  | none                                                                                                    |  |
| Time/Date                 | Local Date                              | 2010 Year 1 Month 1 Day                                                                                                    |  |
|                           | Local Time                              | 0 Hour 0 Minute 0 Seconds                                                                                                    |  |
|                           | Time Zone                               | (GMT–06:00) Central Standard Time: CST or<br>(GMT+00:00) Greenwich Mean Time,London                                                                                                    |  |
| NTP                       | NTP Functionality                       | Enabled                                                                                                    |  |
|                           | NTP Server                              | time.nist.gov                                                                                                    |  |
|                           | Update Interval                         | 24 hours                                                                                                    |  |
| Access                    | Log Output                              | Disabled                                                                                                    |  |
|                           | Access Limits                           | Prohibit configuration from wireless LAN Disabled                                                                                                    |  |
|                           |                                         | Prohibit configuration from wired LAN Enabled                                                                                                    |  |
|                           |                                         | Permit configuration from WAN Enabled                                                                                                    |  |
| Log                       | Log Transfer                            | Disabled                                                                                                    |  |
|                           | Syslog Server                           | none                                                                                                    |  |
|                           | Transfer Logs                           | Router Mode:<br>Address Translation, IP Filter, Firewall, PPPoE Cli-<br>ent, Dynamic DNS, DHCP Client, DHCP Server,<br>AOSS, Wireless Client, Authentication, Setting<br>Changes, System Boot, NTP Client, and Wired<br>Link |  |
|                           |                                         | Bridge Mode:<br>IP Filter, DHCP Client, AOSS, Wireless Client, Au-<br>thentication, Setting Changes, System Boot, NTP<br>Client, and Wired Link                                                                              |  |

# Appendix C TCP/IP Settings in Windows

# Windows 7

To configure TCP/IP in Windows 7, follow the procedure below.

- 1 Click [Start] > [Control Panel] > [Network and Internet].
- **2** Double click [Network and Sharing Center].
- **3** Click [Change Adapter Settings] on the left side menu.
- **4** Right click on [Local Area Connection], then click [Properties].
- 5 If the message "Windows needs your permission to continue" appears, click [Continue].
- **6** Select [Internet Protocol Version 4 (TCP/IPv4)] then click [Properties].
- **7** To have DHCP set your IP address settings automatically, check [Obtain an IP address automatically] and [Obtain DNS server address automatically].

To set your IP address settings manually, enter values for each setting. Example:

If the AirStation's IP address is 192.168.11.1,IP address192.168.11.80Subnet mask255.255.255.0Default gateway192.168.11.1Preferred DNS server192.168.11.1Alternate DNS serverblank

**8** Click [OK].

# Windows Vista

To configure TCP/IP in Windows Vista, follow the procedure below.

- 1 Click [Start] > [Settings] > [Control Panel].
- **2** Double click [Network and Sharing Center].
- **3** Click [Manage network connections] on the left side menu.
- **4** Right click on [Local Area Connection], then click [Properties].
- 5 When the message "Windows needs your permission to continue" appears, click [Continue].
- **6** Select [Internet Protocol Version 4 (TCP/IPv4)], then click [Properties].
- **7** To have DHCP set your IP address settings automatically, check [Obtain an IP address automatically] and [Obtain DNS server address automatically].

To set your IP address settings manually, enter values for each setting. Example:

| If the AirStation's IP addre | ess is 192.168.11.1, |
|------------------------------|----------------------|
| IP address                   | 192.168.11.80        |
| Subnet mask                  | 255.255.255.0        |
| Default gateway              | 192.168.11.1         |
| Preferred DNS server         | 192.168.11.1         |
| Alternate DNS server         | blank                |
|                              |                      |

8 Click [Close].

# Windows XP

To configure TCP/IP in Windows XP, follow the procedure below.

- 1 Click [Start] > [Settings] > [Control Panel].
- **2** Double click [Network].
- **3** Right click on [Local Area Connection], then click [Properties].
- **4** Select [Internet Protocol (TCP/IP)], then click [Properties].
- **5** To have DHCP set your IP address settings automatically, check [Obtain an IP address automatically] and [Obtain DNS server address automatically].

To set your IP address settings manually, enter values for each setting. Example:

If the AirStation's IP address is 192.168.11.1,IP address192.168.11.80Subnet mask255.255.255.0Default gateway192.168.11.1Preferred DNS server192.168.11.1Alternate DNS serverblank

6 Click [Close].

# Appendix D Restoring the Default Configuration

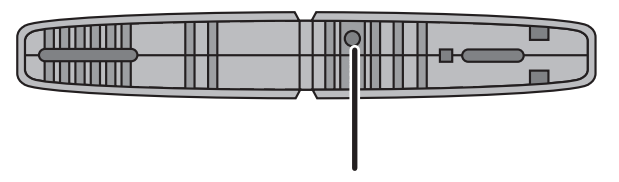

Hold down this button for 3 seconds. The AirStation will be initialized.

# Appendix E Regulatory Compliance

# **Federal Communication Commission Interference Statement**

This equipment has been tested and found to comply with the limits for a Class B digital device, pursuant to Part 15 of the FCC Rules. These limits are designed to provide reasonable protection against harmful interference in a residential installation. This equipment generates, uses and can radiate radio frequency energy and, if not installed and used in accordance with the instructions, may cause harmful interference to radio communications. However, there is no guarantee that interference will not occur in a particular installation. If this equipment does cause harmful interference to radio or television reception, which can be determined by turning the equipment off and on, the user is encouraged to try to correct the interference by one of the following measures:

- Reorient or relocate the receiving antenna.
- Increase the separation between the equipment and receiver.
- Connect the equipment into an outlet on a circuit different from that to which the receiver is connected.
- Consult the dealer or an experienced radio/TV technician for help.

# FCC Caution:

Any changes or modifications not expressly approved by the party responsible for compliance could void the user's authority to operate the equipment.

This device complies with Part 15 of the FCC Rules. Operation is subject to the following two conditions: (1) This device may not cause harmful interference, and (2) this device must accept any interference received, including interference that may cause undesired operation.

# FCC ID:

| WHR-HP-G300N: | FDI-09101621-0 |
|---------------|----------------|
| WHR-HP-GN :   | FDI-09101567-0 |

# Important Note - FCC Radiation Exposure Statement:

This equipment complies with FCC radiation exposure limits set forth for uncontrolled equipment. This equipment should be installed and operated with minimum distance 20cm between the radiator and your body.

This transmitter must not be co-located or operating in conjunction with any other antenna or transmitter.

The availability of some specific channels and/or operational frequency bands are country dependent and are firmware programmed at the factory to match the intended destination. The firmware setting is not accessible by the end user.

# **European Union Notice:**

This device complies with the essential requirements of the R&TTE Directive 1999/5/EC. The following test methods have been applied in order to prove presumption of conformity with the essential requirements of the R&TTE Directive 1999/5/EC:

• EN60950-1:

2006 Safety of Information Technology Equipment

• EN 50385: 2002

Product standard to demonstrate the compliance of radio base stations and fixed terminal stations for wireless telecommunication systems with the basic restrictions or the reference levels related to human exposure to radio frequency electromagnetic fields (110MHz - 40 GHz) - General public

• EN 300 328 V1.7.1 (2006-10)

Electromagnetic compatibility and Radio spectrum Matters (ERM); Wideband transmission systems; Data transmission equipment operating in the 2,4 GHz ISM band and using wide band modulation techniques; Harmonized EN covering essential requirements under article 3.2 of the R&TTE Directive

• EN 301 489-1 V1.8.1 (2008-04)

Electromagnetic compatibility and Radio Spectrum Matters (ERM); ElectroMagnetic Compatibility (EMC) standard for radio equipment and services; Part 1: Common technical requirements

#### •EN 301 489-17 V1.3.2 (2008-04)

Electromagnetic compatibility and Radio spectrum Matters (ERM); ElectroMagnetic Compatibility (EMC) standard for radio equipment and services; Part 17: Specific conditions for 2,4 GHz wideband transmission systems and 5 GHz high performance RLAN equipment

This device is a 2.4 GHz wideband transmission system (transceiver), intended for use in all EU member states and EFTA countries, except in France and Italy where restrictive use applies.

In Italy the end-user should apply for a license at the national spectrum authorities in order to obtain authorization to use the device for setting up outdoor radio links and/or for supplying public access to telecommunications and/or network services.

This device may not be used for setting up outdoor radio links in France and in some areas the RF output power may be limited to 10 mW EIRP in the frequency range of 2454 – 2483.5 MHz. For detailed information the end-user should contact the national spectrum authority in France.

# € 0560 ①

### Česky[Czech]

Buffalo Technology Inc. tímto prohlašuje, že tento AirStation WHR-HP-GN/G300N je ve shodě se základními požadavky a dalšími příslušnými ustanoveními směrnice 1999/5/ES.

### Dansk[Danish]

Undertegnede Buffalo Technology Inc. erklærer herved, at følgende udstyr AirStation WHR-HP-GN/G300N overholder de væsentlige krav og øvrige relevante krav i direktiv 1999/5/EF.

### Deutsch[German]

Hiermit erklärt Buffalo Technology Inc. dass sich das Gerät AirStation WHR-HP-GN/G300N in Übereinstimmung mit den grundlegenden Anforderungen und den übrigen einschlägigen Bestimmungen der Richtlinie 1999/5/EG befindet.

### Eesti[Estonian]

Käesolevaga kinnitab Buffalo Technology Inc. seadme AirStation WHR-HP-GN/G300N vastavust direktiivi 1999/5/EÜ põhinõuetele ja nimetatud direktiivist tulenevatele teistele asjakohastele sätetele.

### English

Hereby, Buffalo Technology Inc. declares that this AirStation WHR-HP-GN/G300N is in compliance with the essential requirements and other relevant provisions of Directive 1999/5/EC.

### Español[Spanish]

Por medio de la presente Buffalo Technology Inc. declara que el AirStation WHR-HP-GN/G300N cumple con los requisitos esenciales y cualesquiera otras disposiciones aplicables o exigibles de la Directiva 1999/5/CE.

#### Ελληνική[Greek]

ΜΕ ΤΗΝ ΠΑΡΟΥΣΑ Buffalo Technology Inc. ΔΗΛΩΝΕΙ ΟΤΙ AirStation WHR-HP-GN/G300N ΣΥΜΜΟΡΦΩΝΕΤΑΙ ΠΡΟΣ ΤΙΣ ΟΥΣΙΩΔΕΙΣ ΑΠΑΙΤΗΣΕΙΣ ΚΑΙ ΤΙΣ ΛΟΙΠΕΣ ΣΧΕΤΙΚΕΣ ΔΙΑΤΑΞΕΙΣ ΤΗΣ ΟΔΗΓΙΑΣ 1999/5/ΕΚ.

### Français[French]

Par la présente Buffalo Technology Inc. déclare que l'appareil AirStation WHR-HP-GN/G300N est conforme aux exigences essentielles et aux autres dispositions pertinentes de la directive 1999/5/CE.

#### Italiano[Italian]

Con la presente Buffalo Technology Inc. dichiara che questo AirStation WHR-HP-GN/G300N è conforme ai requisiti essenziali ed alle altre disposizioni pertinenti stabilite dalla direttiva 1999/5/CE.

### Latviski[Latvian]

Ar šo Buffalo Technology Inc. deklarē, ka AirStation WHR-HP-GN/G300N atbilst Direktīvas 1999/5/EK būtiskajām prasībām un citiem ar to saistītajiem noteikumiem.

### Lietuvių[Lithuanian]

Šiuo Buffalo Technology Inc. deklaruoja, kad šis AirStation WHR-HP-GN/G300N atitinka esminius reikalavimus ir kitas 1999/5/EB Direktyvos nuostatas.

### Nederlands[Dutch]

Hierbij verklaart Buffalo Technology Inc. dat het toestel AirStation WHR-HP-GN/G300N in overeenstemming is met de essentiële eisen en de andere relevante bepalingen van richtlijn 1999/5/EG.

### Malti[Maltese]

Hawnhekk, Buffalo Technology Inc., jiddikjara li dan AirStation WHR-HP-GN/G300N jikkonforma malħtiġijiet essenzjali u ma provvedimenti oħrajn relevanti li hemm fid-Dirrettiva 1999/5/EC.

### Magyar[Hungarian]

Alulírott, Buffalo Technology Inc. nyilatkozom, hogy a AirStation WHR-HP-GN/G300N megfelel a vonatkozó alapvető követelményeknek és az 1999/5/EC irányelv egyéb előírásainak.

#### Polski[Polish]

Niniejszym, Buffalo Technology Inc., deklaruję, że AirStation WHR-HP-GN/G300N spełnia wymagania zasadnicze oraz stosowne postanowienia zawarte Dyrektywie 1999/5/EC.

#### Português[Portuguese]

Buffalo Technology Inc. declara que este AirStation WHR-HP-GN/G300N está conforme com os requisitos essenciais e outras disposições da Directiva 1999/5/CE.

#### Slovensko[Slovenian]

Buffalo Technology Inc. izjavlja, da je ta AirStation WHR-HP-GN/G300N v skladu z bistvenimi zahtevami in ostalimi relevantnimi določili direktive 1999/5/ES.

#### Slovensky[Slovak]

Buffalo Technology Inc. týmto vyhlasuje, že AirStation WHR-HP-GN/G300N spĺňa základné požiadavky a všetky príslušné ustanovenia Smernice 1999/5/ES.

#### Suomi[Finnish]

Buffalo Technology Inc. vakuuttaa täten että AirStation WHR-HP-GN/G300N tyyppinen laite on direktiivin 1999/5/EY oleellisten vaatimusten ja sitä koskevien direktiivin muiden ehtojen mukainen.

Svensk[Swedish]

Härmed intygar Buffalo Technology Inc. att denna AirStation WHR-HP-GN/G300N står I överensstämmelse med de väsentliga egenskapskrav och övriga relevanta bestämmelser som framgår av direktiv 1999/5/EG.

# **Industry Canada statement**

This device complies with RSS-210 of the Industry Canada Rules. Operation is subject to the following two conditions:

(1) This device may not cause harmful interference, and (2) this device must accept any interference received, including interference that may cause undesired operation.

### **IMPORTANT NOTE:**

Radiation Exposure Statement:

This equipment complies with IC radiation exposure limits set forth for an uncontrolled environment. This equipment should be installed and operated with minimum distance 20cm between the radiator & your body.

This device has been designed to operate with an antenna having a maximum gain of 2 dB. Antenna having a higher gain is strictly prohibited per regulations of Industry Canada. The required antenna impedance is 50 ohms.

# **Industry Canada ID:**

WHR-HP-G300N:6102A-025WHR-HP-GN:6102A-024

# For Taiwan 警語

# 第十二條:

經型式認證合格之低功率射頻電機,非經許可,公司、商號或使用者均不得擅自變更頻率、加 大功率或變更原設計之特性及功能。

### 第十四條:

低功率射頻電機之使用不得影響飛航安全及干擾合法通信;經發現有干擾現象時,應立即停用, 並改善至無干擾時方得繼續使用。前項合法通信,指依電信法規定作業之無線電通信。低功率 射頻電機須忍受合法通信或工業、科學及醫療用電波輻射性電機設備之干擾。

### **CONDICIONES (Mexico)**

#### PRIMERA

-El certificado provisional tiene vigencia de un año a partir de esta fecha y prodrá ser renovado hasta en dos ocasiones por el mismo período, para lo cual, previo a la fecha de vencimiento del Certificado deberá solicitar por escrito a esta Comisión su renovación. El Ceritificado definitivo tiene vigencia indefinida.

#### SEGUNDA

-El Certificado de Homologación, podrá ser cancelado a petición del solicitante a cuando la Comisión Federal de Telecomunicaciones así lo determine con fundamento en el Artículo 149 del Reglamento de Telecomunicaciones, o bien de acuerdo a lo señalado en el Capítulo Segundo de la Ley Federal de Procedimiento Administrativo.

#### TERCERA

-Los equipos amparados por este Certificado de Homologación deberán tener indicado en alguna parte visible, firmemente adherido, el númerode Certificado de Homologación correspondiente, así como la marca y modelo con la que se expide este Certificado.

### CUARTA

-La Comisión Federal de Telecomunicación podrá requerir en cualquier momento a la empresa presentación de información ténica adicional, así como las muestras del equipo para realizar pruebas de comportamiento y verificar las caraterísticas del mismo.

#### QUINTA

-Cualquier modificación estructural o de configuración ténica deberá someterse a consideración de la Comisión, para que ésta determine si procede el otorgamiento de una ampliación del Certificado de Homologación o si requiere de un nuevo Certificado.

#### SEXTA

-El equipo que ampara el presente certificado deberá operar conforme a las regulaciones ténicas, reglas, reglamentos y otras disposiciones administrativas vigente o que llegara a emitir o adoptar la Comisión Federal de Telecomunicaciones y/o la Secretaría de Comunicaciones y Transportes.

#### SEPTIMA

-El equipo de radiocomunicación que ampara el presente certificado deberá operar de conformidad con el Reglamento de Radiocomunicaciones de la Unión Internacional de Telecomunicaciones y el Cuadro Nacional de Atribución de Frequencias México vigente.

#### OCTAVA

-Las antenas de las estaciones terrenas deberán cumplir con el patrón de radiación Recomendado por la Unión Internacional de Telecomunicaciones, Sector de Radio Frequencia UIT-R, en el casdo de sistemas de microondas las antenas de los mismos deberán cumplir con las recomendaciones del UIT-R, conforme a su banda de operación.

#### NOVENA

-La homologación de este equipo no implica la autorización para prestar servicios públicos de telecomunicaciones ni para establecer aplicaciones que obstruyan o invadan cualquier via general de comunicación.

#### DECIMA

- El inclumplimiento de las condiciones estipuladas en este Certificado será motivo de sanción con base a lo dispuesto en la Ley de Vías General de Comunicación, Ley Fedreal de Telecomunicación y en el Reglamento de Telecomunicaciones.
# Appendix F Environmental Information

- The equipment that you have purchased has required the extraction and use of natural resources for its production.
- The equipment may contain hazardous substances that could impact health and the environment.
- In order to avoid the dissemination of those substances in our environment and to diminish the pressure on the natural resources, we encourage you to use the appropriate take-back systems.
- The take-back systems will reuse or recycle most of the materials of your end life equipment in a sound way.
- The crossed-out wheeled bin symbol invites you to use those systems.

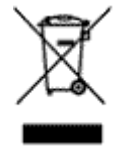

• If you need more information on the collection, reuse and recycling systems, please contact your local or regional waste administration.

## Appendix G GPL Information

Source code for Buffalo products that use GPL code is available at http://opensource.buffalo.jp/.

# Appendix H Warranty

Buffalo Technology (Buffalo Inc.) products come with a two-year limited warranty from the date of purchase. Buffalo Technology (Buffalo Inc.) warrants to the original purchaser the product; good operating condition for the warranty period. This warranty does not include non-Buffalo Technology (Buffalo Inc.) installed components. If the Buffalo product malfunctions during the warranty period, Buffalo Technology/(Buffalo Inc.) will, replace the unit, provided the unit has not been subjected to misuse, abuse, or non-Buffalo Technology/(Buffalo Inc.) authorized alteration, modifications or repair.

All expressed and implied warranties for the Buffalo Technology (Buffalo Inc) product line including, but not limited to, the warranties of merchantability and fitness of a particular purpose are limited in duration to the above period.

Under no circumstances shall Buffalo Technology (Buffalo Inc.) be liable in any way to the user for damages, including any lost profits, lost savings or other incidental or consequential damages arising out of the use of, or inability to use the Buffalo products.

In no event shall Buffalo Technology/(Buffalo Inc.) liability exceed the price paid for the product from direct, indirect, special, incidental, or consequential damages resulting from the use of the product, its accompanying software, or its documentation. Buffalo Technology (Buffalo Inc.) does not offer refunds for any product.

@ 2003-2010 Buffalo Technology (Buffalo, Inc.)

## Appendix I Contact Information

#### **North America**

North American Technical Support by phone is available 24 hours a day, 7 days a week. (USA and Canada).

Toll-free: (866) 752-6210 | Email: info@buffalotech.com

#### Europe

Buffalo Technology provides technical support in English, German, French, Italian, and Spanish.

| UK                                                  | 0845 3511005  |
|-----------------------------------------------------|---------------|
| Austria                                             | 08101 0251552 |
| Belgium                                             | 0787 99917    |
| Denmark                                             | 70150919      |
| Finland                                             | 010802812     |
| France                                              | 0811 650220   |
| Germany                                             | 01801 003757  |
| Ireland                                             | 1890 719901   |
| Italy                                               | 848 782113    |
| Netherlands                                         | 09000401256   |
| Norway                                              | 81000050      |
| Spain                                               | 9018 10750    |
| Sweden                                              | 0771404105    |
| Switzerland                                         | 0848 560374   |
| For all other regions please contact +353 61 704617 |               |
| www.buffalo-technology.com/contact                  |               |

### Asia Pacific

| Australia         | TEL: 1300 761 310                                                                                                    |
|-------------------|----------------------------------------------------------------------------------------------------|
|                   | e-mail: buffalo_support@uniden.com.au                                                                                                   |
| China             | TEL: 86-800-820-8262                                                                                                    |
|                   | e-mail: support@buffalo-china.com                                                                                                    |
| Hong Kong         | TEL: 852-2345-0005                                                                                                    |
|                   | e-mail: support@hornington.com                                                                                                    |
| India             | TEL: 1-8004256210                                                                                                    |
|                   | e-mail: csbuffalo@accelfrontline.in                                                                                                    |
| Indonesia         | TEL: 021-6231-2893                                                                                                    |
| Malaysia          | TEL: 03-5032-0138                                                                                                    |
|                   | e-mail: buffalo@ecsm.com.my                                                                                                    |
| Philippines       | TEL: 2-688-3999                                                                                                    |
|                   | e-mail: digisupport@msi-ecs.com.ph                                                                                                    |
| Republic of Korea | TEL: 02-2057-2095                                                                                                    |
|                   | e-mail: support@buffalotech.co.kr                                                                                                    |
| Singapore         | TEL: 65-6297-2085                                                                                                    |
|                   | e-mail: buffalo@blumm.com                                                                                                    |
| Taiwan            | TEL: 0800-660-886                                                                                                    |
|                   | e-mail: support@buffalo-tech.com.tw                                                                                                    |
| Thailand          | TEL: 02-716-6669                                                                                                    |
| Other Areas       | Please contact the shop or distributor where you purchased the unit, referring to the attached warranty card issued by the distributor. |